## Banner Human Resources Salary Planner Training Workbook

MAY 2006

RELEASE 7.2

SUNGARD HIGHER EDUCATION

What can we help you achieve?

#### CONFIDENTIAL BUSINESS INFORMATION

------

This documentation is proprietary information of SunGard Higher Education and is not to be copied, reproduced, lent, or disposed of, nor used for any purpose other than for which it is specifically provided without the written permission of SunGard Higher Education.

Prepared By: SunGard Higher Education 4 Country View Road Malvern, Pennsylvania 19355 United States of America

© 2004-2006 SunGard. All rights reserved. The unauthorized possession, use, reproduction, distribution, display or disclosure of this material or the information contained herein is prohibited.

In preparing and providing this publication, SunGard Higher Education is not rendering legal, accounting, or other similar professional services. SunGard Higher Education makes no claims that an institution's use of this publication or the software for which it is provided will insure compliance with applicable federal or state laws, rules, or regulations. Each organization should seek legal, accounting and other similar professional services from competent providers of the organization's own choosing.

Without limitation, SunGard, the SunGard logo, Banner, Campus Pipeline, Luminis, PowerCAMPUS, Matrix, and Plus are trademarks or registered trademarks of SunGard Data Systems Inc. or its subsidiaries in the U.S. and other countries. Third-party names and marks referenced herein are trademarks or registered trademarks of their respective owners.

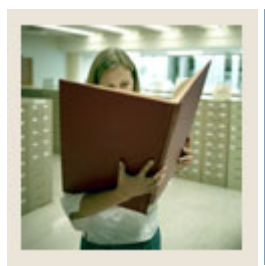

## Table of Contents

| Section A: Introduction<br>Overview<br>Process Introduction<br>Terminology<br>Salary Planner Features | 5<br> |
|----------------------------------------------------------------------------------------------------|-------|
| Section B: Set Up                                                                                     | 11    |
| Overview                                                                                              | 11    |
| Process Introduction                                                                                  | 13    |
| Organization Code Validation Form                                                                     | 16    |
| Organization Code Maintenance Form                                                                    | 17    |
| Position Control Installation Rule Form                                                               | 19    |
| Installation Rule Form                                                                                | 23    |
| User Codes Rule Form                                                                                  | 25    |
| Employer Security Form                                                                                | 27    |
| Employee Class Security Form                                                                          | 29    |
| Organization Security Form                                                                            | 31    |
| Salary Planner Security Form                                                                          | 34    |
| Assigning Mandatory Approval Levels                                                                   | 37    |
| Electronic Approvals Routing Rules Form                                                               |       |
| Budget Profile Validation Form                                                                        | 40    |
| Position Budget Form                                                                                  | 41    |
| Job Change Reason Rule Form                                                                           | 43    |
| Salary Planner Extract Rules Form                                                                     | 45    |
| Running the NSPACAT.SQL script                                                                        | 52    |
| Establishing Access to the Salary Planner Menu                                                        | 53    |
| Assigning Roles to Salary Planner Users                                                               | 56    |
| Self Check                                                                                            | 57    |
| Answer Key for Self Check                                                                             | 59    |

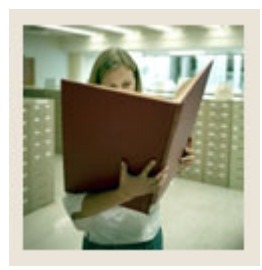

## Table of Contents (Continued)

| Section C: Day-to-Day Operations                 | 62  |
|--------------------------------------------------|-----|
| Overview                                         | 62  |
| Process Introduction                             | 64  |
| Salary Planner Extract Process (NBPSPEX)         | 66  |
| Creating a Scenario                              |     |
| Copying a Scenario                               | 71  |
| Editing a Scenario                               | 74  |
| Using Employee Filters                           | 78  |
| Using the List by Employee                       | 82  |
| Using the Employee Detail Page                   |     |
| Change Rules in the Employee Detail Page         | 113 |
| Changing the Status of an Organization Lock      | 115 |
| Creating a Multiple Query Extract - Employee     |     |
| Creating a Multiple Extract - Position           |     |
| Creating a Multiple Extract - Summary Totals     |     |
| Running the Salary Planner Upload Process        | 124 |
| Running the Salary Planner Upload Process        | 125 |
| Running the Mass Apply Process or Online Process | 127 |
| Error Resolution Matrix                          |     |
| Self Check                                       |     |
| Answer Key for Self Check                        | 135 |
| Section D: Reference                             | 137 |
| Overview                                         | 137 |
| Set Up Forms and Where Used                      | 138 |
| Day-to-Day Forms and Set Up Needed.              |     |
| Forms Job Aid                                    |     |

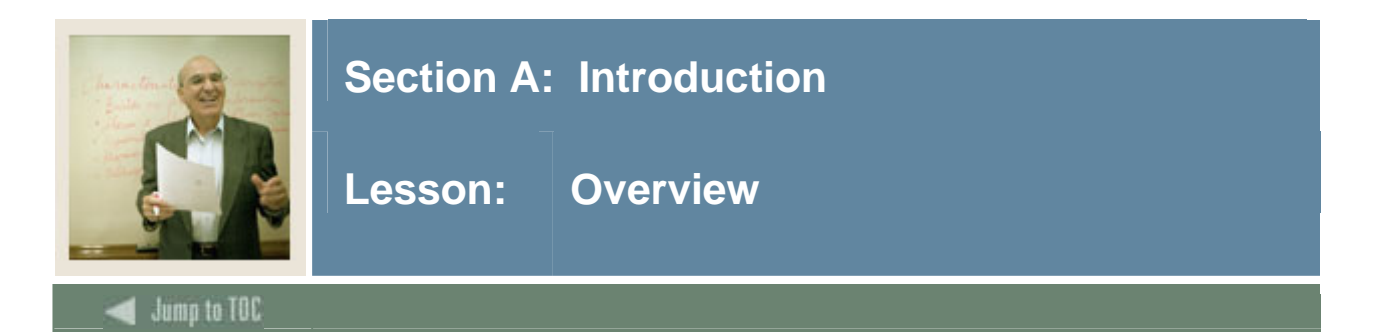

#### Workbook goal

The goal of this workbook is to provide you with the knowledge and practice to define, edit, and update position budgets and job salaries for a select population through the Employee Self Service Web.

At the end of this session, you will be able to perform the following functions within Banner Human Resources:

- understand the form changes necessary for the Salary Planner functionality within the Banner HR system
- establish proper security in the current Banner HR set-up and implement new security functionality for Salary Planner
- understand basic functionality of Salary Planner through the Employee Self Service Web.

The workbook is divided into four sections:

- Introduction
- Set Up
- Day-to-Day Operations
- Reference

#### Intended audience

Human Resources Administrators, Human Resources Office Staff, and Budget Administrators.

#### Prerequisites

You should have

- completed the Education Practices computer-based training (CBT) tutorial "Banner 7 Fundamentals" or have equivalent experience navigating in the Banner system
- completed the Human Resources Overview training workbook
- completed Position Control and Budgeting training workbook
- completed Employment and Compensation training workbook
- completed Biographic/Demographic training workbook
- completed Self Service for Employees training workbook
- administrative rights to create the rules and set the validation codes in Banner.
- Banner HR fully implemented or near the end of the implementation.

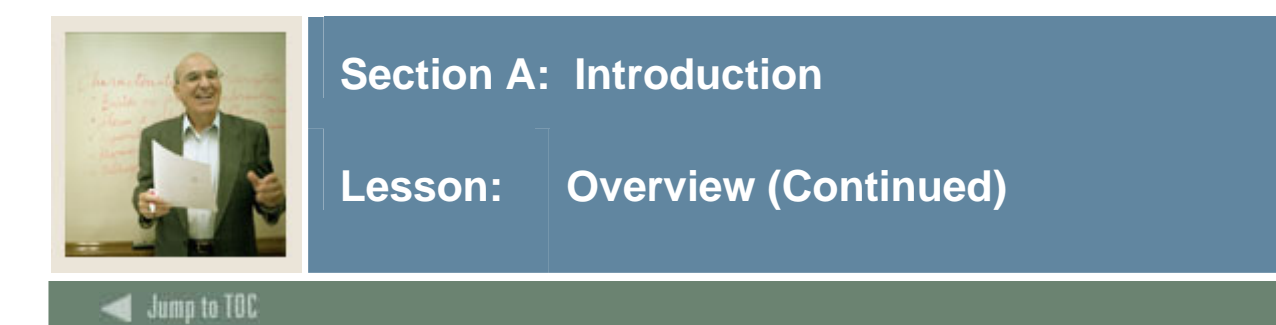

#### Section contents

| Overview                | 5  |
|-------------------------|----|
| Process Introduction    | 7  |
| Terminology             | 9  |
| Salary Planner Features | 10 |

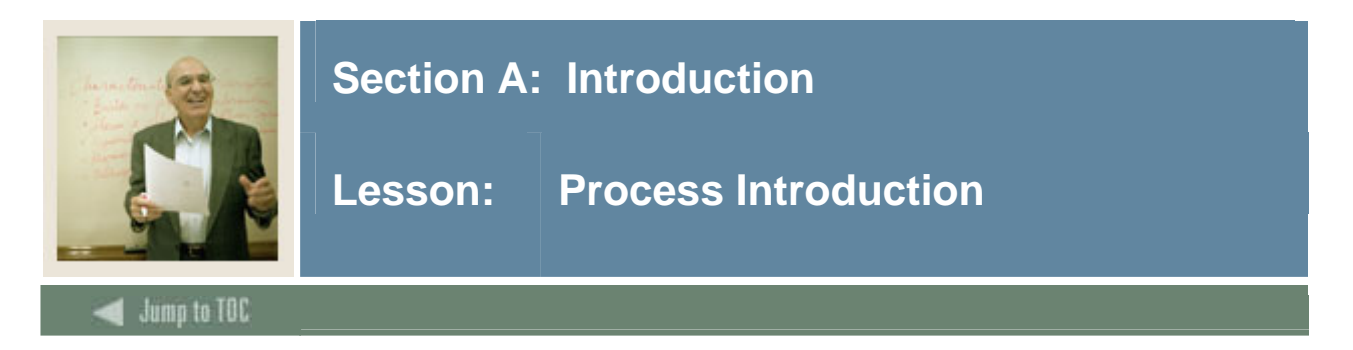

#### About the process

To implement and use the Salary Planner in Employee Self-Service, an enterprise must

- establish Banner Security for the Salary Planner
- set up rules for Salary Planner in Human Resources and/or Finance forms
- establish support for user roles and access to the relevant Web pages in WebTailor
- extract data from Banner into the Salary Planner
- modify the downloaded data in the Salary Planner
- run the NBPSPUP process to upload modified data from the Salary Planner into Banner.

#### **Flow diagram**

This diagram highlights the processes for using Salary Planner.

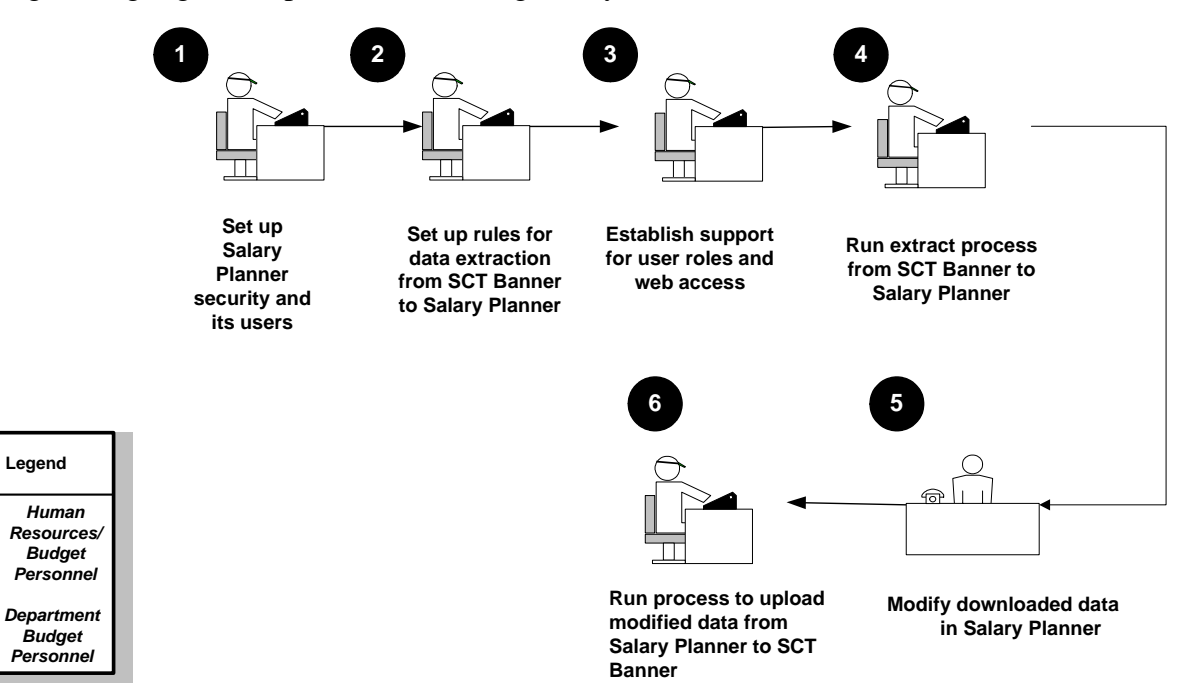

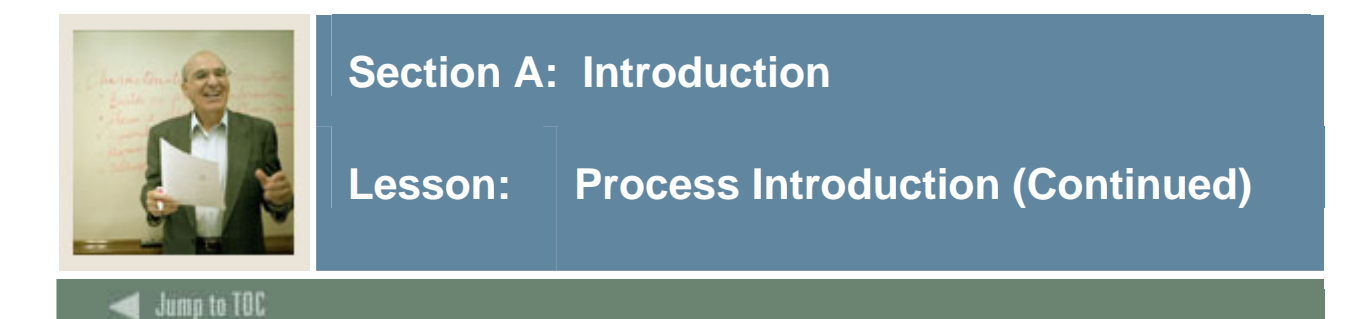

#### What happens

The stages of the process are described in this table.

| Stage                            | Description                                                                              |  |
|----------------------------------|------------------------------------------------------------------------------------------|--|
|                                  | Human Resources/Budget Personnel                                                         |  |
| 1                                | Sets up security for the Salary Planner and each of its users in Banner.                 |  |
| 2                                | Sets up rules to extract data from Banner into the Salary Planner with NTRSPEX.          |  |
| 3                                | Establishes support for user roles and access to the relevant Web pages in WebTailor.    |  |
| 4                                | Runs the NBPSPEX process to extract data from Banner into the Salary Planner.            |  |
|                                  | Department Budget Personnel                                                              |  |
| 5                                | Modifies the downloaded data in the Salary Planner.                                      |  |
| Human Resources/Budget Personnel |                                                                                          |  |
| 6                                | Runs the NBPSPUP process to upload modified data from the Salary<br>Planner into Banner. |  |

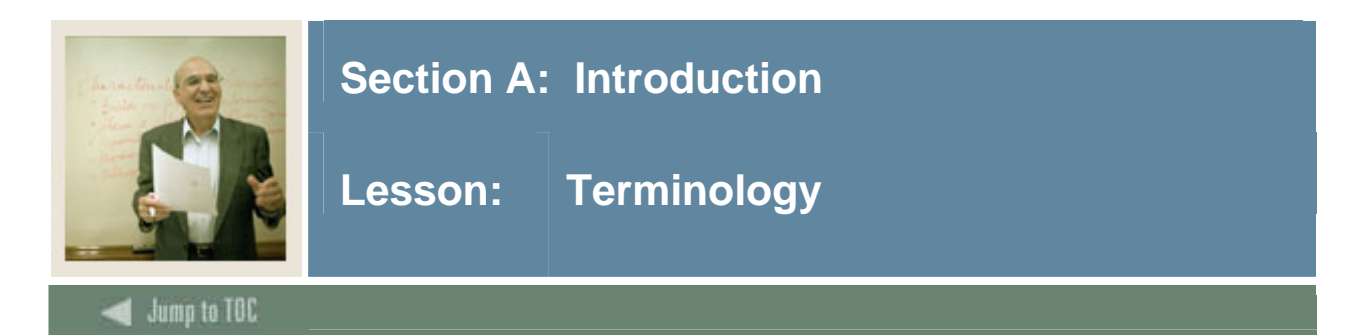

#### **Salary Planner**

The Salary Planner of the Employee Self-Service product is a Web application that allows authorized administrative personnel such as HR Managers and Department Heads to evaluate, plan, and create Position Budgets for any fiscal year. This application allows designated employees the ability to edit multiple versions of working budgets to eventually determine the final fiscal year budget that meets the approval of the organization.

In addition, the Salary Planner provides the ability to evaluate and modify job salary information for salary changes anytime during the year. This application allows job changes related to job detail, hours, and labor distributions to be uploaded to jobs utilizing electronic personnel action forms.

#### **Banner Self Service**

Banner Self Service is a web application that allows you to give users access to specific tasks through your organization's intranet. Some tasks such as time entry and time entry approvals link back to Banner. Other tasks such as creating position budget scenarios must be uploaded back into Banner once you have modified and approved the proposed changes.

#### **Budget Scenarios**

Budget Scenarios are data extracted from the Banner system that can be modified without affecting the actual data in the Banner system. In this way, a person can see the results of modifying the position budgets in several different ways (such as giving a 2.5%, 5%, or 10% raise to all employees or different amounts to employees by position types).

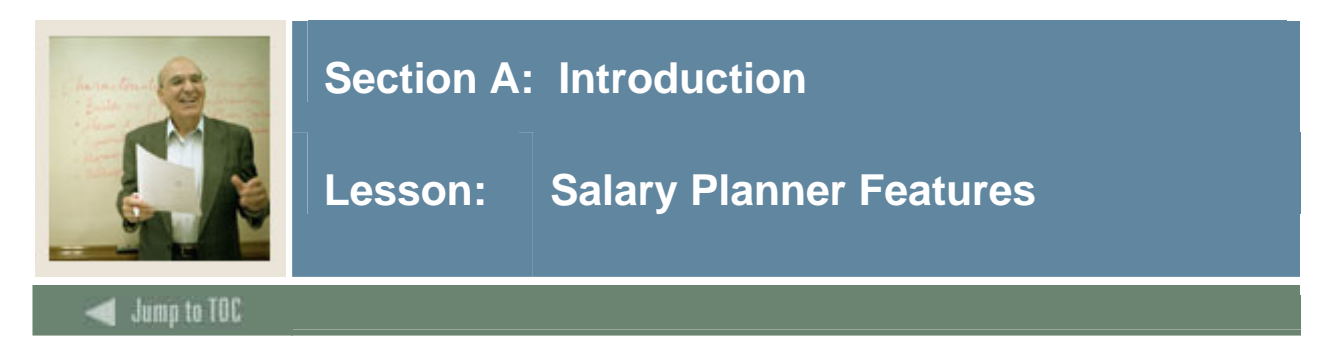

#### Salary Planner vs. Spreadsheet Budgeting

Salary Planner is an alternative to several current Banner HR methods:

The Salary Planner is a more robust alternative to the Spreadsheet Budgeting module available in Banner HR. Spreadsheet Budgeting is used to extract and manipulate Position Budgeting data for the upcoming fiscal year by use of a MS-Excel file. Once created, the MS-Excel file does not value the Banner HR security and multiple copies of this file can lead to misuse.

Salary Planning uses the current Employee Self Service to model next year's position budgeting. It is, therefore, a web-based solution that carries the current Banner HR security, as well as added security overlays, throughout the process.

|                                                          | -       | 0 0         |
|----------------------------------------------------------|---------|-------------|
| Feature                                                  | Salary  | Spreadsheet |
|                                                          | Planner | Budgeting   |
| Downloads Positions and Jobs Salary Data?                | Yes     | Yes         |
| Upload Position budgets?                                 | Yes     | Yes         |
| Upload Job Salary Data?                                  | Yes     | No          |
| Security control over data after it has been downloaded? | Yes     | No          |

The following table draws a comparison between the Salary Planner and Spreadsheet Budgeting.

#### Alternative to the Mass Salary Update

The Salary Planner is an alternative to the Mass Salary Update functionality in Banner HR. The Salary Planner allows management to extract and manipulate current job and employee salary information from the current fiscal year and apply it back to Banner HR. This can be done by segments of the employee population and current job change reasoning is enforced. The new functionality in Banner HR includes a new way of segmenting positions specifically for the Salary Planner module.

The funding sources used to budget the positions can be easily distributed one level down to the employee job records. Employee job funding sources can also be copied up one level to the position record if desired. With proper security, full disclosure of all employee assignments is available.

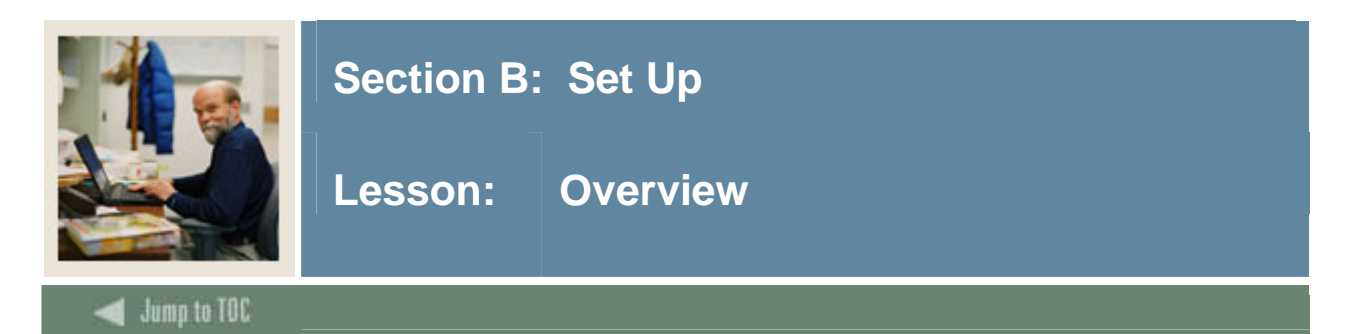

#### Introduction

The purpose of this section is to provide you with the knowledge and practice to set up the security and Banner forms needed when using the Salary Planner.

#### Intended audience

Human Resources Administrators, Human Resources Office Staff, and Budget Administrators.

#### Objectives

At the end of this session, you will be able to perform the following functions within Banner Human Resources

- understand the form changes necessary for the Salary Planner functionality within the Banner HR system
- establish proper security in the current Banner HR set-up and implement new security functionality for Salary Planner.

#### Prerequisites

You should have

- completed the Education Practices computer-based training (CBT) tutorial "Banner 7 Fundamentals" or have equivalent experience navigating in the Banner system
- completed the Human Resources Overview training workbook
- completed Position Control and Budgeting training workbook
- completed Employment and Compensation training workbook
- completed Biographic/Demographic training workbook
- completed Self Service for Employees training workbook
- administrative rights to create the rules and set the validation codes in Banner.
- Banner HR fully implemented or near the end of the implementation.

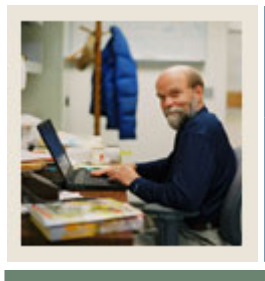

## Lesson: Overview (Continued)

### 🗲 Jump to TOC

#### Section contents

| Overview                                       | 11 |
|------------------------------------------------|----|
| Process Introduction                           | 13 |
| Organization Code Validation Form              | 16 |
| Organization Code Maintenance Form             | 17 |
| Position Control Installation Rule Form        | 19 |
| Installation Rule Form                         | 23 |
| User Codes Rule Form                           | 25 |
| Employer Security Form                         | 27 |
| Employee Class Security Form                   | 29 |
| Organization Security Form                     | 31 |
| Salary Planner Security Form                   | 34 |
| Assigning Mandatory Approval Levels            | 37 |
| Electronic Approvals Routing Rules Form        | 39 |
| Budget Profile Validation Form                 | 40 |
| Position Budget Form                           | 41 |
| Job Change Reason Rule Form                    | 43 |
| Salary Planner Extract Rules Form              | 45 |
| Running the NSPACAT.SQL script                 | 52 |
| Establishing Access to the Salary Planner Menu | 53 |
| Assigning Roles to Salary Planner Users        |    |
| Self Check                                     | 57 |
| Answer Key for Self Check                      | 59 |

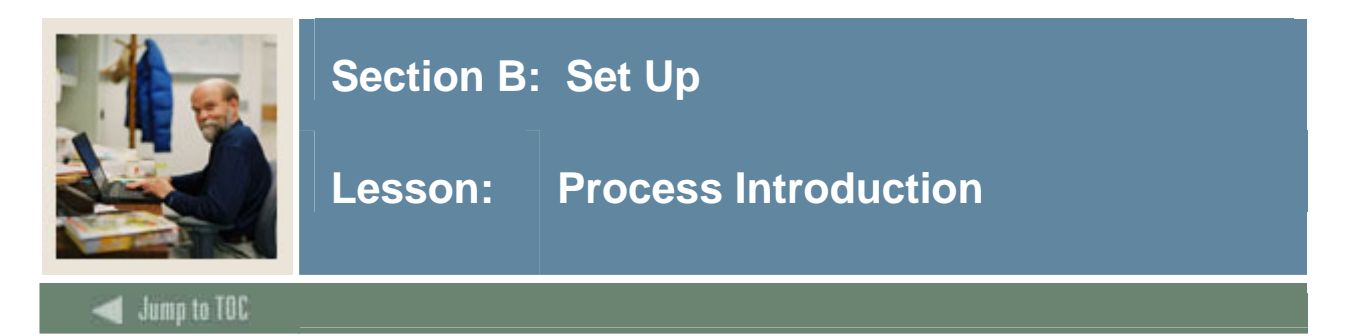

#### Introduction

To implement and use the Salary Planner in Employee Self-Service, an institution must

- establish Banner Security for the Salary Planner
- set up rules for Salary Planner in Human Resources and/or Finance forms
- establish support for user roles and access to the relevant Web pages in WebTailor.

#### Security

Security for Salary Planner can only be used in conjunction with Banner Human Resources. Security will be established in the Banner Human Resources Module. Security for the salary planner is defined at various levels, organization level, employee class level, employer level and at the Salary level.

In addition to limiting access to budget information via security, a new position control form, Salary Planner Security form NSASPSC has been added to allow control of the extent of information that can be updated by users.

#### **Organizational Hierarchy**

An organization hierarchy structure must be established for the Salary Planner. Organization hierarchy can be implemented at institutions having either Banner Human Resources or Banner Finance.

| If your institution has | Then use                                                                                                    |
|-------------------------|----------------------------------------------------------------------------------------------------|
| Banner Finance          | the Organization Code Maintenance Form (FTMORGN).                                                                                                    |
| Banner Human Resources  | the Organization Code Validation Form (PTVORGN).                                                                                                    |
| Both                    | the Organization Code Maintenance Form (FTMORGN).                                                                                                    |
|                         | <u>Note</u> : Organization hierarchy in Banner Finance takes<br>precedence for enterprises that have Banner Human<br>Resources as well as Banner Finance. |

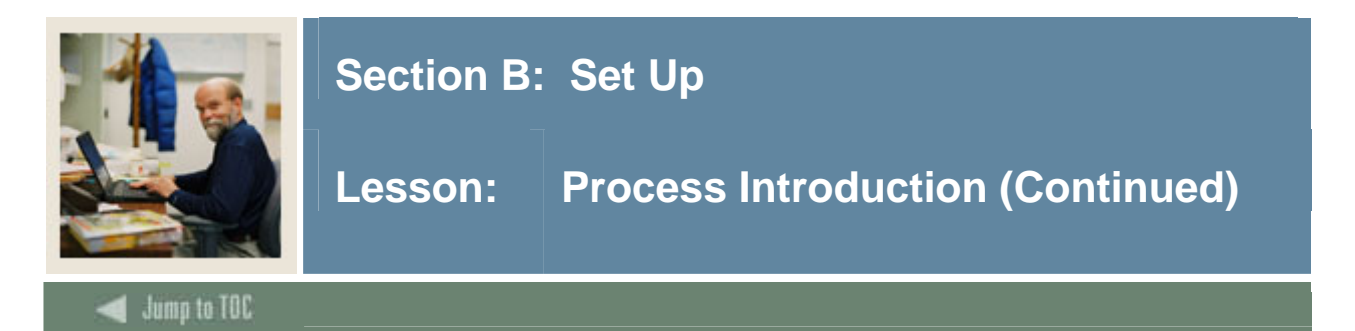

#### Flow diagram

This diagram highlights the processes for using Salary Planner.

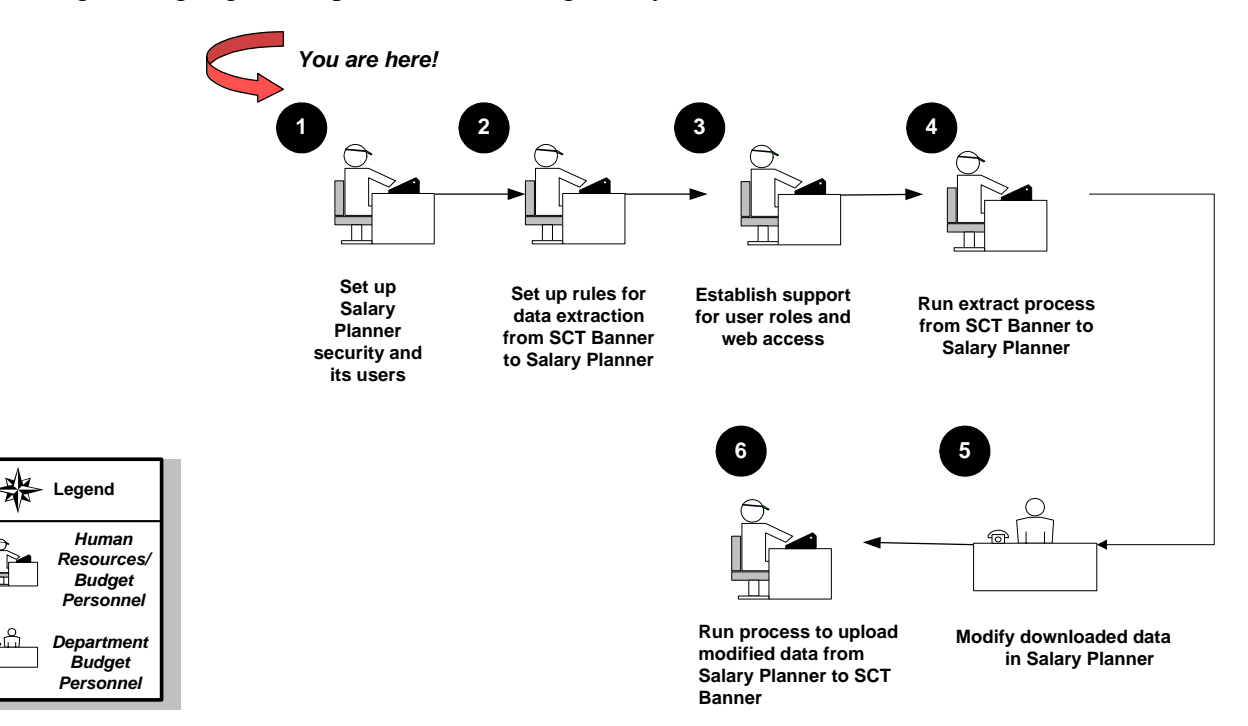

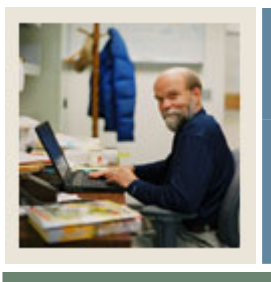

## Lesson: **Process Introduction (Continued)**

Jump to TOC

#### What happens

The stages of the process are described in this table.

| Stage | e Description                                                                            |  |  |
|-------|------------------------------------------------------------------------------------------|--|--|
|       | Human Resources/Budget Personnel                                                         |  |  |
| 1     | Sets up security for the Salary Planner and each of its users in Banner.                 |  |  |
| 2     | Sets up rules to extract data from Banner into the Salary Planner with NTRSPEX.          |  |  |
| 3     | Establishes support for user roles and access to the relevant Web pages in WebTailor.    |  |  |
| 4     | Runs the NBPSPEX process to extract data from Banner into the Salary Planner.            |  |  |
|       | Department Budget Personnel                                                              |  |  |
| 5     | Modifies the downloaded data in the Salary Planner.                                      |  |  |
|       | Human Resources/Budget Personnel                                                         |  |  |
| 6     | Runs the NBPSPUP process to upload modified data from the Salary<br>Planner into Banner. |  |  |
|       |                                                                                          |  |  |

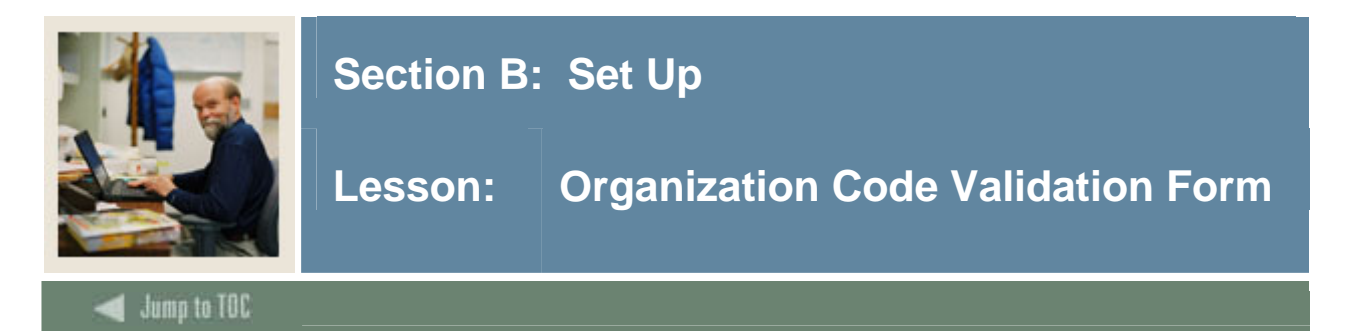

The Organization Code Validation Form (PTVORGN) is used to set up an organizational hierarchy when Banner Finance is not installed.

#### **Banner form**

| g Organization Code Validation PTVORGN 7.0 (s4b | 70) 00000000000000000000000000000000000 |               |
|-------------------------------------------------|-----------------------------------------|---------------|
| Organization Code                               | Description                             | Activity Date |
| 001                                             | Office of the President                 | 13-JUN-1994   |
| 010                                             | Administrative Support                  | 12-MAY-2004   |
| 100                                             | Personnel                               | 12-MAY-2004   |
| 110                                             | College of Arts & Sciences              | 13-JUN-1994   |
| 120                                             | Biology                                 | 12-MAY-2004   |
| 125                                             | Math Department                         | 12-MAY-2004   |
| 150                                             | College of Engineering                  | 13-JUN-1994   |
| 160                                             | Chemical Engineering                    | 12-MAY-2004   |
| 165                                             | Mechanical Engineering                  | 12-MAY-2004   |
| 201                                             | Math Department                         | 04-JAN-1995   |
| 215                                             | Accounting Office                       | 12-MAY-2004   |
| 220                                             | Payroll Office                          | 12-MAY-2004   |
| 225                                             | Campus Police                           | 12-MAY-2004   |
| 250                                             | Budget Office                           | 12-MAY-2004   |
| 300                                             | Security                                | 12-MAY-2004   |
| 350                                             | Maintenance                             | 12-MAY-2004   |

#### Procedure

Follow these steps to set up an organization hierarchy.

| Step | Action                                                                                   |
|------|------------------------------------------------------------------------------------------|
| 1    | Access the Organization Code Validation Form (PTVORGN).                                  |
| 2    | Enter an organization code in the Organization Code field.                               |
| 3    | Enter a description in the <b>Description</b> field.                                     |
| 4    | Repeat steps 2 and 3 until you have entered all required organization codes. The entered |
|      | codes will be used as predecessor codes.                                                 |
| 5    | Click the Save icon.                                                                     |
| 6    | Click the <b>Exit</b> icon.                                                              |

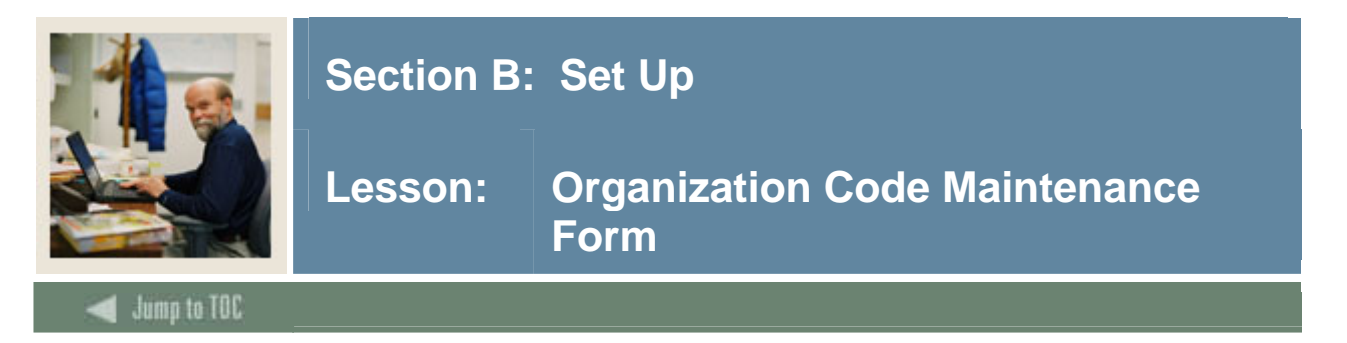

Use the Organization Code Maintenance Form (FTMORGN), if Banner Finance is installed, to set up an organizational hierarchy.

Proceeding in this manner, an organization hierarchy of up to 8 levels can be defined and viewed on this form. This functionality is similar to the corresponding Finance form, Organization Code Maintenance Form (FTMORGN).

#### **Banner form**

| 🙀 Organization Code Maintenand                                              | ce FTMORGN 7.0 (s4b70) | 000000000000000000000000000000000000000    | 000000000000000000000000000000000000000 | 000000000000000000000000000000000000000 | 000000000000000000000000000000000000000 | os ⊻× |
|-----------------------------------------------------------------------------|------------------------|--------------------------------------------|-----------------------------------------|-----------------------------------------|-----------------------------------------|-------|
| Chart of Accounts:                                                          |                        | Active Status                              |                                         | Last Activity Date:                     |                                         |       |
| Organization:<br>Effective Date:                                            | ▼<br>21-JAN-2005       | Organization Title:  <br>Termination Date: |                                         | Next Change Date:                       |                                         |       |
| Financial Manager:                                                          |                        |                                            |                                         |                                         |                                         |       |
| Predecessor Organization:                                                   |                        |                                            |                                         |                                         |                                         |       |
| Default Fund:<br>Default Program:<br>Default Activity:<br>Default Location: |                        |                                            |                                         |                                         |                                         |       |
| Budget Control Organization:                                                |                        |                                            |                                         |                                         |                                         |       |
| Combination Budget Contro                                                   | bl                     |                                            |                                         |                                         |                                         | •     |

#### Procedure

Follow these steps to complete the form.

| Step | Action                                                                                     |
|------|--------------------------------------------------------------------------------------------|
| 1    | Access the Organization Code Maintenance Form (FTMORGN).                                   |
| 2    | Select a chart of accounts code in the Chart of Accounts field.                            |
| 3    | Enter organization codes for the creation of a hierarchy in the <b>Organization</b> field. |
| 4    | Enter a short description for the new organization code in the Organization Title field.   |

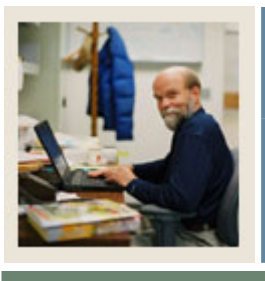

## Lesson: Organization Code Maintenance Form (Continued)

Jump to TOC

#### **Procedure, continued**

| Step | Action                                                   |                                                                                                    |  |
|------|----------------------------------------------------------|----------------------------------------------------------------------------------------------------|--|
|      | IF                                                       | THEN                                                                                                    |  |
|      | your new institution code has a predecessor organization | enter a previously saved organization code<br>in the <b>Predecessor Organization</b> field.                                                                                                  |  |
|      |                                                          | go to step 11.                                                                                                    |  |
|      |                                                          | <u>Result</u> : For predecessor organizations, the<br>system displays the description of the<br>corresponding organization by default,<br>since the information has been previously<br>saved |  |
|      | no predecessor organization exists                       | go to step 6.                                                                                                    |  |

| 5  | Select a value in the <b>Default Fund</b> field.                |
|----|-----------------------------------------------------------------|
| 6  | Select a value in the <b>Default Program</b> field.             |
| 7  | Select a value in the <b>Default Activity</b> field.            |
| 8  | Select a value in the <b>Default Location</b> field.            |
| 9  | Select a value in the <b>Budget Control Organization</b> field. |
| 10 | Click the Save icon.                                            |
| 11 | Click the <b>Exit</b> icon.                                     |

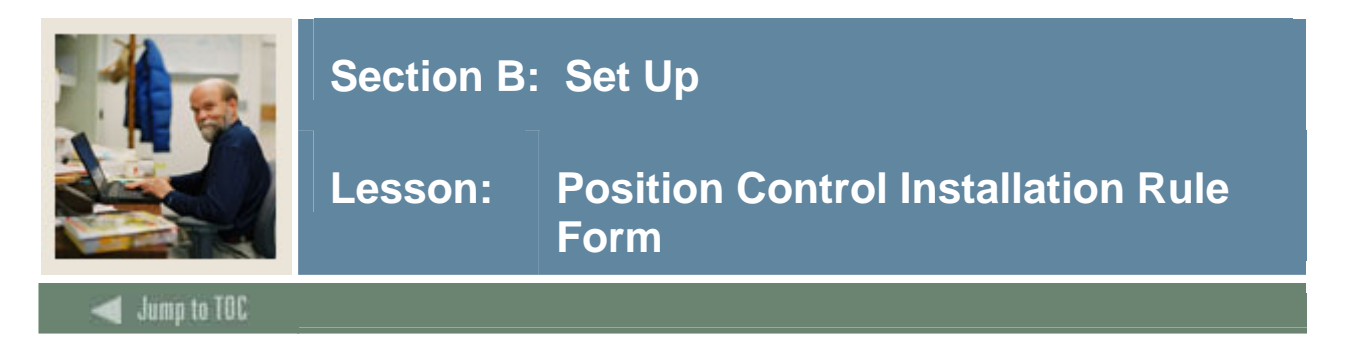

The Position Control Installation Rule Form (NTRINST) contains overall rules for processing items in Position Control and setting controls for Electronic Approvals.

Salary Planner Rules allow the user to set up controls used with the Employee Self-Service Salary Planner product. Access the Salary Planner Rules window from the options menu of the Position Control Installation Rules Form (NTRINST).

#### **Banner** form

| notion Control Installation Rules N                                                                                                    | TRINST 7.0 (\$4b70) 00000000000000000000000000000000000                                         | $\cdots \cdots \cdots \cdots \cdots \cdots \cdots \cdots \cdots \cdots \cdots \cdots \cdots \cdots \cdots \cdots \cdots \cdots \cdots $ |
|----------------------------------------------------------------------------------------------------|-------------------------------------------------------------------------------------------------|----------------------------------------------------------------------------------------------------|
| Location: United States                                                                                                    |                                                                                                 |                                                                                                    |
| Insert Job Detail Data Between Ex                                                                                                    | isting Records: ONot Allowed<br>Allowed                                                         | Probationary Period Units:                                                                                                    |
| Finance Rules<br>COA:<br>Validate Position Budget:<br>Maximum Document Sequence Nur                                                                                                    | E V<br>Warning V<br>IDO                                                                         | ✓ Create NHRDIST Records<br>□ Encumbrance Recasting Indicator                                                                           |
| Electronic Approvals Rules<br>Ø Electronic Approvals<br>Display Alternate Logon Verifica<br>Ø "Proxy" Assumes Superuser Cap<br>Reject Transactions with Warnin<br>Display Transaction Warning Me | tion Form<br>abilities<br>gs During Mass Apply<br>ssages Generated by the Personnel Action Form |                                                                                                    |
| Time Entry Rules<br>Time Entry Approval Category:<br>Leave Report Approval Category:<br>⊽Return Time or Leave Sheet to E                                                                         | TIME Time Entry<br>EAVE Leave Time Entry<br>mployee on Web for Correction                       |                                                                                                    |

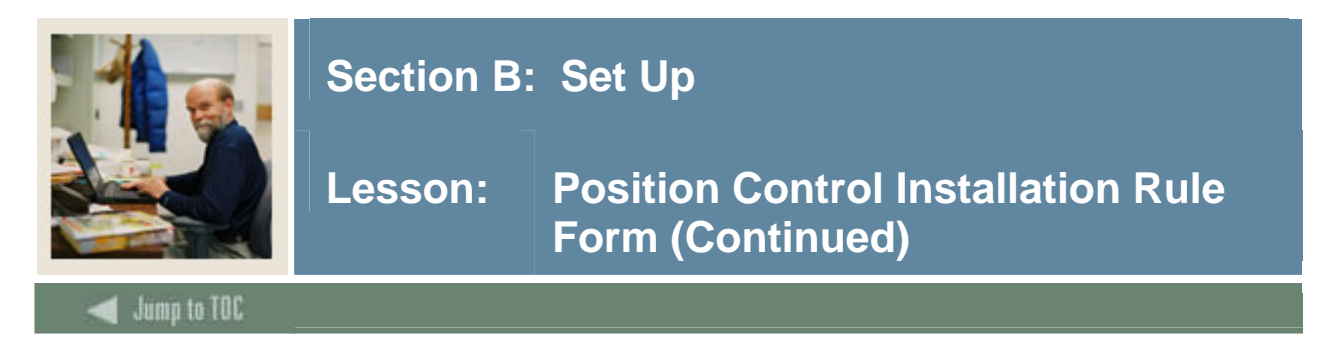

#### **Options – Salary Planner Rules**

| 🙀 Position Control Installation Rules NTRINST 7.0 (s4b70) |                                                       |  |  |
|-----------------------------------------------------------|-------------------------------------------------------|--|--|
| Location: United States                                   |                                                       |  |  |
| 🧑 Salary Planner Rules - NTR:                             | INST 7.0 (s4b70) 200000000000000000000000000000000000 |  |  |
|                                                           |                                                       |  |  |
| 🗹 Display Whole Employe                                   | ee Detail                                             |  |  |
| 🗹 Organizational Securit                                  | y .                                                   |  |  |
| Prorate Flat Amount by:                                   | FTE                                                   |  |  |
| Calculate Job Information by: FTE                         |                                                       |  |  |
|                                                           |                                                       |  |  |
|                                                           |                                                       |  |  |
| Approval Category Rules                                   |                                                       |  |  |
| Job Salary:                                               | SPJSAL Salary Planner Job Salary                      |  |  |
| Default Hour:                                             | SPDHRS Salary Planner Default Hours                   |  |  |
| Job Labor Distribution:                                   | SPJLD Salary Planner Job Labor Distr                  |  |  |
| Combined Job:                                             | SPJOBS Salary Planner Jobs Informatio                 |  |  |
|                                                           |                                                       |  |  |

#### Procedure

Follow these steps to complete the procedure.

| Step | Action                                                                                      |
|------|---------------------------------------------------------------------------------------------|
| 1    | Access the Position Control Installation Rule Form (NTRINST).                               |
| 2    | Select Salary Planner Rules from the <b>Options</b> menu.                                   |
| 3    | Click the <b>Display Whole Employee Detail</b> checkbox to enable Salary Planner users to   |
|      | view an employee's job(s) across all COAs and Organizations regardless of HR security.      |
|      | This indicator affects the display of data on the List by Employee page and the             |
|      | Employee Details page in the Salary Planner. A check indicates Yes; Unchecked               |
|      | indicates No.                                                                               |
|      |                                                                                             |
|      | Note: This feature allows a user to view all jobs belonging to an employee that may be      |
|      | associated to organizations other than those to which the user is authorized. The system    |
|      | displays all jobs as long as the user has organizational access to at least one of them. In |
|      | essence this rule overrides the organization security set up for the Salary Planner when    |
|      | viewing records on the Employee Detail page. It will also enable the Employee Totals        |
|      | columns on the List by Employee page.                                                       |
| 4    | Click the <b>Organizational Security</b> checkbox to enforce organization security at the   |
|      | system level in the Salary Planner. This rule causes the system to check the security set   |
|      | up on PTRUSER and NSASPSC for each Salary Planner user. A check indicates Yes.              |
|      | Unchecked indicates No.                                                                     |

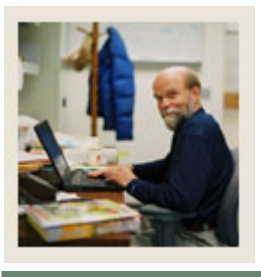

### Lesson: Position Control Installation Rule Form (Continued)

🜒 Jump to TOC

#### **Procedure, continued**

| Step | Action                                                                                         |
|------|------------------------------------------------------------------------------------------------|
| 5    | Select a method in the <b>Prorate Flat Amount By</b> field to automatically prorate flat       |
|      | amount mass changes based on any of the following factors: FTE Appointment percent             |
|      | or None (No Proration). The selected proration method will apply to mass changes on            |
|      | jobs and positions.                                                                            |
|      | Note: If the Base FTE or Base Appointment percent is changed on a specific record in           |
|      | the Salary Planner after a mass change, it will not result in a corresponding proration        |
|      | change in the proposed amount. This automated functionality affects the List by                |
|      | Position page, List by Job page, and the Employee Detail page in the Salary Planner, in        |
|      | Employee Self-Service.                                                                         |
| 6    | Select a method in the Calculate Job Information Based On field to calculate job               |
|      | information from the following options: FTE Appointment percent or None (No                    |
|      | Proration). Based on the selected method the Hours per Pay, Hours per Day, and the             |
|      | Default Hours are calculated for hourly jobs whereas the annual salary and a new hourly        |
|      | rate is calculated for salaried jobs.                                                          |
|      |                                                                                                |
|      | <i>Example</i> : If the FTE method is selected to calculate job information for an hourly job, |
|      | and the FTE is changed from 1 to 0.5, then the Hours per Pay, Hours per Day and the            |
|      | Default hours are also reduced proportionately. This automated functionality affects the       |
| _    | Job Details page and the Employee Details page in the Salary Planner.                          |
| 7    | Select an approval category in the Job Salary Approval Category field to use with any          |
|      | Job salary updates made in the Salary Planner via EPAFs.                                       |
|      |                                                                                                |
|      | <u>Result</u> : The system displays a short description of the selected Approval Category.     |
|      | Note: Identify Approval Categories to incompose ich and caleny we dates useds in the           |
|      | <u>Note</u> : Identify Approval Categories to incorporate job and salary updates made in the   |
|      | Salary Planner back into Banner via electronic approvals using the Salary Planner              |
|      | Upload Process (INBPSPUP).                                                                     |

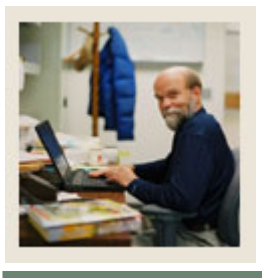

### Lesson: Position Control Installation Rule Form (Continued)

🚽 Jump to TOC

#### **Procedure, continued**

| Step | Action                                                                                         |
|------|------------------------------------------------------------------------------------------------|
| 8    | Select an approval category in the <b>Default Hour Approval Category</b> field to use with     |
|      | any changes made to the Default Hours in the Salary Planner via EPAFs.                         |
|      |                                                                                                |
|      | <u>Result</u> : The system displays a short description of the selected Approval Category.     |
| 9    | Select an approval category in the Job Labor Distribution Approval Category field to           |
|      | use with any changes made to the Job Labor Distributions in the Salary Planner through         |
|      | EPAFs.                                                                                         |
|      |                                                                                                |
|      | <u>Result</u> : The system displays a short description of the selected Approval Category.     |
| 10   | Select an approval category in the <b>Combined Job Approval Category</b> field to use if       |
|      | changes have been made to the job information in more than one aspect (i.e., default           |
|      | hours, job salary or job labor distribution) in the Salary Planner. The Approval Category      |
|      | selected in this field will be used by default in the instance of multiple changes to job      |
|      | information.                                                                                   |
|      |                                                                                                |
|      | <u>Note:</u> Approval Categories and their supporting rules are available through a script     |
|      | (SQL) provided with the 6.1 release.                                                           |
| 11   | Click the <b>Save</b> icon.                                                                    |
| 12   | Click the <b>Exit</b> icon to return to the Position Control Installation Rule Form (NTRINST). |
| 13   | Click the <b>Exit</b> icon.                                                                    |

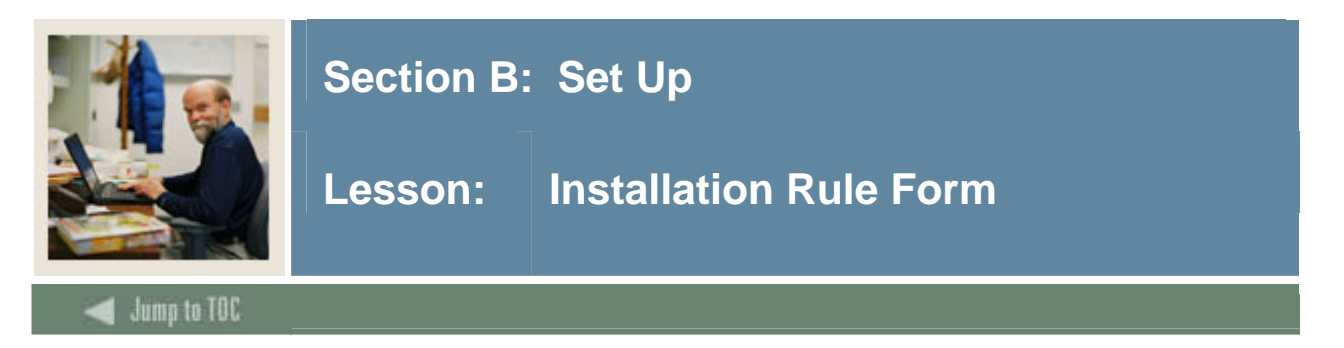

The Installation Rule Form (PTRINST) enables you to identify rules that apply throughout your institution and establish them in the database at an installation level. The main window collects payroll, regulatory, finance interface, and security activation rules.

#### **Banner form**

| installation Rules PTRINST 7.2 (s4b70) 00000000000000000000000000000000000                                                                                                    | 99999999999999999999999999999999999999                                                                                               |
|----------------------------------------------------------------------------------------------------|----------------------------------------------------------------------------------------------------|
| Payroll or Finance Rules  Display Amount or Rate at Time Rules Generate Records for Non-Scheduled Work Days Payroll Interface Date: Check Date  Revoke Electronic W-2 Consent on Employee Termination  FSA Grace Period Additional Months: 2 | Regulatory RulesTemporary I-9 Limit Days:21Tax Free Life Insurance:50,000.00Employee:50,000.00Dependent:2,000.00SIN Validation:Error |
| Additional Days:<br>Web Information<br>Latest Year-End Statement to Display W-2 or T4: 2006<br>If Certification Required on the Web<br>If Employee May Update Direct Deposit Records                                                         | Security Level Activation Rules<br>© Employer Security<br>© Salary Security<br>© Organization Security<br>© Employee Class Security  |
|                                                                                                    |                                                                                                    |
|                                                                                                    |                                                                                                    |

#### Procedure

Follow these steps to complete the form.

| Step | Action                                                                                  |
|------|-----------------------------------------------------------------------------------------|
| 1    | Access the Installation Rule Form (PTRINST).                                            |
| 2    | Click the <b>Employer Security</b> checkbox if Banner Human Resources System's employer |
|      | security is turned on.                                                                  |
| 3    | Click the Salary Security checkbox if Banner Human Resources System's salary            |
|      | security is turned on.                                                                  |

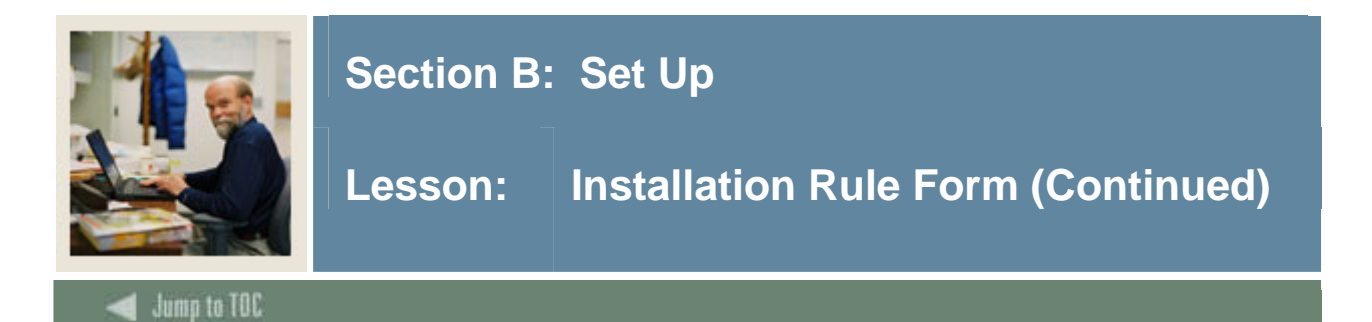

#### **Procedure, continued**

| Step | Action                                                                               |
|------|--------------------------------------------------------------------------------------|
| 4    | Click the Organization Security checkbox if Banner Human Resources System's          |
|      | organization security is turned on.                                                  |
| 5    | Click the <b>Employee Class Security</b> checkbox if Banner Human Resources System's |
|      | employee class security y is turned on.                                              |
| 6    | Click the <b>Save</b> icon.                                                          |
| 7    | Click the <b>Exit</b> icon.                                                          |

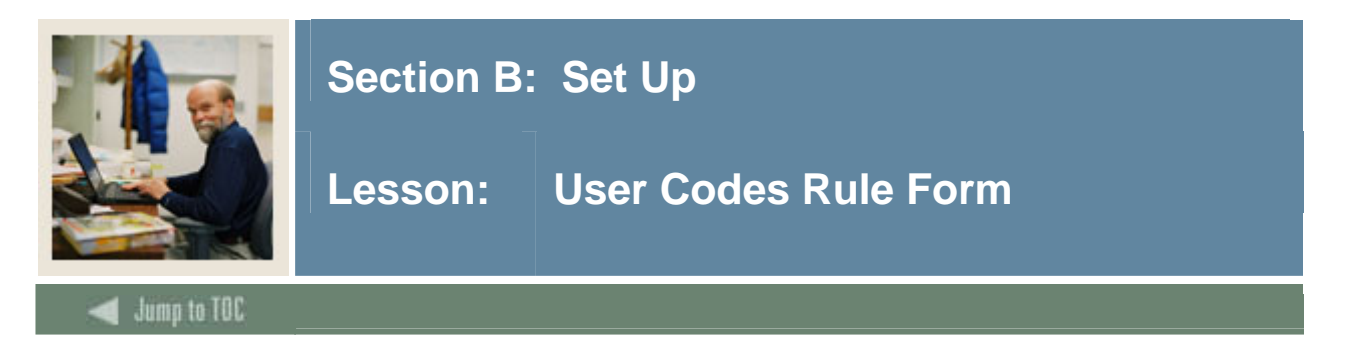

The User Codes Rule Form (PTRUSER) establishes User IDs for security purposes. It enables you to define the maximum salary level that can be viewed by specified users and to assign access privileges for all organizations and/or employee classes.

#### **Banner form**

| ode:  | HRISUSR                          |                                     | ✓ Master Employer       |
|-------|----------------------------------|-------------------------------------|-------------------------|
| ame:  | John Smith                       |                                     | Master Organization     |
| itle: | Direcor of Human Resources       |                                     | ✓ Master Employee Class |
|       | Time Entry Approvals Superuser   | Maximum Salary Level:               | 99,999,999.99           |
|       | Leave Report Approvals Superuser | Salary Planner Master Organization: | None 💌                  |
|       | Benefit Administrator            | Activity Date:                      | 27-JUN-1995             |
| ode:  | JCOLE                            |                                     | 🗹 Master Employer       |
| lame: | Julie Cole                       |                                     | Master Organization     |
| itle: |                                  |                                     | Master Employee Class   |
|       | Time Entry Approvals Superuser   | Maximum Salary Level:               | 999,999,999.99          |
|       | Leave Report Approvals Superuser | Salary Planner Master Organization: | Update 💌                |
|       | Benefit Administrator            | Activity Date:                      | 01-SEP-2004             |
| ode:  | JPITZEL                          |                                     | 🗆 Master Employer       |
| lame: | John Pitzel                      |                                     | Master Organization     |
| itle: |                                  |                                     | 🗆 Master Employee Class |
|       | Time Entry Approvals Superuser   | Maximum Salary Level:               | 65,000.00               |
|       | Leave Report Approvals Superuser | Salary Planner Master Organization: | None                    |
|       | Benefit Administrator            | Activity Date:                      | 14-MAY-2004             |

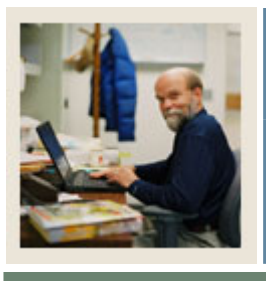

## Lesson: User Codes Rule Form (Continued)

Jump to TOC

#### Procedure

Follow these steps to complete the form.

| Step | Action                                                                                  |
|------|-----------------------------------------------------------------------------------------|
| 1    | Access the User Codes Rule Form (PTRUSER).                                              |
| 2    | Perform an <b>Insert Record</b> function.                                               |
| 3    | Enter a user code in the <b>Code</b> field.                                             |
| 4    | Enter a name in the <b>Name</b> field.                                                  |
| 5    | Enter a title in the <b>Title</b> field.                                                |
| 6    | Click the Time Entry Approvals Superuser checkbox to indicate this person can           |
|      | approve all time entry approval requests.                                               |
| 7    | Click the Master Employer checkbox to give this person access to all employer codes.    |
| 8    | Click the Master Organization checkbox to give this person access to all organization   |
|      | codes.                                                                                  |
| 9    | Click the Master Employee Class checkbox to give this person access to all employee     |
|      | class codes.                                                                            |
| 10   | Enter an amount this person can view in the Maximum Salary Level field.                 |
| 11   | Select None, Update or Query in the Salary Planner Master Organization field.           |
|      |                                                                                         |
|      | Note: Users set up with Update access in the Salary Planner Master Organization         |
|      | field do not need to be set up on the Salary Planner Security Form (NSASPSC). But       |
|      | users set up with either query-only or no access to the Salary Planner on this form may |
|      | need to be set up on NSASPSC if they are to be given update or query access to specific |
|      | organizations in the Salary Planner.                                                    |
| 12   | Click the Save icon.                                                                    |
| 13   | Click the <b>Exit</b> icon.                                                             |

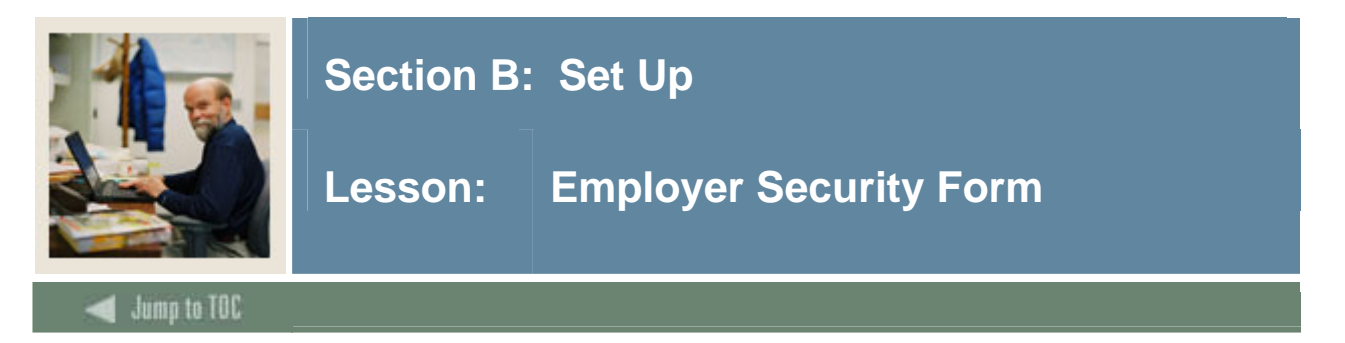

The Employer Security Form (PSAEMPR) enables you to create and maintain employer security by users. A user is permitted to access a form if the employer code of any of the user's jobs is present in the Security Block. Codes must be set up only if the Employer Security box is checked in the Installation Rule Form (PTRINST) and the Master Employer box in the User Code Rule Form (PTRUSER) is not checked. If the Master Employer box is checked, the user can access all employer codes.

#### **Banner form**

| 🙀 Employer Security            | PSAEMPR 7 | .0 (s4b70) | 000000000000000000000000000000000000000 | *************************************** | ×000000000 ⊻ × |
|--------------------------------|-----------|------------|-----------------------------------------|-----------------------------------------|----------------|
| Current User: [<br>New User: [ |           |            | <b>•</b>                                | Include Employe<br>Exclude Employe      | r: 📃 🔻         |
| Employer                       |           |            |                                         | A                                       | tivity Date:   |
|                                |           |            |                                         |                                         |                |

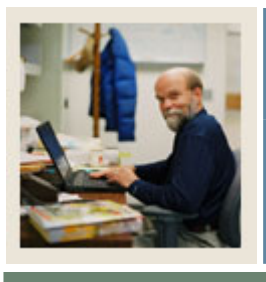

## Lesson: Employer Security Form (Continued)

Jump to TOC

#### Procedure

Follow these steps to complete the form.

| Step | Action                                                                                                    |
|------|----------------------------------------------------------------------------------------------------|
| 1    | Access the Employer Security Form (PSAEMPR).                                                                                                    |
| 2    | Select the name of the current user in the <b>Current User</b> field.                                                                                                    |
|      | Note: This is a required field.                                                                                                    |
| 3    | Select the name of the new user in the <b>New User</b> field.                                                                                                    |
|      | <u>Note</u> : Enter this field only if you wish to copy the organization security of the current user to the new user. Then select <u>Copy Record</u> from the <b>Options</b> menu. Optional field.                                                                                                    |
| 4    | Double click in the <b>Include Employer</b> field to enter the appropriate code.                                                                                                    |
|      | <u>Note</u> : This field is used when copying Employer Security form one user to another and when deleting records from the access list. When this field is blank, all employer codes for the user are included in the deletion or creation of Employer Security. Otherwise the name of the Employer Code to be copied/deleted is entered in this field. Wildcard Characters may be used. |
| 5    | Double click in the <b>Exclude Employer</b> field to enter the appropriate code.                                                                                                    |
|      | <u>Note:</u> This field is used for deleting Employer Codes from the access list and for copying the access list from the current user to the new user. When it is left blank, none of the employer codes are excluded from the deletion or creation of employer security. Otherwise, the employer code to be excluded is entered in this field. Wildcard Characters may be entered.      |
| 6    | Double click in the <b>Employer Code</b> field to enter the appropriate code.                                                                                                    |
|      | Note: Employer codes should be pre-defined on PTREMPR.                                                                                                    |
| 7    | Click the <b>Save</b> icon.                                                                                                    |
| 8    | Click the <b>Exit</b> icon.                                                                                                    |

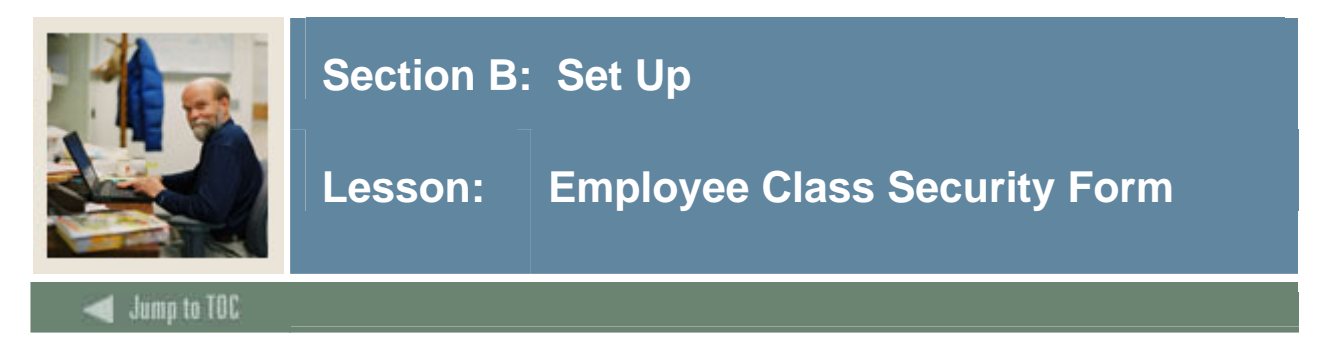

The Employee Class Security Form (PSAECLS) specifies which employee class codes can be viewed by each user. You can also copy access privileges from one user to another. Security can be copied in its entirety or by excluding or including specified employee classes. This form implements employee class security for a user by setting up the user's access list on the PSRECLS table.

#### **Banner form**

| Bemployee Class Security PSAECLS 7.0<br>Current User: | (s4b70) (s4b70) | Include Employee Classes: ♥<br>Exclude Employee Classes: ♥♥ |
|-------------------------------------------------------|-----------------|-------------------------------------------------------------|
| Employee Class                                        | Activity Date   | Â                                                           |
|                                                       |                 |                                                             |

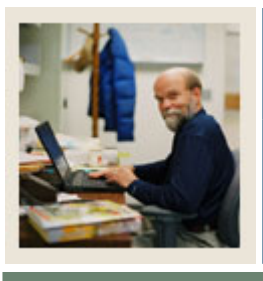

## Lesson: Employee Class Security Form (Continued)

#### 🚽 Jump to TOC

#### Procedure

Follow these steps to complete the form.

| Step | Action                                                                                                    |
|------|----------------------------------------------------------------------------------------------------|
| 1    | Access the Employee Class Security Form (PSAECLS).                                                                                                    |
| 2    | Select the name of the current user in the Current User field.                                                                                                    |
|      | Note: This is a required field.                                                                                                    |
| 3    | Select the name of the new user in the New User field.                                                                                                    |
|      | <u>Note</u> : Enter this field only if you wish to copy the organization security of the current user to the new user. Then select <u>Copy Record</u> from the <b>Options</b> menu. Optional field.                                                                                                    |
| 4    | Double click in the Include Employer to add the appropriate code                                                                                                    |
|      | <u>Note:</u> This field is used when copying Employee Class Security form one user to another<br>and when deleting records from the access list. When this field is blank, all employee<br>class codes for the user are included in the deletion or creation of Employee Class<br>Security. Otherwise the name of the Employee Class Code to be copied/deleted is<br>entered in this field. Wildcard characters may be used. |
| 5    | Double click in the <b>Exclude Employer</b> field to add the appropriate <b>code</b> .                                                                                                    |
|      | <u>Note:</u> This field is used for deleting Employee Class Codes from the access list and for copying the access list from the current user to the new user. When it is left blank, none of the employee class codes are excluded from the deletion or creation of employee class security. Otherwise, the employee class code to be excluded is entered in this field. Wildcard Characters may be entered.                 |
| 6    | Use the <b>Search</b> icon to enter an <b>Employee Class</b> Code.                                                                                                    |
|      | Note: Employee Class codes should be pre-defined on PTRECLS.                                                                                                    |
| 7    | Click the <b>Save</b> icon.                                                                                                    |
| 8    | Click the <b>Exit</b> icon.                                                                                                    |

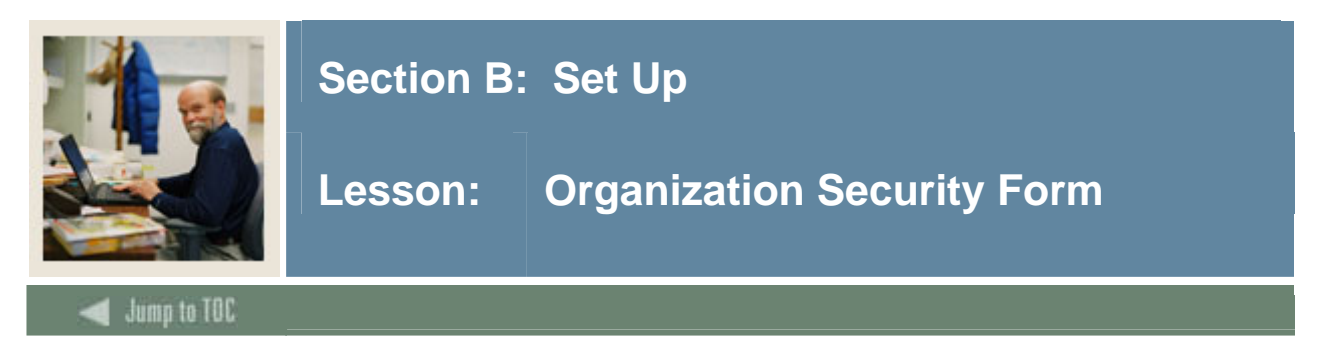

The Organization Security Form (PSAORGN) specifies which organization code ranges can be viewed by each user. If Banner Finance System is installed at your institution, you can set up different ranges for each Chart of Accounts (COA) code. You can also copy access privileges from one user to another. Security can be copied in its entirety or by excluding or including specified organizations.

This form implements organization security for a user by setting up the user's access range on the PSRORGN table.

#### **Banner form**

| Organization Security PSAO Current User: New User: | RGN 7.0 (s4b70) 333353335353535353535353535 | сонология<br>С<br>П<br>Е | OA: B♥<br>nclude Organization Low: ♥<br>xclude Organization Low: ♥♥ |
|----------------------------------------------------|---------------------------------------------|--------------------------|---------------------------------------------------------------------|
| Organization Low                                   |                                             | tion High                | Activity Date                                                       |

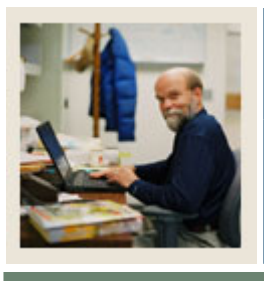

# Lesson: Organization Security Form (Continued)

🚽 Jump to TOC

#### Procedure

Follow these steps to complete the form.

| Step | Action                                                                                                    |
|------|----------------------------------------------------------------------------------------------------|
| 1    | Access the Organization Security Form (PSAORGN).                                                                                            |
| 2    | Select the name of the current user in the Current User field.                                                                              |
|      |                                                                                                    |
|      | Note: This is a required field                                                                                                    |
| 3    | Enter the name of the new user in the New User field.                                                                                       |
|      |                                                                                                    |
|      | Note: Enter this field only if you wish to copy the organization security of the current                                                    |
|      | user to the new user. Then select <u>Copy Record</u> from the <b>Options</b> menu. Optional field.                                          |
| 4    | Double click in the COA field to enter a Chart of Accounts Code.                                                                            |
|      |                                                                                                    |
|      | Note: This field should be entered only when Banner Finance is present.                                                                     |
| 5    | Double click in the Include Organization Low to enter a code that will be used when                                                         |
|      | copying Organization Security from one user to another and when deleting organization                                                       |
|      | ranges from the access list.                                                                                                    |
|      |                                                                                                    |
|      | <u>Note:</u> If the field is left blank, all the organization ranges are included in the                                                    |
|      | deletion/copying of Organization Security. Otherwise, the lower organization code of                                                        |
|      | the Organization Range to be copied/deleted is entered in this field. Wildcard                                                              |
| _    | Characters may be entered.                                                                                                    |
| 6    | Double click in the <b>Exclude Organization Low</b> field to enter a code that will be used                                                 |
|      | when copying Organization Security from one user to another and when deleting ranges                                                        |
|      | from the access list.                                                                                                    |
|      | Notes When this field is block many of the surveying time many second states of                                                             |
|      | <u>Note:</u> when this field is blank, none of the organization ranges are excluded from the $\frac{1}{10000000000000000000000000000000000$ |
|      | deletion/creation of Organization Security. Otherwise, the lower Organization Code of                                                       |
|      | the range to be excluded is entered in this field. Wildcard characters may be used.                                                         |

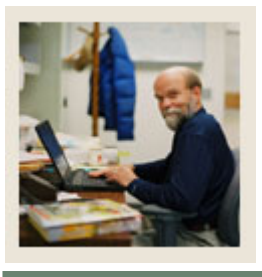

# Lesson: Organization Security Form (Continued)

#### 🗧 Jump to TOC

#### **Procedure, continued**

| Step | Action                                                                                   |
|------|------------------------------------------------------------------------------------------|
| 7    | Double click in the <b>Organization Low</b> field to select the appropriate code.        |
|      |                                                                                          |
|      | Note: If Banner Finance is installed, this organization belongs to the Chart of Accounts |
|      | Code entered in the Key Block and is validated against the Finance Organization          |
|      | Validation Form FTVORGN. If there is no Banner Finance, this is validated against        |
|      | the HR Organization Validation Form PTVORGN.                                             |
| 8    | Double click in the <b>Organization High</b> field to enter the appropriate code.        |
|      |                                                                                          |
|      | Note: If Banner Finance is installed, it belongs to the Chart of Accounts entered in the |
|      | Key Block and is validated against the Finance Organization Validation Form              |
|      | FTVORGN. If there is no Banner Finance, it is validated against the HR Organization      |
|      | Validation Form PTVORGN.                                                                 |
| 9    | Click the Save icon.                                                                     |
| 10   | Click the <b>Exit</b> icon.                                                              |

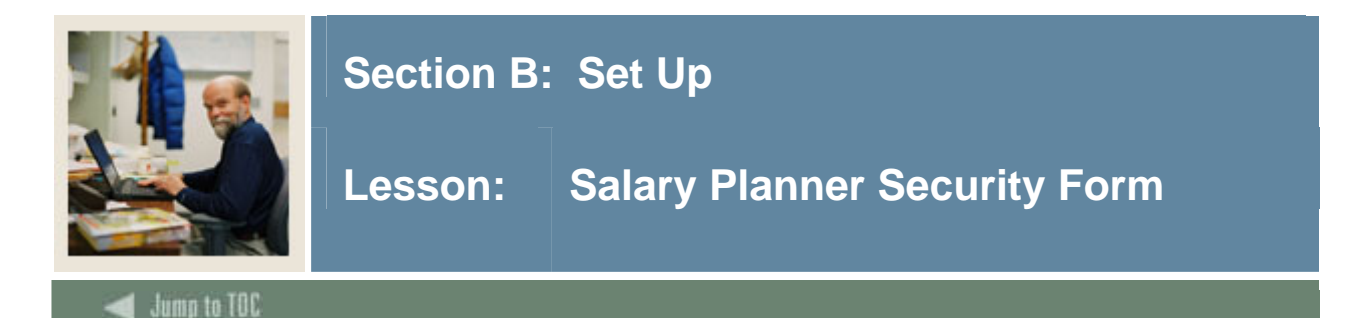

The Salary Planner Security Form (NSASPSC) form enforces organization security for the Salary Planner. This form should be set up for Salary Planner users who are *not* given Update access in the **Salary Planner Master Organization** field on the User Codes Rule Form (PTRUSER). In other words, organization security should be specified on this form for all Salary Planner users who have been given either Query or None access in **Salary Planner Master Organization** field in PTRUSER.

This form allows you to selectively include or exclude organization access for each user. You can also copy the organization security defined for one user to another within a single Chart of Accounts (COA).

NSASPSC gives you greater control in determining access to data in the Salary Planner as you can not only specify access to a range of organizations, but now also restrict or include access to specific organizations within or outside the range, respectively.

<u>Note:</u> NSASPSC only affects organization security within the Salary Planner enhancement, and does *not* affect other Banner HR security.

The Key block also allows you to copy organization security between two users or delete a user's organization security for specific organizations.

You can copy the organization security from one user to another provided the organizations belong to the same Chart of Accounts code (COA). To copy the organization security from one user to another, specify the information below and then select <u>Copy Record</u> in the **Options** menu. To delete a user's organization security for specific organizations, specify the key block elements and choose <u>Delete Organization by Group</u> in the **Options** menu.

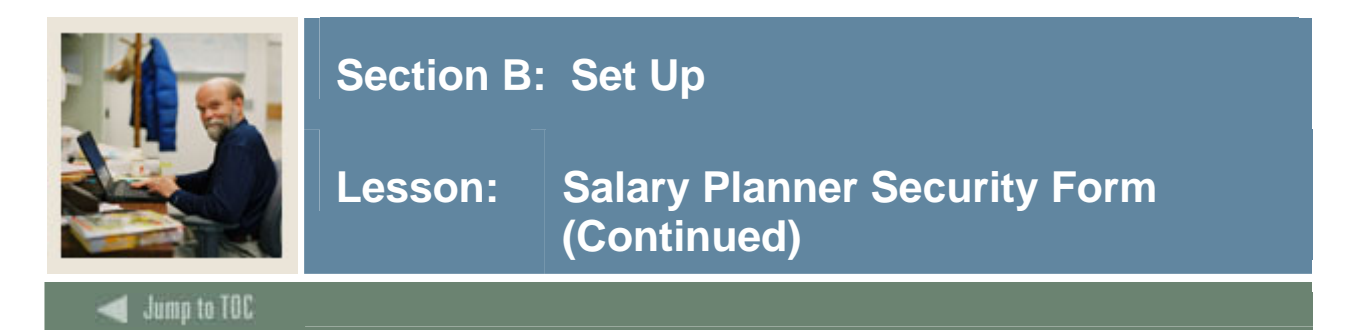

#### **Banner form**

| Salary Planner Security N<br>Current User:<br>New User:<br>Include Organization:<br>Exclude Organization: | ISASPSC 7.0 (s4b70) 224 | V COA: BV   | $(z_{i}) = (z_{i}) = (z_{$ |
|----------------------------------------------------------------------------------------------------|-------------------------|-------------|----------------------------------------------------------------------------------------------------|
| Organization                                                                                              |                         | Description | Access                                                                                                    |
|                                                                                                    |                         |             |                                                                                                    |

#### Procedure

Follow these steps to complete the form.

| Step | Action                                                                                   |
|------|------------------------------------------------------------------------------------------|
| 1    | Access the Salary Planner Security Form (NSASPSC) form.                                  |
| 2    | Select the name of the current user in the Current User field.                           |
|      |                                                                                          |
|      | Note: This is a required field.                                                          |
| 3    | Enter the name of the new user in the New User field.                                    |
|      |                                                                                          |
|      | Note: Enter this field only if you wish to copy the organization security of the current |
|      | user to the new user. Then select Copy Record from the Options menu. Optional field.     |
| 4    | Enter an organization code in the Include Organization field to include organizations    |
|      | for a new user.                                                                          |
|      |                                                                                          |
|      | Note: All organization codes will be copied for the new user, if this field is blank.    |

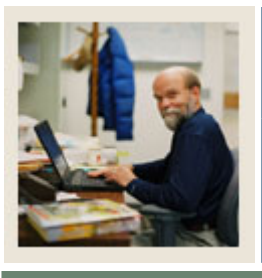

# Lesson: Salary Planner Security Form (Continued)

🚽 Jump to TOC

#### **Procedure**, continued

| Step | Action                                                                                                    |
|------|----------------------------------------------------------------------------------------------------|
| 5    | Enter an organization code in the Exclude Organization to exclude organizations for a                     |
|      | new user.                                                                                                 |
|      |                                                                                                    |
|      | Note: If this field is blank, it does not imply all organization codes are excluded for the               |
|      | new user.                                                                                                 |
| 6    | Enter or select a COA code using the search button in the COA Code field.                                 |
|      |                                                                                                    |
|      | <u>Note</u> : This is required field. The <b>Organization</b> field displays a list of organizations that |
|      | match the include/exclude criteria, if specified in the Key block. Alternatively, you can                 |
|      | individually specify the organizations for which access is to be provided by selecting the                |
|      | Search button. The system displays a short description of each selected organization                      |
|      | code.                                                                                                    |
| 7    | Specify the type of access for each organization from the drop-down list in the Access                    |
|      | field.                                                                                                    |
|      |                                                                                                    |
|      | <u>Note</u> : Update enables the user to change and save the modified information in the                  |
|      | corresponding Web pages of the Salary Planner. <i>Query</i> enables the user to only query on             |
|      | the information displayed in the Salary Planner.                                                          |
| 8    | Click the <b>Save</b> icon.                                                                               |
| 9    | Click the <b>Exit</b> icon.                                                                               |
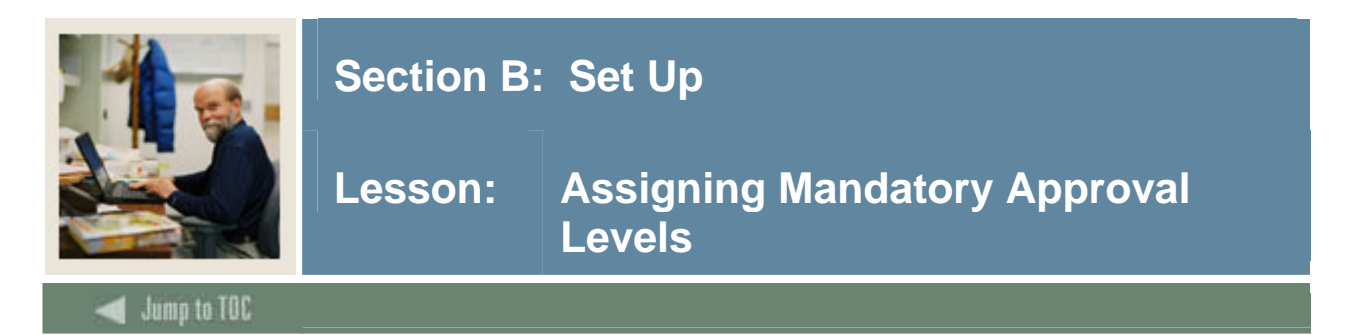

#### Purpose

Assign mandatory approval levels on the Electronic Approval Category Rules Form (NTRACAT) for the approval categories defined from the NSPACAT.SQL script. *Please refer to the Human Resources Electronic Approvals workbook for more information*.

#### **Banner form**

| a Electronic Approval Categ                               | jory Rules NTRACAT 7.0 (s4b70) >>>>>>>>>>>>>>>>>>>>>>>>>>>>>>>>>>>> |                                        |                   | 00000005 ⊻ > |
|-----------------------------------------------------------|---------------------------------------------------------------------|----------------------------------------|-------------------|--------------|
| Associated Approva<br>Approval Type<br>Space Job Labor Di | al Types<br>Description<br>stribution                               | Approval Type Entry<br>Sequence Number | Defaults<br>Exist |              |
| Mandatory Approva                                         | al Levels<br>Description                                            | Level                                  | Required Action   | ( <u> </u>   |

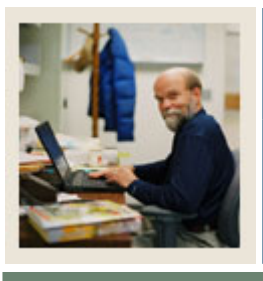

# Section B: Set Up

# Lesson: Assigning Mandatory Approval Levels (Continued)

### 🚽 Jump to TOC

#### Procedure

Follow these steps to complete the procedure.

| Step | Action                                                                    |
|------|---------------------------------------------------------------------------|
| 1    | Access the Electronic Approval Category Rule Form (NTRACAT).              |
| 2    | Double-click in the Approval Category field and select an approval        |
|      | Category.                                                                 |
| 3    | Perform a Next Block function                                             |
| 4    | Double-click in the Approval Type field and select an approval type.      |
| 5    | Enter 1 in the Approval Type Entry Sequence Number field.                 |
| 6    | Perform a Next Block function.                                            |
| 7    | Double-click in the Level Code field and enter the level code.            |
| 8    | Select Approval, FYI, or Appl in the Required Action field.               |
| 9    | Repeat Step 7 and 8 until you have entered all of the required levels for |
|      | approval.                                                                 |
| 10   | Click the Save icon.                                                      |
| 11   | Click the <b>Exit</b> icon                                                |

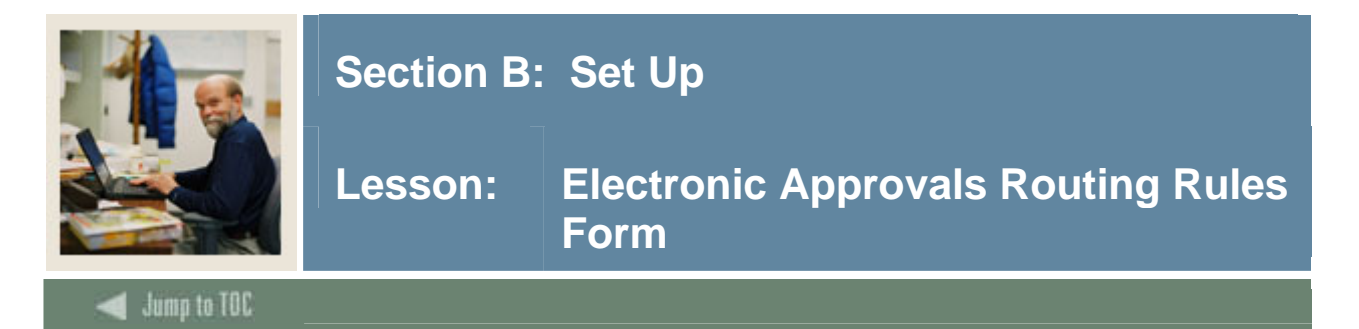

Any user with security access that will have to run the upload process (NBPSPUP) will be required to have Electronic Approval Routing Rules set up on NTRROUT for the Approval Categories defined on NTRINST for use with the Salary Planner. Based on the user running the process and the approval category associated with the EPAF, the approval level information set up on NTRROUT will default to the EPAFs created. *Please reference to the Human Resources Electronic Approvals Workbook for more information*.

#### **Banner form**

| 🙀 Electronic Approval Ro | uting Rules NTRROUT 7.0 (s | 4b70) 00000000000000 |                  |                 |
|--------------------------|----------------------------|----------------------|------------------|-----------------|
| 11 10-                   |                            |                      |                  |                 |
| User ID:                 | HRISUSK PIS. Allurew brown |                      |                  |                 |
| Approval Category:       | SPJLD Salary Planne        | r Job Labor Distr    |                  |                 |
|                          |                            |                      |                  |                 |
|                          |                            |                      |                  |                 |
| Level Code               | Level                      | User ID              |                  | Required Action |
|                          |                            | ▼                    |                  |                 |
| SUPER                    | 99                         | HRISUSR              | Ms. Andrew Brown | Apply           |
|                          |                            |                      |                  | <b></b>         |
|                          |                            |                      |                  |                 |
|                          |                            |                      |                  |                 |
|                          |                            |                      |                  |                 |
|                          |                            |                      |                  | i               |

#### Procedure

Follow these steps to complete the process.

| Step | Action                                                                                 |
|------|----------------------------------------------------------------------------------------|
| 1    | Access the Electronic Approval Routing Rule Form (NTRROUT).                            |
| 2    | Enter the User ID to be routed in the User ID field.                                   |
| 3    | Enter the approval category you created in the Approval Category field.                |
| 4    | Select the Next Block function or click in the level code frame.                       |
|      |                                                                                        |
|      | <u>Result</u> : The approval levels you created will default in the Level Code fields. |
| 5    | Select Approved, FYI, or Apply in the Required Action field.                           |
| 6    | Repeat Steps 2-5 as necessary.                                                         |
| 7    | Click the <b>Save</b> icon.                                                            |
| 8    | Click the <b>Exit</b> icon.                                                            |

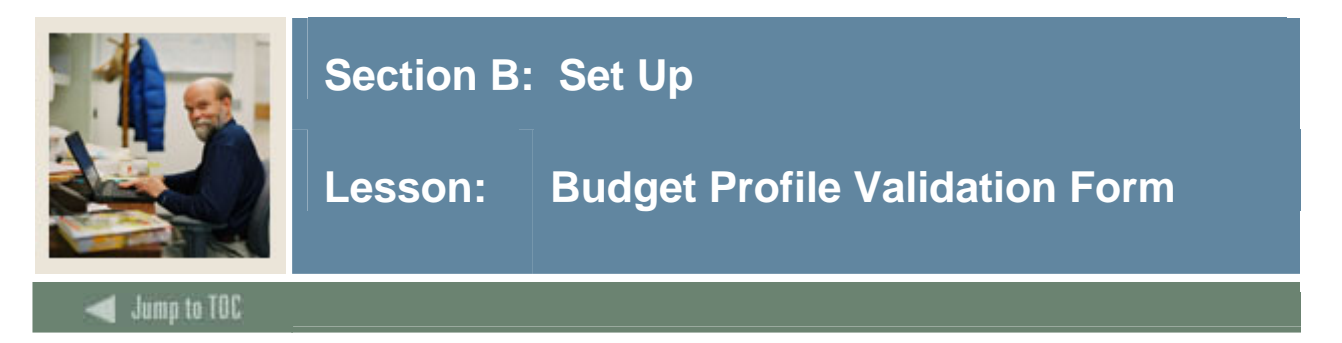

#### Purpose

The Budget Profile Validation Form (NTVBPRO) allows you to create budget profile codes and descriptions for use in the Salary Planner application. A Budget Profile is a means for classifying different types of budgets that are used at an enterprise. The budget profiles entered on this form help identify, describe, and associate positions with a specific type of budget on the Position Budget Form (NBAPBUD).

#### **Banner form**

| Budget Pro | file               |         |               |
|------------|--------------------|---------|---------------|
| Code       | Description        | User ID | Activity Date |
| GRANT      | Grant Funded       | BBATES  | 12-MAY-2004   |
| RECUR      | Recurring Position | BBATES  | 12-MAY-2004   |
| TEMP       | Temporary Funding  | BBATES  | 12-MAY-2004   |
|            |                    |         |               |
|            |                    |         |               |
|            |                    |         |               |

#### Procedure

Follow these steps to complete the procedure.

| Step | Action                                                                                  |
|------|-----------------------------------------------------------------------------------------|
| 1    | Access Budget Profile Validation form (NTVBPRO).                                        |
| 2    | Enter a 6-character alphanumeric budget profile code to categorize a specific type of   |
|      | budget in the <b>Budget Profile Code</b> field.                                         |
| 3    | Enter a description of the budget profile code in the <b>Description</b> field.         |
| 4    | Click the Save icon.                                                                    |
|      |                                                                                         |
|      | Result: The User ID field displays the Banner ID of the employee who last updated the   |
|      | record. The Activity Date field displays the date on which the record was last updated. |
| 5    | Click the <b>Exit</b> icon.                                                             |

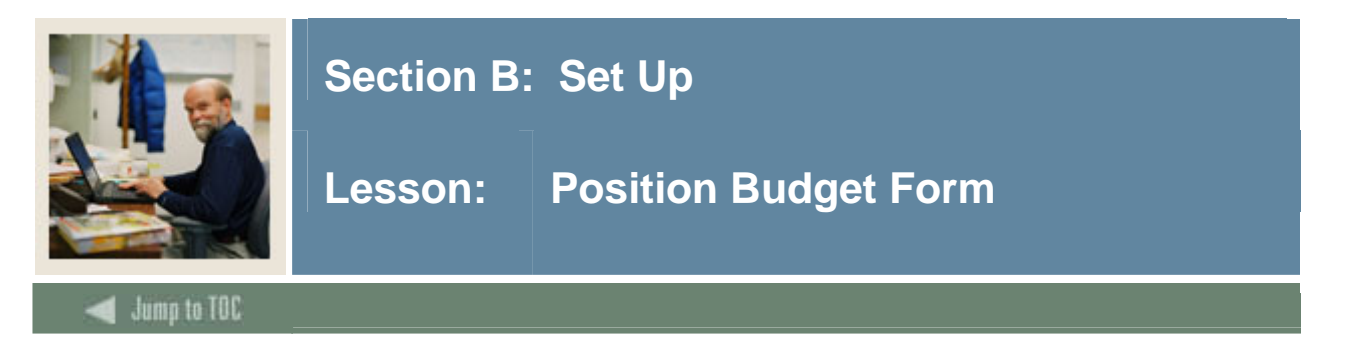

#### Purpose

The Position Budget Form (NBAPBUD) authorizes all positions. It enables you to define position budgets by fiscal year, regular earnings totals (budgeted, encumbered, expended, and remaining), premium earnings totals, fringe benefits, and position labor distributions.

The Budget Profile field has been added that allows you to associate each position with a budget profile in the Main block of the Position Budget Form (NBAPBUD). Only one value may be associated with one position. However, the profile may be changed anytime.

| Banner form                                                               |                                                            |                                         |
|---------------------------------------------------------------------------|------------------------------------------------------------|-----------------------------------------|
| Position Budget NBAPBUD 7.0 (s4b70)<br>Fiscal Year: 2005 V<br>Position: V | Employee Class:<br>Position Title:                         | 500506050505050505050505050505050505050 |
| Position Budget Salary Budgets                                            | Fringe Benefit Premium Earnings Totals Labor Distributions | Comments                                |
| Status:                                                                   | Type: OSingle<br>OPooled                                   | COA:                                    |
| Position Effective Dates<br>Begin Date: III<br>End Date: IIII             | Budget Roll Rules Salary: Premium Earnings:                | Y                                       |
| Budget Authorization<br>Authorized By:                                    |                                                            |                                         |
|                                                                           |                                                            |                                         |

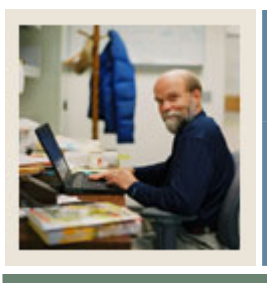

# Section B: Set Up

# Lesson: Position Budget Form (Continued)

### 🖌 Jump to TOC

#### Procedure

Follow these steps to complete the form.

| Step | Action                                                                                                    |
|------|----------------------------------------------------------------------------------------------------|
| 1    | Access the Position Budget Form (NBAPBUD).                                                                                              |
| 2    | Select the current fiscal year in the Fiscal Year field.                                                                                |
| 3    | Select a position in the <b>Position</b> field.                                                                                         |
| 4    | Select a budget profile code <b>Budget Profile</b> field.                                                                               |
|      | <u>Note</u> : The entries displayed in the LOV correspond to the profile codes created in the Budget Profile Validation Form (NTVBPRO). |
| 5    | Click the Save icon.                                                                                                    |
| 6    | Click the <b>Exit</b> icon.                                                                                                    |

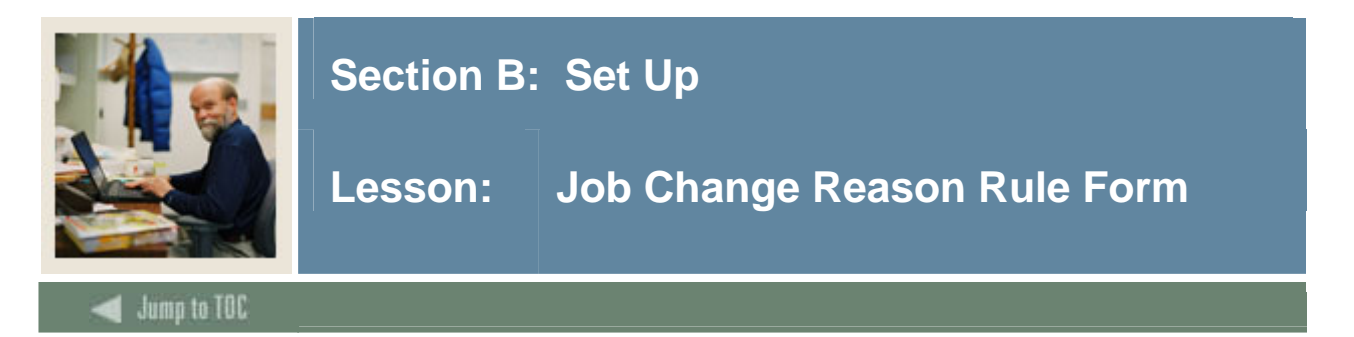

#### Purpose

The Job Change Reason Rule Form (PTRJCRE) indicate the job change reasons that are to be displayed and included in totals in the Salary Planner application, such as Merit or COLA. **Display priority on the Web and Include in Web Totals** fields allow you to specify the priority given to change reason codes and also indicate if these reason codes are to be made available in the Salary Planner. These fields only relate to the Salary Planner application within Employee Self Service.

#### **Banner form**

| job Change Reason י                                                                                                    | Code Rules PTRJCRE 7.0 (s4b70) 🔀                                                                                                    | **********************************                                                                                                    |                               |                                | 000000≤> |
|----------------------------------------------------------------------------------------------------|----------------------------------------------------------------------------------------------------|----------------------------------------------------------------------------------------------------|-------------------------------|--------------------------------|----------|
| Job Change<br>Reason Code                                                                                                    | Description                                                                                                    | Job Change<br>Type Description<br>(v)                                                                                                    | Display<br>Priority<br>on Web | Include in<br>Change<br>Totals |          |
| 00001<br>00002<br>00003<br>00004<br>00005<br>00006<br>00007<br>00008<br>00007<br>00008<br>00009<br>00010<br>COLA<br>HIRE<br>MERIT<br>OTHER<br>PAYCH<br>SALPL | Anniversary Cost of Living Adjustment Merit Raise Lateral Transfer Promotion Problems with Supervisor Utilizing Medical Leave Act Title Change Re-classfication of Job Testing Cost of Living Adjustment New Hire Merit Increase Other Changes Pay Change Salary Planner | Image: state of the state of the state o |                               |                                |          |
|                                                                                                    |                                                                                                    |                                                                                                    |                               |                                |          |

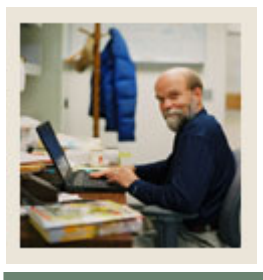

# Section B: Set Up

# Lesson: Job Change Reason Rule Form (Continued)

🚽 Jump to TOC

#### Procedure

Follow these steps to complete the procedure.

| Step | Action                                                                                              |
|------|----------------------------------------------------------------------------------------------------|
| 1    | Access the Job Change Reason Rule Form (PTRJCRE).                                                   |
| 2    | Enter a five character code in the Job Change Reason Code field.                                    |
| 3    | Enter a description for this code in the <b>Description</b> field.                                  |
| 4    | Select a job change code in the Job Change Type field.                                              |
| 5    | Prioritize a change reason code by entering a number in the <b>Display priority on the</b>          |
|      | Web field.                                                                                          |
|      |                                                                                                    |
|      | The Salary Planner Web pages will sort and display the change reason codes in the same              |
|      | sequence order as specified on this form.                                                           |
|      | Note: The Change Basson and assigned a priority of 1 will be the default reason and                 |
|      | <u>Note:</u> The Change Reason code assigned a priority of 1 will be the default reason code        |
| 6    | Select the <b>Include in Web Totals</b> checkbox to indicate whether the amount or percent          |
| 0    | associated with the Change Reason code is to be included in the totals on the Employee              |
|      | Detail page of the Salary Planner                                                                   |
|      | Down page of the Salary Flameer.                                                                    |
|      | <i>Example</i> : if the employee has the following changes: <i>Reason Percent Amount Include in</i> |
|      | Totals MERIT 2.00 1000.00 Yes COLA 3.00 2000.00 Yes Other 1.5 300.00 No Then,                       |
|      | the Total Change Percent is 5.00 and the Total Change Amount is \$3,000.00. The                     |
|      | \$300.00 will not be included in the total change.                                                  |
|      |                                                                                                    |
|      | <u>Note</u> : This indicator controls the computations for percentage and dollar increases          |
|      | reported in the Salary Planner. While a site may not consider some computation                      |
|      | components as a part of their increase for the coming fiscal year (such as an FTE change            |
|      | for an employee), this control has no effect on the final Salary Budget loaded to a                 |
| 7    | Click the Save icon                                                                                 |
| /    | Click the <b>Save</b> Icoli.                                                                        |
| 0    |                                                                                                    |

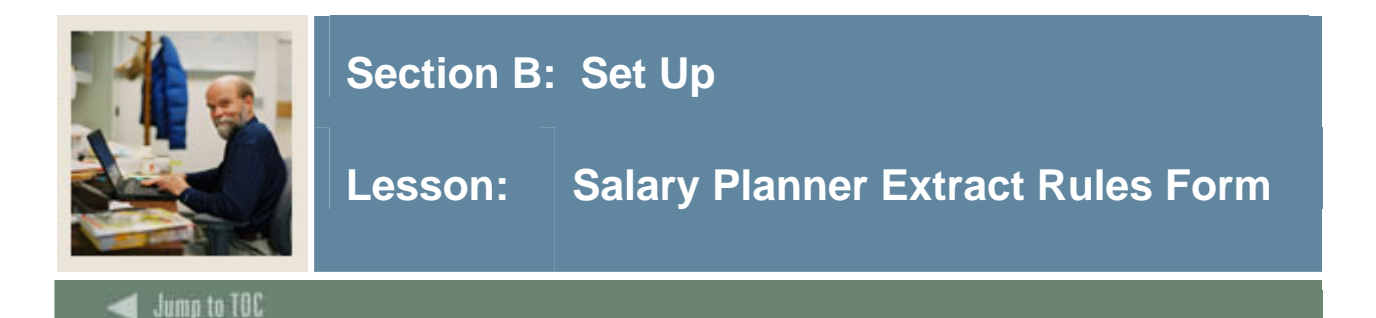

#### Purpose

Use the Salary Planner Extract Rules Form (NTRSPEX) to identify the population that is to be extracted from Banner into the Salary Planner. The criteria you specify in this rule form are used as the input for the Salary Planner Extract Process (NBPSPEX). The extract population can be identified by specifying one or more of the following factors for inclusion in the extract process:

- Employee Classes
- Bargaining Units
- Budget Profiles

The NTRSPEX form consists of a Key block, a Main block and a window for each of the above. To specify any of the above, select the appropriate choice from the **Options** menu.

#### Key block

The population criteria for an extract process is grouped and identified by a Budget Extract ID. Specify a new Budget Extract ID in the Key block.

<u>Note:</u> To create a *new* Budget Extract ID *without* copying from an existing Budget Extract ID, specify the new Extract ID in the Current Budget Extract ID field and navigate to the next block. To create a *new* Budget Extract ID *using* the Copy function, specify the new Extract ID in the New Budget Extract ID field.

#### **Banner form**

| 🙀 Salary Planner E:                                             | xtract Rules NTRSPEX 7.0 (s4b70) | ****************************** | 99999999999999999999999999999999999999      |  |
|-----------------------------------------------------------------|----------------------------------|--------------------------------|---------------------------------------------|--|
| Current Budget Extract ID: 2005 FAC 💌<br>New Budget Extract ID: |                                  |                                |                                             |  |
| Budget Extra                                                    | act ID                           | Selection Inf                  | ormation                                    |  |
| Description:                                                    | 2005 Faculty                     | ]                              | ☑ Include Secondary Jobs                    |  |
| COA:                                                            | в                                |                                | 🗹 Include Overload Jobs                     |  |
| Fiscal Year:                                                    | 2005                             |                                | 🗹 Include Positions with no Bargaining Unit |  |
| Budget ID:                                                      | FY05                             |                                | Include Positions with no Budget Profile    |  |
| Budget Phase:                                                   | POSN                             | User ID:                       | BBATES                                      |  |
| Budget Status:                                                  | Approved                         | Activity Date:                 | 29-DEC-2004                                 |  |
|                                                                 | ○ Working                        |                                |                                             |  |
|                                                                 |                                  |                                |                                             |  |

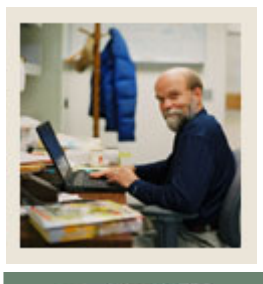

# Section B: Set Up

# Lesson: Salary Planner Extract Rules Form (Continued)

### 🗲 Jump to TOC

#### Procedure

Enter details regarding the new Budget Extract ID and specify preliminary selection criteria in this block.

| Step | Action                                                                                               |
|------|----------------------------------------------------------------------------------------------------|
| 1    | Access the Salary Planner Extract Rules Form (NTRSPEX).                                              |
| 2    | Enter a budget extract ID in the Current Budget Extract ID field to specify new                      |
|      | criteria.                                                                                            |
|      |                                                                                                    |
|      | Note: You can also select an existing Budget Extract ID if you wish to copy population               |
|      | criteria from an existing Budget Extract ID. The corresponding List of Values displays               |
|      | all Budget Extract IDs previously defined on this form. (button) Search Budget Extract ID (NTRSPEX). |
| 3    | Enter a new Budget Extract ID in the New Budget Extract ID field if you have                         |
|      | specified an existing Budget Extract ID in the previous field.                                       |
|      |                                                                                                    |
|      | <u>Note</u> : The population criteria from the existing Budget Extract ID are copied into the        |
|      | new Budget Extract ID when you select the <u>Copy Record</u> function in the <b>Options</b> menu.    |
| 4    | Perform a <b>Next Block</b> function.                                                                |
| 5    | Enter a short description of the new Budget Extract ID in the <b>Description</b> field.              |
| 6    | Enter or select a Chart of Accounts code in the <b>COA</b> field.                                    |
|      |                                                                                                    |
|      | Note: Search FTVCOAS if Banner Finance is installed. This field is disabled if Banner                |
| 7    | Finance is <b>not</b> installed.                                                                     |
| /    | Enter a fiscal year with which the Budget Extract ID is to be associated in the Fiscal               |
| 0    | Year field.                                                                                          |
| 8    | Associate a budget ID with the Budget Extract ID in the <b>Budget ID</b> field.                      |
| 9    | Associate a phase with the Budget Extract ID in the <b>Phase</b> field.                              |
| 10   | Indicate the budget status for the selected budget ID and budget phase by choosing the               |
|      | appropriate radio button in the <b>Budget Status</b> field.                                          |
|      | Note: This is a required field Options include: Approved and Warking                                 |
|      | <u>Inote</u> . This is a required field. Options include: Approved and working                       |

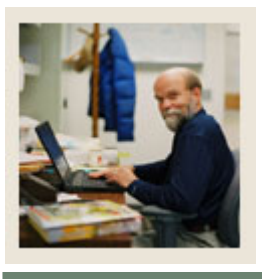

# Section B: Set Up

# Lesson: Salary Planner Extract Rules Form (Continued)

d Jump to TOC

#### **Procedure, continued**

| Step | Action                                                                                     |
|------|--------------------------------------------------------------------------------------------|
| 11   | Click the <b>Include Secondary Jobs</b> checkbox to include secondary jobs in the extract. |
| 12   | Click the Include Overload Jobs checkbox to include overload jobs in the extract.          |
| 13   | Click the Include Positions with no Bargaining Unit checkbox to include positions          |
|      | with no bargaining units defined in the Position Definition Form (NBAPOSN), in the         |
|      | extract.                                                                                   |
| 14   | Click the Include Positions with no Budget Profile checkbox to include positions with      |
|      | no budget profile defined on NBAPBUD in the extract.                                       |
| 15   | Click the Save icon.                                                                       |

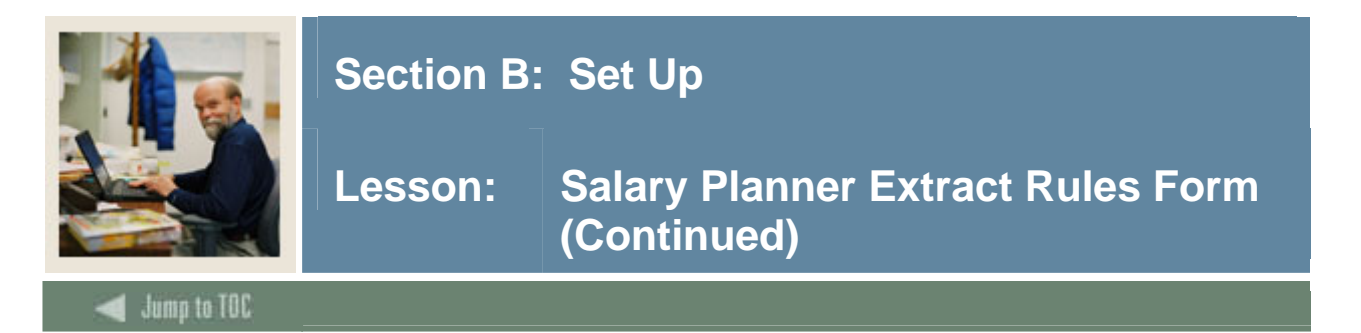

#### **Options - Employee classes**

The Employee Classes window allows you to specify employee classes associated with positions on the Position Definition Form (NBAPOSN) that are to be considered by the Budget Extract ID. Access this window from the **Options** menu of NTRSPEX.

Select employee classes using any of the following methods:

Select <u>Include all Employee Classes</u> in the **Options** menu to mass populate this window with all employee classes existing in Banner, and then selectively remove specific employee classes using the **Remove Record** icon.

Select <u>Employee Classes</u> from the **Options** menu to individually select employee classes using the **Search** button in the **Code** field.

**Banner form** 

| 🔞 Salary Planne            | r Extract Rules_NTRSPEX_7.0(s4b70)        |               |                       | ≚ ×                     |
|----------------------------|-------------------------------------------|---------------|-----------------------|-------------------------|
| Current Budg<br>New Budget | jet Extract ID: 2005 FAC 💌<br>Extract ID: |               |                       |                         |
| 🙀 Employee Cla             | sses NTRSPEX 7.0 (s4b70) 0000000000000    |               |                       | 00000000000000000000000 |
| Code                       | Description                               | Budget Factor | Job<br>Effective Date | Job<br>Personnel Date   |
| 01                         | FT Admin                                  | 100.00        | 21-JAN-2005           | 21-JAN-2005             |
| 02                         | FT Professional                           | 100.00        | 21-JAN-2005           | 21-JAN-2005             |
| 03                         | FT Clerical                               | 100.00        | 21-JAN-2005           | 21-JAN-2005             |
| 04                         | FT Maintenance                            | 100.00        | 21-JAN-2005           | 21-JAN-2005             |
| 05                         | FT Union 810                              | 100.00        | 21-JAN-2005           | 21-JAN-2005             |
| 06                         | FT Security                               | 100.00        | 21-JAN-2005           | 21-JAN-2005             |
| 07                         | Contracted Full-time Faculty              | 100.00        | 21-JAN-2005           | 21-JAN-2005             |
| 08                         | Permenant Full-time Faculty               | 100.00        | 21-JAN-2005           | 21-JAN-2005             |
| 09                         | Adjunct Faculty                           | 100.00        | 21-JAN-2005           | 21-JAN-2005             |
| 10                         | FT Grants                                 | 100.00        | 21-JAN-2005           | 21-JAN-2005             |
| 11                         | PT Administrative                         | 100.00        | 21-JAN-2005           | 21-JAN-2005             |
| 12                         | PT Professional                           | 100.00        | 21-JAN-2005           | 21-JAN-2005             |
| 13                         | PT Clerical                               | 100.00        | 21-JAN-2005           | 21-JAN-2005             |
| 14                         | PT Maintenance                            | 100.00        | 21-JAN-2005           | 21-JAN-2005             |
| 15                         | PT Union 810                              | 100.00        | 21-JAN-2005           | 21-JAN-2005             |
| 16                         | PT Security                               | 100.00        | 21-JAN-2005           | 21-JAN-2005             |
| 17                         | PT Grants                                 | 100.00        | 21-JAN-2005           | 21-JAN-2005             |
| 18                         | Students                                  | 100.00        | 21-JAN-2005           | 21-JAN-2005 📃 🚽         |
|                            |                                           |               |                       |                         |

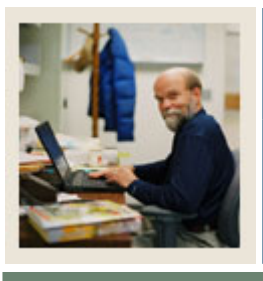

# Section B: Set Up

# Lesson: Salary Planner Extract Rules Form (Continued)

### 🗲 Jump to TOC

#### Procedure

Follow these steps to complete the Employees Classes window.

| Step | Action                                                                                             |
|------|----------------------------------------------------------------------------------------------------|
| 1    | Select Employee Classes from the <b>Options</b> menu.                                              |
| 2    | Enter or select an Employee Class code in the <b>Code</b> field.                                   |
|      |                                                                                                    |
|      | <u>Result</u> : The <b>Description</b> field displays a description of the selected Employee Class |
|      | code.                                                                                              |
| 3    | Enter a budget factor for the specified employee class in the <b>Budget Factor</b> field.          |
|      | Note: This percent factor is used in the calculation of an Estimated Fiscal Year Budget            |
|      | amount in the Salary Planner. This factor indicates for what percent of the year the new           |
|      | Annual Salary would apply. The Estimated Fiscal Year Budget is calculated as:                      |
|      | (Proposed Annual Salary x Factor) + $[(1 - Factor) x Base Salary]$ For example, Fiscal             |
|      | year is July 1 to June 30. The employee's Base Salary (effective July 1) equals \$50,000.          |
|      | His/her Proposed Salary effective September 1) equals \$60,000. The factor would be set            |
|      | to 83.33 (10/12). The Estimated Fiscal Year Budget for this job would be \$58,333                  |
| 4    | Enter a job effective date for each employee class in the <b>Job Effective Date</b> field.         |
|      | Note: This date is utilized to unload date to the job ground from the Sology Diamon. The           |
|      | <u>Note</u> : This date is utilized to upload data to the job record from the Salary Planner. The  |
|      | Veer entered for the Pudget Extract ID, but may be exercided                                       |
| 5    | Enter on offective personnel date for each ampleves class in the Job Personnel Date                |
| 5    | Enter an effective personnel date for each employee class in the <b>Job Personnel Date</b>         |
|      |                                                                                                    |
|      | Note: This information is used to upload data to the job record in the Salary Planner              |
|      | The first day of the new fiscal year is the default based on the Chart of $\Delta$ counts and      |
|      | Fiscal Year entered for the Budget Extract ID but may be overridden                                |
| 6    | Click the <b>Save</b> icon                                                                         |
| 0    |                                                                                                    |

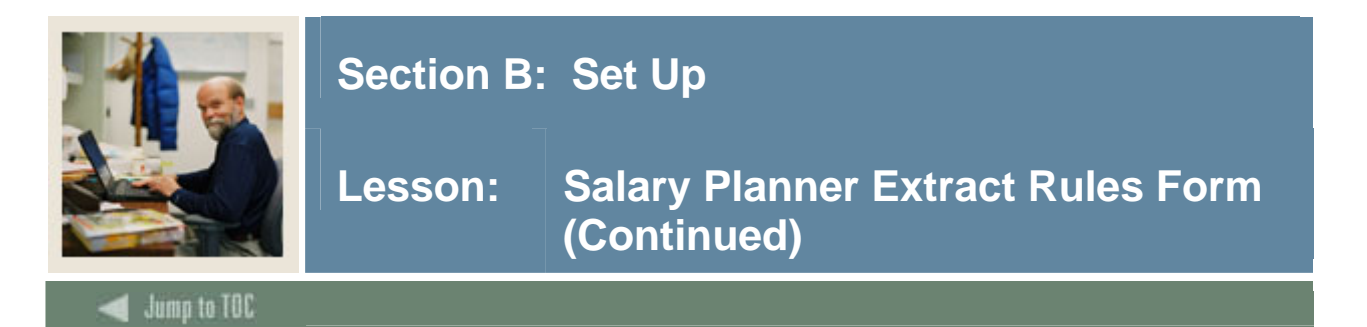

#### **Options - Bargaining Units**

Specify bargaining units to be considered in the extract in this window. Bargaining units can be selected via any of the following methods:

• Select the <u>Include all Bargaining Units</u> from the **Options** menu to populate this window with all bargaining units existing in Banner. Then selectively remove bargaining units that you do not wish to include in the extract by using the **Remove Record** icon.

OR

• Select <u>Bargaining Units</u> from the **Options** menu to individually select only those bargaining units that are to be included in the extract through the List of Values corresponding to the **Bargaining Unit Code** field.

The <u>Include Positions with No Bargaining Units</u> displays the checkbox indicator as marked for the corresponding field in the Main block of NTRSPEX. A check indicates Yes. Unchecked indicates No.

#### **Banner** form

| Galary Dianna | Performance NTREDEX 7.0 (e4b70)  |
|---------------|----------------------------------|
|               | EXAGECINES INTOPER 7.0 (ST070)   |
| Current Buda  | et Extract ID: 2005 FAC          |
| New Budget    | Extract ID:                      |
| Bargaining Un |                                  |
| Barganning on |                                  |
| Include Po    | sitions with no Barnaining Units |
|               |                                  |
|               |                                  |
| Bargaining U  | nit Code                         |
|               | Amer Assoc of Univ Professors    |
| 02            | AEL/CLO                          |
| 03            | Carrienters Union Local 435      |
| 04            | Plumbers Union Local 310         |
|               |                                  |
|               |                                  |
|               |                                  |
|               |                                  |
|               |                                  |
|               |                                  |
|               |                                  |

#### Procedure

| Step | Action                                                             |
|------|--------------------------------------------------------------------|
| 1    | Select <u>Bargaining Units</u> from the <b>Options</b> menu.       |
| 2    | Select a bargaining unit in the <b>Bargaining Unit Code</b> field. |

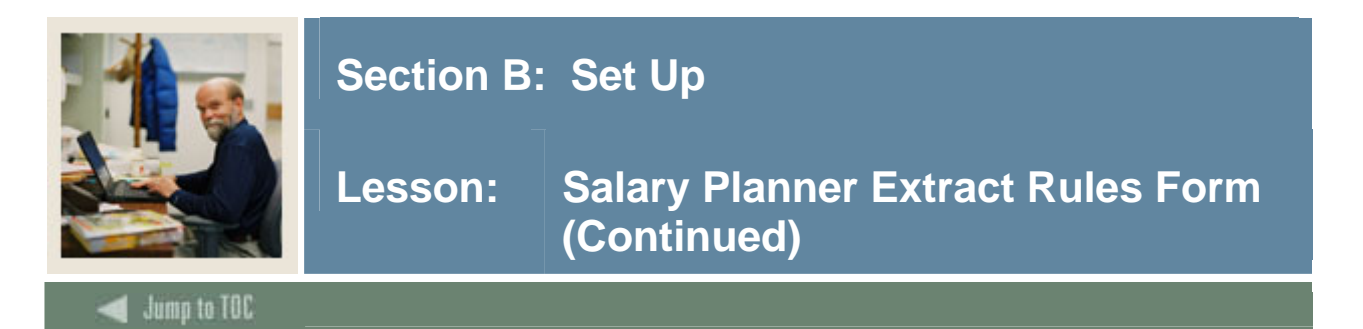

#### **Options - Budget Profile**

Budget Profile Window specifies budget profiles to be considered by the extract in the Budget Profiles window. Budget Profiles can be selected via any of the following methods:

• Select <u>Include All Budget Profiles</u> from the **Options** menu to populate this window with all budget profiles existing in Banner, and then selectively remove budget profiles that you do not wish to include in the extract by using the **Remove Record** icon.

#### OR

• Select <u>Budget Profiles</u> from the **Options** menu to individually select only those budget profiles that are to be included in the extract using the LOV corresponding to the Budget Profile code field. Double-click to access the LOV in the Budget Profile code field.

#### **Banner form**

| 🙀 Salary Planner Ext                  | ract Rules NTRSPEX 7.0 (s4b70)                        |
|---------------------------------------|-------------------------------------------------------|
| Current Budget Ex<br>New Budget Extra | stract ID: 2005 FAC V                                 |
| 🙀 Budget Profiles N1                  | RSPEX 7.0 (s4b70) 00000000000000000000000000000000000 |
| 🗹 Include Position                    | is with no Budget Profile                             |
| Budget Profile Co                     |                                                       |
| GRANT                                 | Grant Funded                                          |
| RECUR                                 | Recurring Position                                    |
| ТЕМР                                  | Temporary Funding                                     |

#### Procedure

Follow these steps to complete the procedure.

| Step | Action                                                                              |
|------|-------------------------------------------------------------------------------------|
| 1    | Select <u>Budget Profiles</u> from the <b>Options</b> menu.                         |
|      |                                                                                     |
|      | Note: The Include Positions with No Budget Profiles checkbox displays the check     |
|      | box indicator as marked for the corresponding field in the Main block of NTRSPEX. A |
|      | check indicates Yes. Unchecked indicates No.                                        |
| 2    | Enter a budget profile code in the <b>Budget Profile Code</b> field.                |
| 3    | Click the Save icon.                                                                |
| 4    | Click the <b>Exit</b> icon.                                                         |

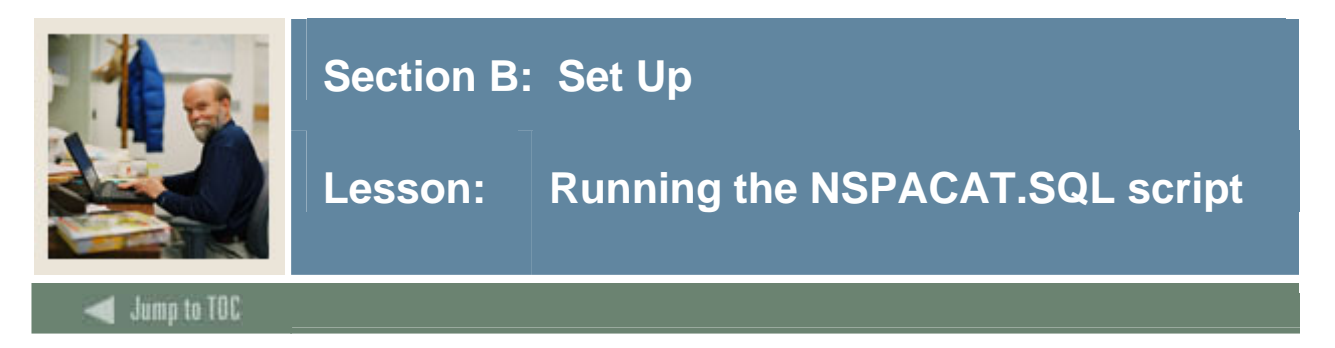

In addition to Security and Banner form set-up, your database administrator should run the script, NSPACAT.SQL. This will create the following approval types:

- Salary
- Default HRS
- Labor Distribution

This will also assign Approval Categories. This script has been developed specifically to enable the Salary Planner Upload process (NBPSPUP) to create EPAFs when data is uploaded back into Banner from the Salary Planner. Once the script is run, the approval categories will be established in the Installation Rule Form (NTRINST), Salary Planner window.

Please refer to Human Resources release guide 6.0 for additional information.

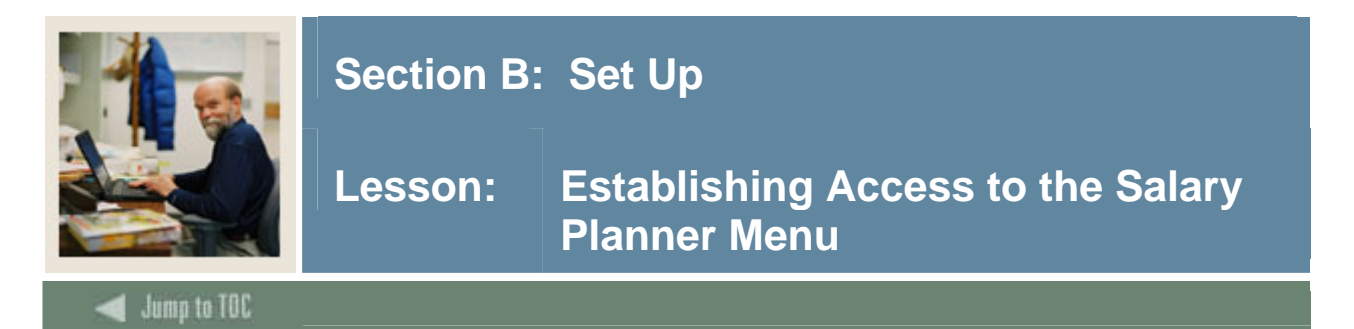

Screen image

Within Web Tailor, roles are used to determine Web Page Access within the Employee Self Service-Salary Planner Application. Banner Human Resources application level security is used to determine data access within the web pages

To implement the Salary Planner in Employee Self-Service, the Web Tailor Administrator at your enterprise has to perform following tasks:

Establish access to the Salary Planner menu in Employee Self Service This task only has to be performed if you have customized the Employee Self-Serve Main Menu. Otherwise, proceed to step 2.

Define the role of each user in the Salary Planner.

| SUNGARD <sup>®</sup>                                                        |                           | UNIFIEDDIGITALCAMPUS                |                                                                 |
|-----------------------------------------------------------------------------|---------------------------|-------------------------------------|-----------------------------------------------------------------|
| Personal Alumni and<br>Information Friends                                  | d Advancement<br>Officers | Student Services & Financial<br>Aid | Employee WebTailor<br>Administration<br>MENU SITE MAP HELP EXIT |
| WebTailor Menu                                                              |                           |                                     |                                                                 |
| Menu Items<br>Information Text<br>User Roles                                |                           |                                     |                                                                 |
| Web Rules<br>Web Modules<br>Global User Interface Settings                  |                           |                                     |                                                                 |
| Web Lailor Parameters<br>Graphic Elements<br>Login Return Location          |                           |                                     |                                                                 |
| WebTailor Overrides<br>Advancement Self-Service Rule<br>LDAP Administration | es                        |                                     |                                                                 |
| Channel Maintenance<br>Channel Preference                                   |                           |                                     |                                                                 |

© SunGard 2004-2006

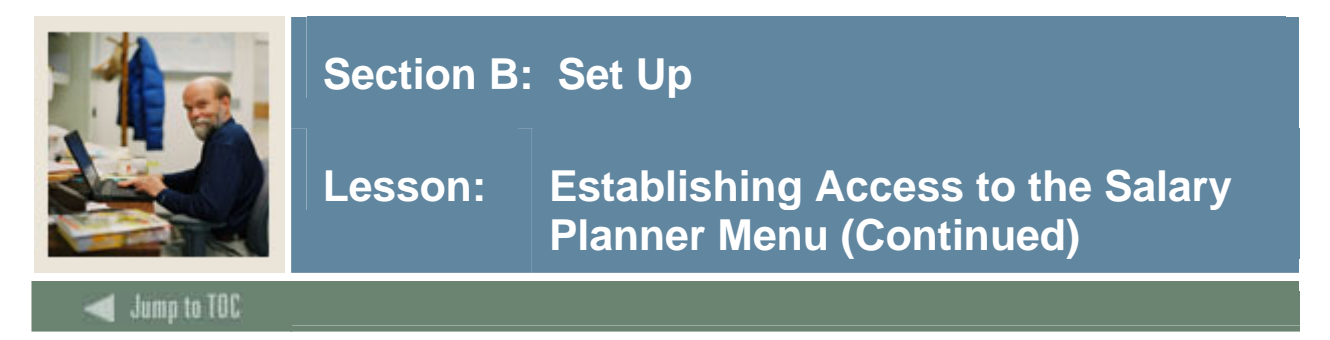

#### Procedure

Follow these steps to complete the process.

<u>Note</u>: Apply the following steps if you have customized the Employee Self Service main menu and no longer have access to the Salary Planner link on the Employee Self Service menu.

After completing the install, complete the following steps.

| Step | Action                                                                                |
|------|---------------------------------------------------------------------------------------|
| 1    | Log on to Employee Self-Service with an ID that has access to WebTailor               |
|      | Administration.                                                                       |
| 2    | Select the Web Tailor Administration menu.                                            |
| 3    | Select Menu Items.                                                                    |
| 4    | Select the Web menu, <b>pmenu.p_MainMnu</b> , from the drop-down list.                |
| 5    | Select the Customize Menu Items button                                                |
|      |                                                                                       |
|      | Note: You will see a list of menu entries for the Employee Main Menu. If at least one |
|      | LOCAL entry is displayed then continue with the following steps. Otherwise, exit      |
|      | Employee Self-Service making <i>no</i> changes, and proceed to assign roles to Salary |
|      | Planner users.                                                                        |
| 6    | Select the Add a New Menu Item button.                                                |
| 7    | On the Create a New Menu Item page, enter the following information:                  |
|      | Select the Submit Changes button                                                      |
|      | • Follow the instructions outlined in the topic, Assigning Roles to Salary Planner    |
|      | Users.                                                                                |
| 8    | Log on the Employee Self-Service as a Salary Planner user. The Salary                 |
|      | Planner menu should be listed under the Employee Main Menu.                           |
|      |                                                                                       |
|      | Note: All Web packages and Web procedures specific to the Salary Planner are          |
|      | delivered as seed data by SunGard Higher Education. For a complete list of all        |
|      | packages/procedures delivered for the Salary Planner, refer to the topic, New Web     |
|      | Procedures.                                                                           |

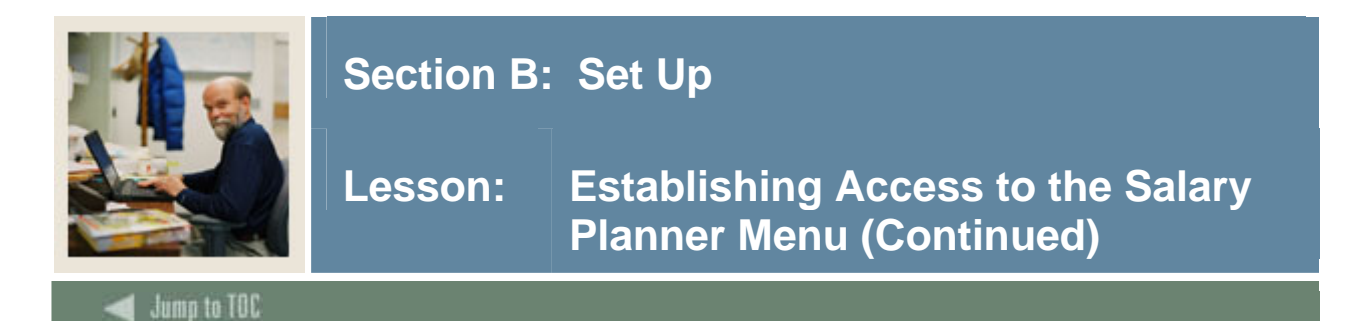

#### Screen image

| SUNGARD <sup>®</sup><br>SCT • HIGHER EDUCATION                | FIEDDIGITALCAMPUS                                                  |
|---------------------------------------------------------------|--------------------------------------------------------------------|
| Personal Information Alumni and Friends Advancement Officers  | Student Services & Financial Aid Employee WebTailor Administration |
| Search Go                                                     | RETURN TO THE WEB TAILOR MENU SITE MAP HELP EXIT                   |
| Select Menu Items to Customize                                |                                                                    |
| Select a menu item from a web menu or procedure and select Cu |                                                                    |
| Web Menu or Procedure                                         |                                                                    |
| pmenu.P_MainMnu                                               |                                                                    |
| Customize Menu Items                                          |                                                                    |
| RELEASE: 7.0                                                  | Powered by SunGard SCT                                             |

#### Screen image

👥 To update an individual menu item, select the associated URL.

#### Menu Items for: pmenu.P\_MainMnu

| Sequence Number | Source Link Text                 | URL                               |
|-----------------|----------------------------------|-----------------------------------|
| 1               | Baseline Time Sheet              | bwpktais.P_SelectTimeSheetRoll    |
| 2               | Baseline Leave Report            | bwpktais.P_SelectLeaveReportRoll  |
| 3               | Baseline Request Time Off        | bwpktais.P_SelectLeaveRequestRoll |
| 4               | Baseline Benefits and Deductions | s pmenu.P_BenMenu                 |
| 5               | Baseline Pay Information         | pmenu.P_PayMenu                   |
| 6               | Baseline Tax Forms               | pmenu.P_Ta×Menu                   |
| 7               | Baseline Jobs Summary            | bwpkeinf.P_ViewJobs               |
| 8               | Baseline Leave Balances          | bwpkeinf.P_ViewLeaveBalances      |
| 9               | Baseline Salary Planner          | pmenu.P_SalaMenu                  |
| 10              | Baseline Campus Directory        | bwpkedir.P_DisplayDirectory       |
| Copy Baseline   | e to Local                       |                                   |

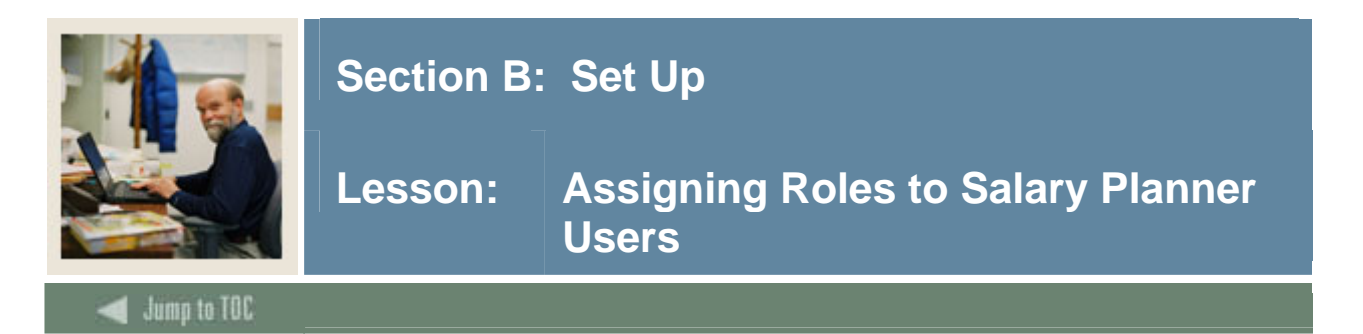

Two types of users can access the Salary Planner. Each user type is identified by their role in the Salary Planner. These include:

- Master Salary Planners
- HR Managers

<u>Note</u>: Master Salary Planners have all the privileges of the HR Manager role, plus the ability to create scenarios and edit the *Initial* scenario. Therefore, it is not necessary to assign the HR Manager role to a user who has the Master Salary Planner role.

#### Procedure

Follow these steps to define the role of each user in the Salary Planner and access the WebTailor application.

| Step | Action                                                                                                    |
|------|----------------------------------------------------------------------------------------------------|
| 1    | Log on to Employee Self-Service with your WebTailor Administrator ID and Password                                               |
| 2    | Select the WebTailor Administration menu.                                                                                       |
| 3    | Select the User Roles menu option.                                                                                              |
| 4    | Enter the <b>ID</b> of the employee who is to be assigned the user role and select <b>Submit</b> .                              |
| 5    | Click the <b>HR Manager</b> and/or <b>Master Salary Planner</b> checkbox on the Update User                                     |
| 1    | Roles page to assign the employee a roles in the Salary Planner.                                                                |
| 1    |                                                                                                    |
|      | Personal Information Alumni and Friends Advancement Officers Student Services & Financial Aid Employee WebTailor Administration |
|      | Search Go SITE MAP HELP EXIT                                                                                                    |
|      | Update User Roles                                                                                                    |
|      |                                                                                                    |
|      | 🗨 Please select the roles you would like to give the user, then Submit Changes.                                                 |
|      | You have selected: Matthew A. Allen                                                                                             |
|      | Advancement Data Tailor 🛛                                                                                                    |
|      | Advancement Noves Manager 🛛 🔽                                                                                                   |
|      | Banner Channel Administration 🛛 🔁                                                                                               |
|      | Development Officer                                                                                                    |
|      |                                                                                                    |
|      |                                                                                                    |
|      | nk manogai Angelanner G                                                                                                    |
|      | Web Tailor Administrator 🗸                                                                                                    |
|      | Web for Executives Administrator                                                                                                |
|      | Submit Changes Reset All Fields                                                                                                 |
| 6    | Select the <b>Submit Changes</b> button.                                                                                        |

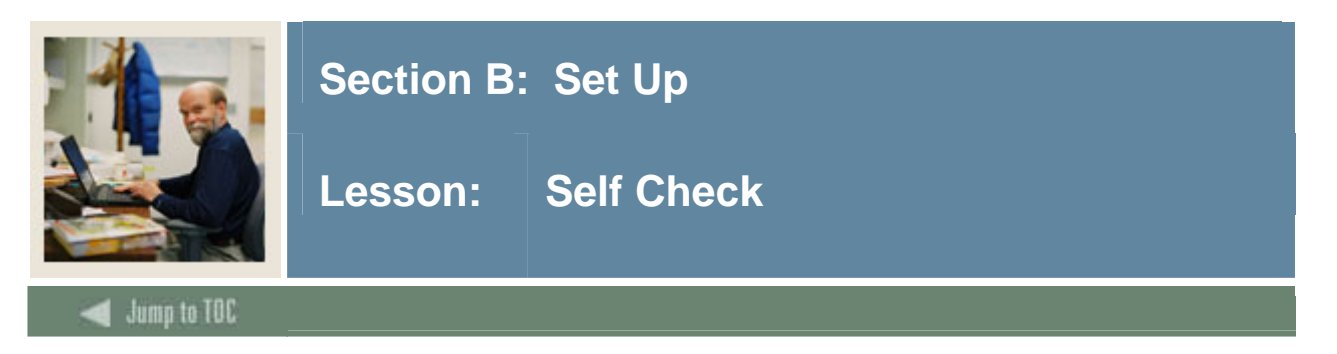

#### Directions

Use the information you have learned in this workbook to complete this self check activity.

#### **Question 1**

Match the forms in Column A to the descriptions in Column B by writing the letter from Column A in the space provided.

| a. | <b>Column A: Forms</b><br>Organization Code Validation Form | <br><b>Column B: Descriptions</b><br>1. Enables you to identify rules that apply<br>throughout your institution and establish then in the                                                                        |
|----|-------------------------------------------------------------|----------------------------------------------------------------------------------------------------|
| b. | Organization Code Maintenance<br>Form                       | <br><ul><li>database at an installation level.</li><li>2. Specifies which organization code ranges can be viewed by each user.</li></ul>                                                                         |
| c. | Position Control Installation Rule<br>Form                  | <br>3. Specifies which employee class codes can be viewed by each user.                                                                                                    |
| d. | Installation Rule Form                                      | <br>4. Used to set up an organizational hierarchy when Banner Finance is not installed.                                                                                                    |
| e. | User Codes Rule Form                                        | <br>5. Contains overall rules for processing items in Position Control and setting controls for Electronic Approvals.                                                                                            |
| f. | Employer Security Form                                      | <br>6. Enables you to create and maintain employer security by users.                                                                                                    |
| g. | Employee Class Security Form                                | <br>8. Used to set up an organizational hierarchy when Banner Finance is installed.                                                                                                    |
| h. | Organization Security Form                                  | <br>9. Establishes user IDs for security purposes.                                                                                                    |
| i. | Salary Planner Security Form                                | <br>11. Organization security should be specified on<br>this form for all Salary Planner users who have been<br>given either Query or None access in the Salary<br>Planner Master Organization field in PTRUSER. |

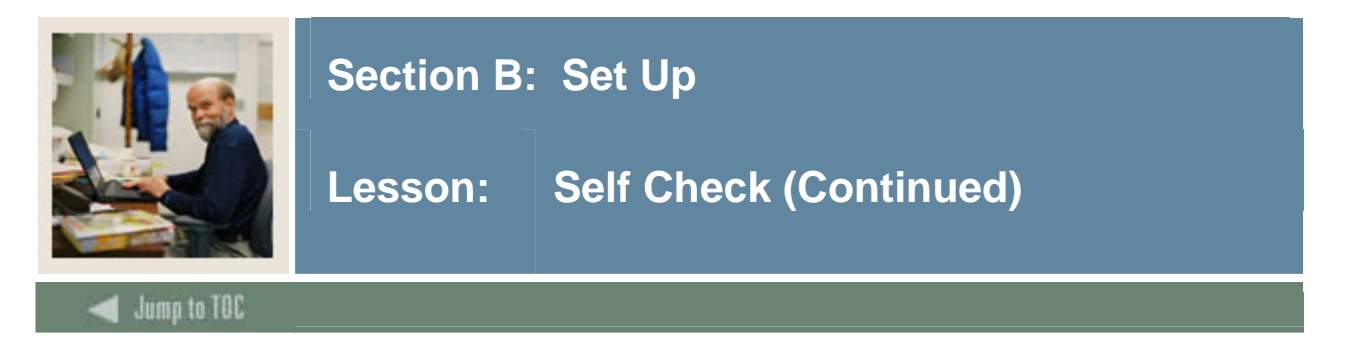

#### **Question 2**

Match the forms in Column A to the descriptions in Column B by writing the letter from Column A in the space provided.

| Column A: Forms                               | Column B: Descriptions                                                                                                    |
|-----------------------------------------------|----------------------------------------------------------------------------------------------------|
| a. Electronic Approval Category Rules<br>Form | <br>1. This form authorizes all positions.                                                                                                    |
| b. Electronic Approvals Routing Form          | <br>2. This will create Approval Types, Salary, Default HRS, Labor Distribution, and assign Approval Categories.                              |
| c. Budget Profile Validation Form             | <br>3. Assign mandatory approval levels on this form<br>for the approval categories defined from the<br>NSPACAT.SQL script.                   |
| d.Position Budget Form                        | <br>4. Allows you to create budget profile codes and descriptions for use in the Salary Planner application.                                  |
| e. Job Change Reason Rule Form                | <br>5. Identifies the population that is to be extracted from Banner into Salary Planner.                                                     |
| f. Salary Planner Extract Rules Form          | <br>6. Set up rules on this form for the approval categories defined on NTRINST for use the Salary Planner.                                   |
| g.NSPACAT.SQL                                 | <br>7. On this form, indicate the job change reasons that<br>are to be displayed and included in totals in the<br>Salary Planner application. |

#### **Question 3**

The Web Tailor Administrator at your institution must define the role of each user in the Salary planner to implement the Salary Planner in Employee Self Service.

True or False

#### Question 4

What are the two types of users that can access Salary Planner?

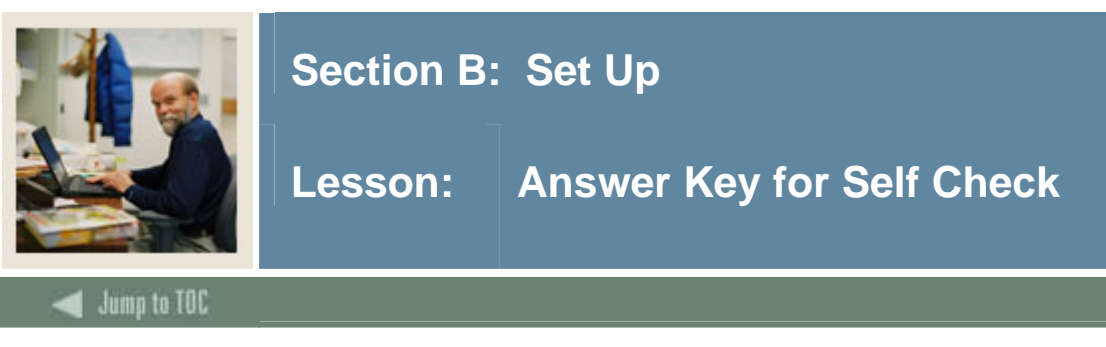

#### **Question 1**

Match the forms in Column A to the descriptions in Column B by writing the letter from Column A in the space provided.

| <b>Column A: Forms</b><br>a. Organization Code Validation<br>Form | d | <b>Column B: Descriptions</b><br>1. Enables you to identify rules that apply<br>throughout your institution and establish then in the                                                                        |
|-------------------------------------------------------------------|---|----------------------------------------------------------------------------------------------------|
| b. Organization Code<br>Maintenance Form                          | h | database at an installation level.<br>2. Specifies which organization code ranges can be<br>viewed by each user.                                                                                             |
| c. Position Control Installation<br>Rule Form                     | g | 3. Specifies which employee class codes can be viewed by each user.                                                                                                    |
| d. Installation Rule Form                                         | a | 4. Used to set up an organizational hierarchy when Banner Finance is not installed.                                                                                                    |
| e. User Codes Rule Form                                           | c | 5. Contains overall rules for processing items in Position Control and setting controls for Electronic Approvals.                                                                                            |
| f. Employer Security Form                                         | f | 6. Enables you to create and maintain employer security by users.                                                                                                    |
| g. Employee Class Security<br>Form                                | b | 8. Used to set up an organizational hierarchy when Banner Finance is installed.                                                                                                    |
| h. Organization Security Form                                     | e | 9. Establishes user IDs for security purposes.                                                                                                    |
| i. Salary Planner Security Form                                   | i | 11. Organization security should be specified on<br>this form for all Salary Planner users who have been<br>given either Query or None access in the Salary<br>Planner Master Organization field in PTRUSER. |

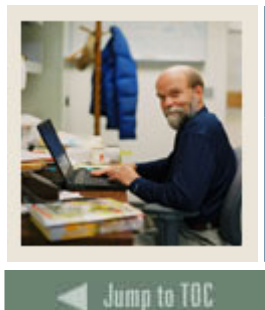

## Section B: Set Up

## Lesson: Answer Key for Self Check (Continued)

#### **Question 2**

Match the forms in Column A to the descriptions in Column B by writing the letter from Column A in the space provided.

| <b>Column A: Forms</b><br>a. Electronic Approval Category<br>Rules Form | d | <b>Column B: Descriptions</b><br>1. This form authorizes all positions.                                                                   |
|-------------------------------------------------------------------------|---|----------------------------------------------------------------------------------------------------|
| b. Electronic Approvals Routing<br>Form                                 | g | 2. This will create Approval Types, Salary, Default HRS, Labor Distribution, and assign Approval Categories.                              |
| c. Budget Profile Validation<br>Form                                    | e | 3. Assign mandatory approval levels on this form<br>for the approval categories defined from the<br>NSPACAT.SQL script.                   |
| d. Position Budget Form                                                 | a | 4. Allows you to create budget profile codes and descriptions for use in the Salary Planner application.                                  |
| e. Job Change Reason Rule<br>Form                                       | c | 5. Identifies the population that is to be extracted from Banner into Salary Planner.                                                     |
| f. Salary Planner Extract Rules<br>Form                                 | f | 6. Set up rules on this form for the approval categories defined on NTRINST for use the Salary Planner.                                   |
| g. NSPACAT.SQL                                                          | b | 7. On this form, indicate the job change reasons that<br>are to be displayed and included in totals in the<br>Salary Planner application. |

#### **Question 3**

The Web Tailor Administrator at your institution must define the role of each user in the Salary planner to implement the Salary Planner in Employee Self Service.

Page 60

#### True

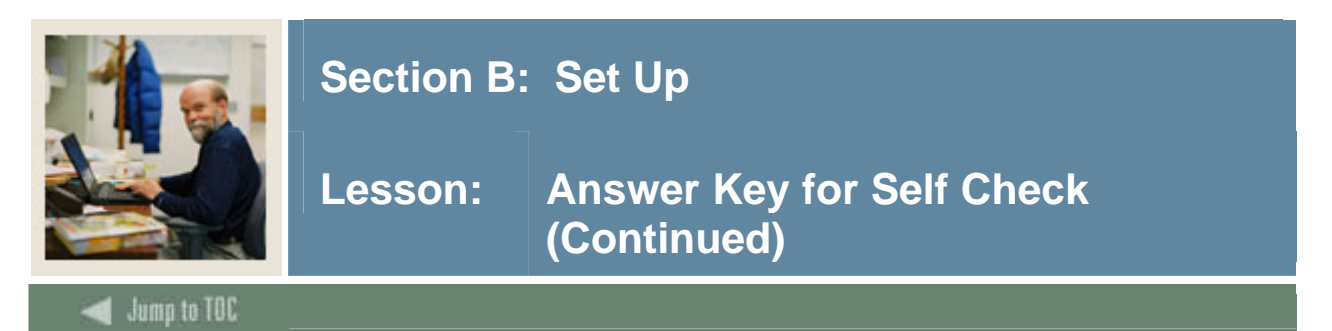

#### **Question 4**

What are the two types of users that can access Salary Planner?

Master Salary Planner HR Managers

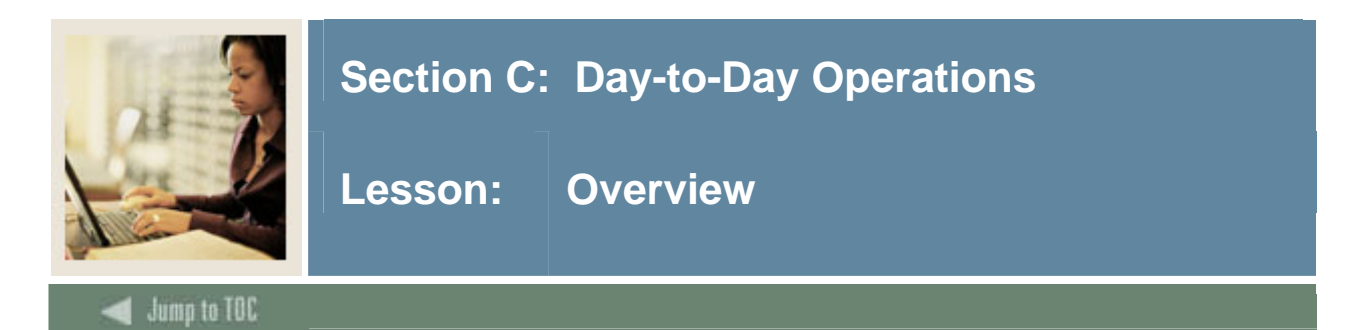

The goal of this workbook is to provide you with the knowledge and practice to define, edit, and update position budgets and job salaries for a select population through the Employee Self Service Web.

#### **Intended audience**

Human Resources Administrators, Human Resources Office Staff, and Budget Administrators.

#### **Objectives**

At the conclusion of the training and consulting session, you will be able to perform the following functions within Banner Human Resources

- extract data from Banner
- create position budget scenarios
- copy position budget scenarios
- edit position budget scenarios
- perform multiple query extracts
- upload the modified data into Banner.

#### Prerequisites

You should have

- completed the Education Practices computer-based training (CBT) tutorial "Banner 7 Fundamentals" or have equivalent experience navigating in the Banner system
- completed the Human Resources Overview training workbook
- completed Position Control and Budgeting training workbook
- completed Employment and Compensation training workbook
- completed Self Service for Employees training workbook
- completed Biographic/Demographic training workbook
- administrative rights to create the rules and set the validation codes in Banner
- Banner HR fully implemented or near the end of the implementation.

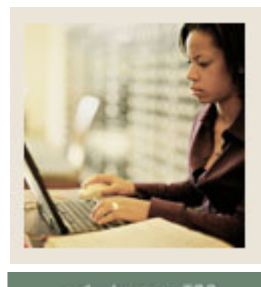

# Section C: Day-to-Day Operations

Lesson: Overview (Continued)

#### 🚽 Jump to TOC

#### Section contents

| Overview                                         | 62  |
|--------------------------------------------------|-----|
| Process Introduction                             | 64  |
| Salary Planner Extract Process (NBPSPEX)         | 66  |
| Creating a Scenario                              | 68  |
| Copying a Scenario                               | 71  |
| Editing a Scenario                               | 74  |
| Using Employee Filters                           | 78  |
| Using the List by Employee                       | 82  |
| Using the Employee Detail Page                   | 101 |
| Change Rules in the Employee Detail Page         | 113 |
| Changing the Status of an Organization Lock      | 115 |
| Creating a Multiple Query Extract - Employee     | 118 |
| Creating a Multiple Extract - Position           | 120 |
| Creating a Multiple Extract - Summary Totals     | 122 |
| Running the Salary Planner Upload Process        | 124 |
| Running the Salary Planner Upload Process        | 125 |
| Running the Mass Apply Process or Online Process | 127 |
| Error Resolution Matrix                          | 129 |
| Self Check                                       | 132 |
| Answer Key for Self Check                        | 135 |

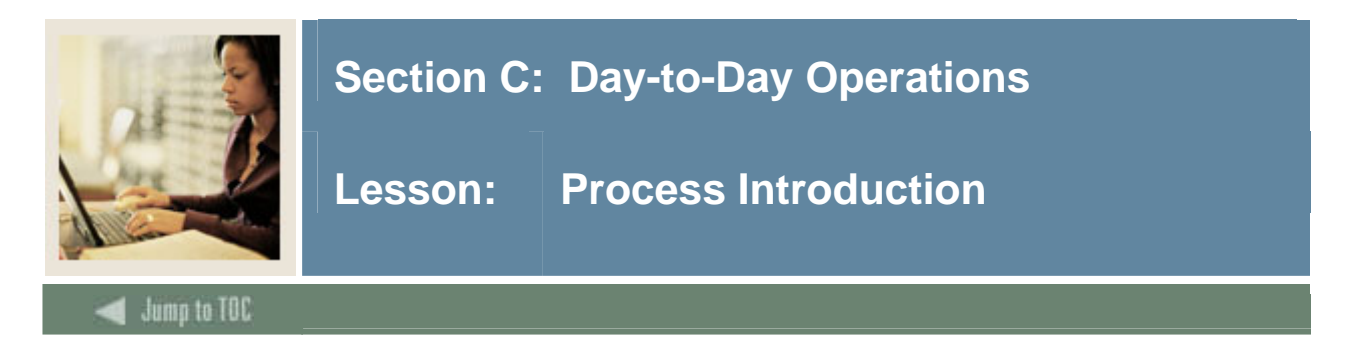

Run the Salary Planner Extract Process (NBPSPEX) in Banner HR to download the budget extract into the Salary Planner for a specific Budget Extract ID.

The Salary Planner menu provides the following five options:

- Create Scenario
- Copy Scenario
- Edit Scenario
- Organization Locks
- Multiple Query Extracts

<u>Notes</u>: Access to the web pages and display of information depends on the Salary Planner role assigned to each user in WebTailor and the type of access assigned on the applicable security forms for the salary planner (i.e. NSASPSC, PTRUSER, PSAECLS and PSAEMPR).

The Create Scenario menu option is *not* available to HR Managers. This option is used by a Master Salary Planner only to create copies of the *Initial* Scenario.

#### **Updates to Banner**

The Self Service web pages do **not** make any updates to Banner. Once your organization has reviewed the scenarios and approved a scenario, you would run the Salary Planner Upload Process (NBPSPUP) to load the approved scenario into Banner.

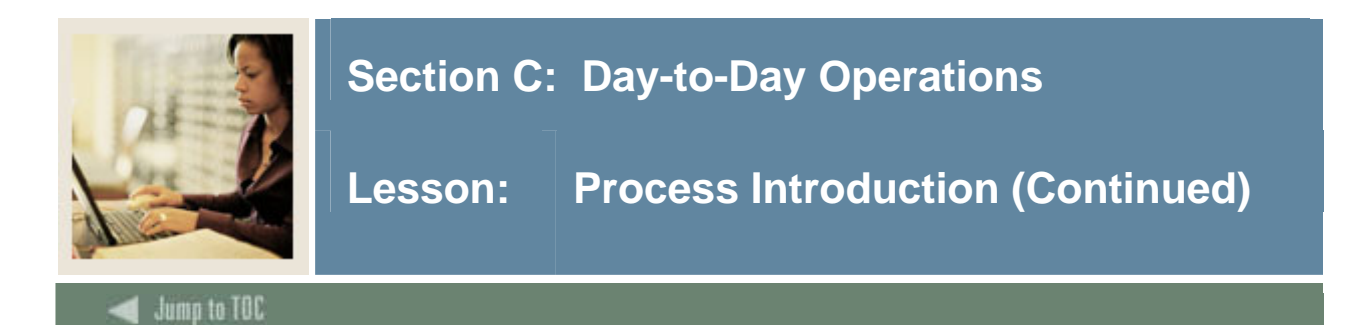

#### Flow diagram

This diagram highlights the processes for using Salary Planner.

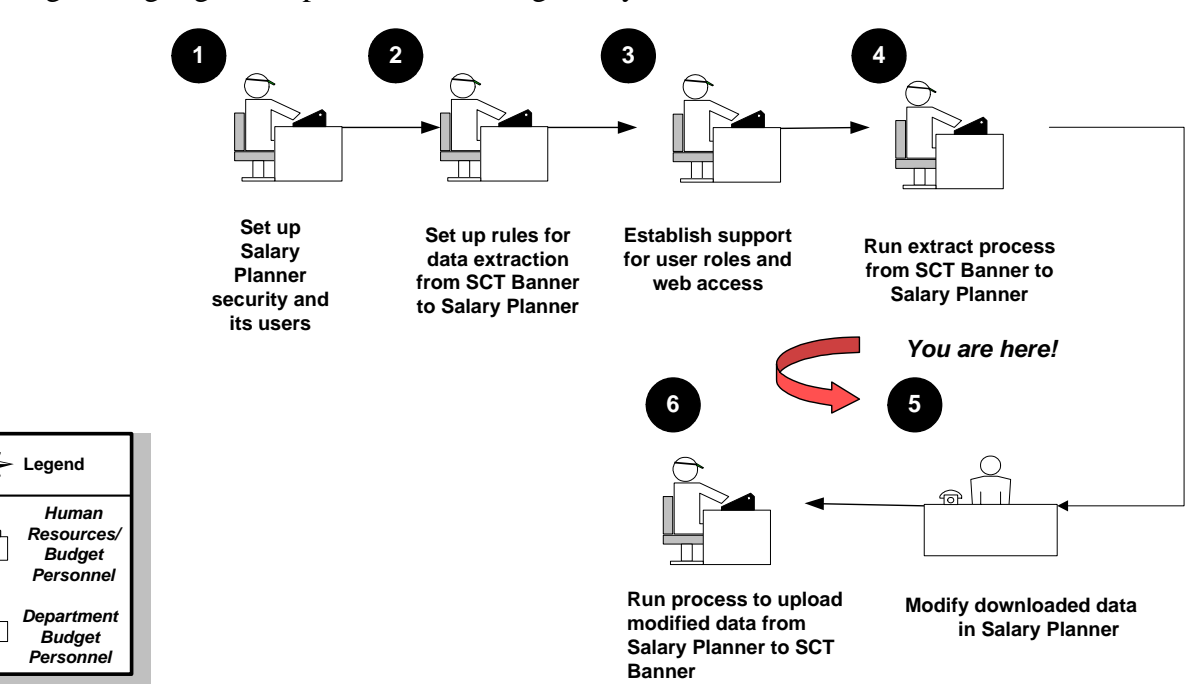

#### What happens

The stages of the process are described in this table.

| Stage                            | Description                                                                           |  |
|----------------------------------|---------------------------------------------------------------------------------------|--|
|                                  | Human Resources/Budget Personnel                                                      |  |
| 1                                | Sets up security for the Salary Planner and each of its users in Banner.              |  |
| 2                                | Sets up rules to extract data from Banner into the Salary Planner with NTRSPEX.       |  |
| 3                                | Establishes support for user roles and access to the relevant Web pages in WebTailor. |  |
| 4                                | Runs the NBPSPEX process to extract data from Banner into the Salary Planner.         |  |
| Department Budget Personnel      |                                                                                       |  |
| 5                                | Modifies the downloaded data in the Salary Planner.                                   |  |
| Human Resources/Budget Personnel |                                                                                       |  |
| 6                                | Runs the NBPSPUP process to upload modified data from the Salary Planner into         |  |
|                                  | Banner.                                                                               |  |

Page 65

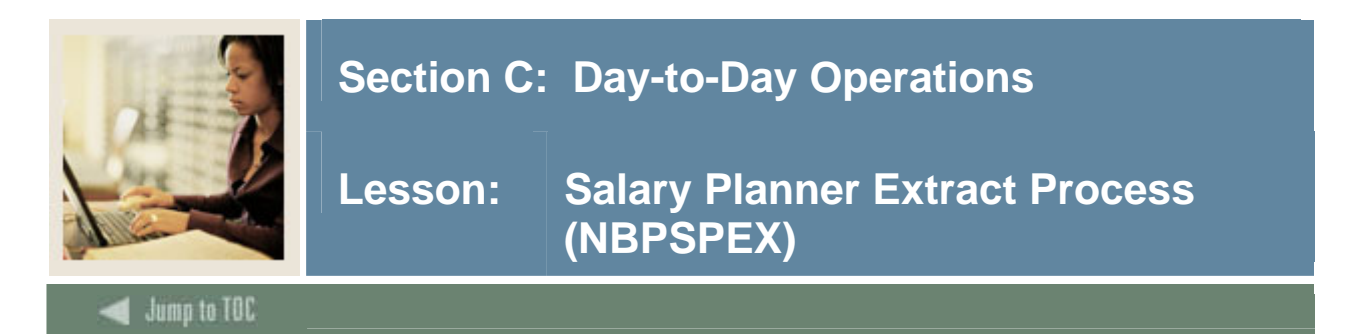

#### Purpose

The Salary Planner Extract Process (NBPSPEX) extracts data from Banner to the Salary Planner application in Employee Self- Service. The extracted data in the Salary Planner is transferred from Banner tables to a group of working budget tables in the Salary Planner. The extracted data is given the Scenario name as *Initial*, and can only be viewed or modified by a Master Salary Planner.

<u>Notes</u>: Any user of Banner HR can run this extract process. However, your Database Administrator can restrict it to only Salary Planner users through the Oracle Role Security set up.

All Master Salary Planners must have their **Salary Planner Master Organization** security enabled in the User Codes Rule Form (PTRUSER). The NBPSPEX process can be run in three different modes: (I)nitial, (R)e-create, and (A)dd/Delete modes.

**Banner form** 

| Process :<br>Process                                                                                             | Submission Controls GJAPCTL 7.0 (s4b70) 300000000000000000000000000000000000 | Parameter Set: |  |  |  |  |
|----------------------------------------------------------------------------------------------------|------------------------------------------------------------------------------|----------------|--|--|--|--|
| Printer Control Printer: Special Print: Lines: 55 Submit Time:                                                   |                                                                              |                |  |  |  |  |
| Param<br>Number                                                                                                  | neter Values<br>Parameters<br>V                                              | Yalues<br>T    |  |  |  |  |
| 01                                                                                                    | Process Mode                                                                 | I              |  |  |  |  |
| 02                                                                                                    | Budget Extract ID                                                            |                |  |  |  |  |
| 03                                                                                                    | Job Effective Date                                                           |                |  |  |  |  |
| 04                                                                                                    | Proposed Salary Group                                                        |                |  |  |  |  |
| 05                                                                                                    | Copy Position LD to Jobs                                                     | N              |  |  |  |  |
| 06                                                                                                    | Organization(s) to copy                                                      |                |  |  |  |  |
| 07                                                                                                    | Include Subordinate Orgns                                                    | Ν              |  |  |  |  |
| LENGTH: 1 TYPE: Character O/R: Required M/S: Single<br>Enter process mode; (1)nitial, (R)e-create, (A)dd/Delete. |                                                                              |                |  |  |  |  |
| Submis                                                                                                    | ssion<br>Parameter Set as Name: Description:                                 | Hold • Submit  |  |  |  |  |

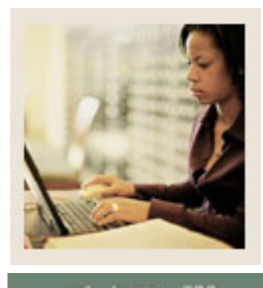

## Section C: Day-to-Day Operations

🜒 Jump to TOC

#### Procedure

Follow these steps to complete the report.

| Step | Action                                                                                                    |
|------|----------------------------------------------------------------------------------------------------|
| 1    | Access the Salary Planner Extract Process (NBPSPEX).                                                                                                    |
| 2    | Enter the desired printer name in the <b>Printer</b> field.                                                                                                    |
|      | <u>Note</u> : You can enter <i>DATABASE</i> to write the report to a table for on-line viewing and to enable the saving of the report to a shared folder on a designated network drive. |
| 3    | Enter these parameter values.                                                                                                    |

| Parameter                                                                      | Description                                                 |  |  |
|--------------------------------------------------------------------------------|-------------------------------------------------------------|--|--|
| 01: Process Mode                                                               | Enter process mode- I(nitial), R(recreate) or A(dd/delete). |  |  |
|                                                                                | Defaults to I(nitial).                                      |  |  |
| 02: Budget Extract ID                                                          | Enter the Budget Extract ID.                                |  |  |
| 03: Job Effective Date                                                         | Enter today's date.                                         |  |  |
| 04: Proposed Salary                                                            | Select a salary group using the Values list.                |  |  |
| Group                                                                          |                                                             |  |  |
| 05: Copy Position LD                                                           | Defaults to N.                                              |  |  |
| to Jobs                                                                        |                                                             |  |  |
| 06: Organizations to                                                           | Enter Position Budget Organization codes. Required if       |  |  |
| Сору                                                                           | Copy Position LD to Jobs is set to Y(es). Enter % for all.  |  |  |
| 07: Include                                                                    | Required if Copy Position LD to Jobs is set to Y(es). Enter |  |  |
| Subordinate Orgns                                                              | <i>Y</i> for yes or <i>N</i> for no.                        |  |  |
| Click the Save Parameter Set as checkbox.                                      |                                                             |  |  |
| Enter a name and description in the <b>Name</b> and <b>Description</b> fields. |                                                             |  |  |
| Click the Submit radio by                                                      | Click the <b>Submit</b> radio button.                       |  |  |
| Click the <b>Save</b> icon to execute the report.                              |                                                             |  |  |
|                                                                                | -                                                           |  |  |

 Result: The Auto hint line displays the job submission number for the report log and list file.

 8
 Select Review Output on the Options menu to review the report.

9 Click the **Exit** icon.

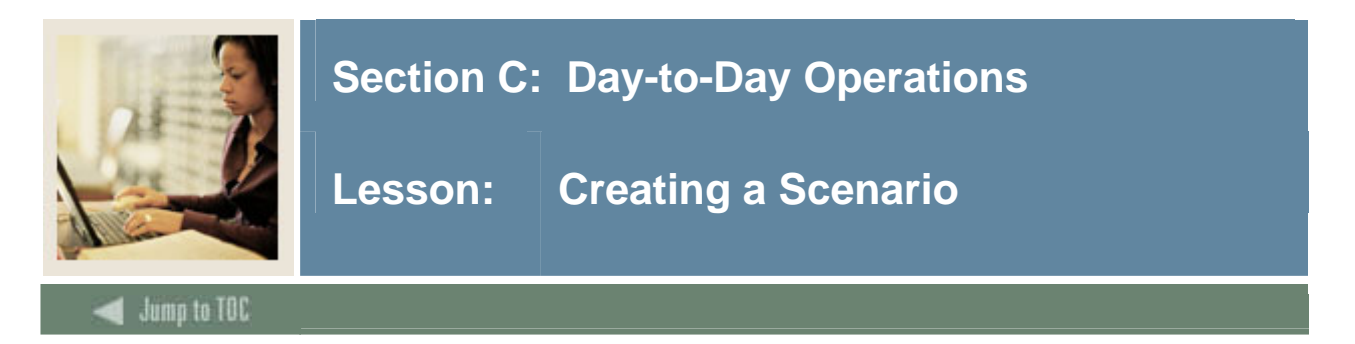

Once you have extracted data in Banner, the Master Salary Planners can use the Employee Self Service web to create scenarios. The Create Scenario Web page is displayed upon selecting the **Create Scenario** menu option in the Salary Planner menu.

<u>Note</u>: This menu option and Web page is accessible only to those employees who have been designated as Master Salary Planners in the WebTailor application.

Master Salary Planners can create *new* scenarios that are available for HR Managers to review and edit. Each new scenario is an exact duplicate of the *Initial* scenario that was created by the extract process. The new scenario is identified by means of a *unique* scenario name assigned by the Master Salary Planner during the Create Scenario process. All organizations in the new scenario are created with an Unlocked status.

#### Screen image

| Personal Information                                                                     | Alumni and Friends | Advancement Officers     | Student Services & Financial Aid | Employee Web   | Tailor Admi | nistratio | n    |
|------------------------------------------------------------------------------------------|--------------------|--------------------------|----------------------------------|----------------|-------------|-----------|------|
| Search                                                                                   | Go                 |                          |                                  | RETURN TO MENU | SITE MAP    | HELP      | EXIT |
| Create Scena                                                                             | Create Scenario    |                          |                                  |                |             |           |      |
| Choose an Extract ID to copy from, enter a new Scenario name and select Create Scenario. |                    |                          |                                  |                |             |           |      |
| ★ - indicates a required field.                                                          |                    |                          |                                  |                |             |           |      |
| Extract ID: * 2005 Faculty                                                               |                    |                          |                                  |                |             |           |      |
| Save as Scenario: * 2006 Faculty Plus 4                                                  |                    |                          |                                  |                |             |           |      |
| Create Scenario                                                                          |                    |                          |                                  |                |             |           |      |
|                                                                                          | [ Copy Scen        | ario I Edit Scanario I O | rganization Lock LOvery Multiple | Extracte 1     |             |           |      |

RELEASE: 7.0

<u>Note</u>: The information text provides instructions for using this Web page. You can customize the text using WebTailor. The delivered text is: *Choose an Extract ID to copy from, enter a new Scenario name and select Create Scenario.* 

Powered by SunGard SCT

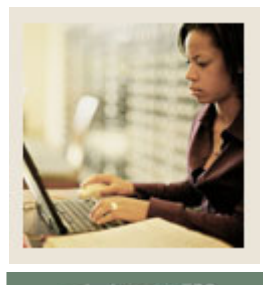

# Section C: Day-to-Day Operations

Lesson: Creating a Scenario (Continued)

Jump to TOC

#### Procedure

Follow these steps to complete the process.

| Step | Action                                                                                       |  |  |  |  |
|------|----------------------------------------------------------------------------------------------|--|--|--|--|
| 1    | Access the Banner Self Service website.                                                      |  |  |  |  |
| 2    | Select the Enter Secure Area link.                                                           |  |  |  |  |
| 3    | Enter your user ID in the User ID field.                                                     |  |  |  |  |
| 4    | Enter your PIN number in the <b>PIN</b> field.                                               |  |  |  |  |
| 5    | Click the <b>Login</b> button.                                                               |  |  |  |  |
| 6    | Select the Employee link on the Main Menu page.                                              |  |  |  |  |
| 7    | Select the Salary Planner link on the Employee page.                                         |  |  |  |  |
| 8    | Select the Create Scenario link on the Salary Planner page.                                  |  |  |  |  |
| 9    | Select an extract ID in the Extract ID field.                                                |  |  |  |  |
| 10   | Enter a name for the new scenario in the Save as Scenario field.                             |  |  |  |  |
| 11   | Click the <b>Create scenario</b> button.                                                     |  |  |  |  |
|      |                                                                                              |  |  |  |  |
|      | Result: The Position Filters page opens.                                                     |  |  |  |  |
|      | Position Filters                                                                             |  |  |  |  |
|      | Scenario 05 FACULTY PLUS 3 was created successfully.                                         |  |  |  |  |
|      | 🛄 Enter filter criteria and select desired button. Use Ctrl or Shift key to select multiple. |  |  |  |  |
|      | 2005 Faculty, 05 FACULTY PLUS 3                                                              |  |  |  |  |
|      | Organizations:                                                                               |  |  |  |  |
|      | Include Subordinate Organizations: 🔽                                                         |  |  |  |  |
|      | Employee Class: All All All All All All All All All Al                                       |  |  |  |  |
|      | Bargaining Unit: All None                                                                    |  |  |  |  |
|      | Faculty Rank:                                                                                |  |  |  |  |
|      | Include Pooled Positions:                                                                    |  |  |  |  |
|      | Include Vacant Positions:                                                                    |  |  |  |  |
|      | Number of Records per Page: 25 💌                                                             |  |  |  |  |
|      | List by Employee Summary Totals List by Position                                             |  |  |  |  |

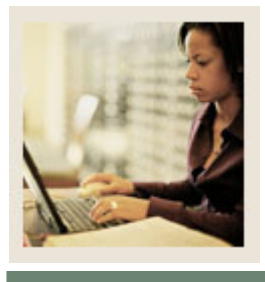

# Section C: Day-to-Day Operations

Jump to TOC

#### **Procedure, continued**

| Step | Action                                                                                           |
|------|--------------------------------------------------------------------------------------------------|
| 12   | Select multiple organizations in the <b>Organization</b> field by using the CTRL or the SHFT     |
|      | keys.                                                                                            |
|      |                                                                                                  |
|      | <u>Note</u> : This field displays a list of all organizations to which Salary Planner users have |
|      | either update or query access based on their Organization security established in Banner         |
| 10   |                                                                                                  |
| 13   | Click the <b>Include Subordinate Organizations</b> checkbox to copy data from any                |
|      | subordinate organization belonging to a predecessor organization selected in the                 |
|      | Organization field.                                                                              |
|      | The organization hierarchy has to be previously established in:                                  |
|      | PTVORGN-If <i>Banner Finance</i> is <i>not</i> installed                                         |
|      | FTMORGN-If <i>Banner Finance</i> is installed.                                                   |
| 14   | Select one or more Employee Classes from the drop-down list, using the CTRL + SHIFT              |
|      | key in the <b>Employee Class</b> field.                                                          |
| 15   | Select one or more Bargaining Units from the drop-down list using the CTRL + SHIFT               |
|      | key in the <b>Bargaining Unit</b> field.                                                         |
| 16   | Select one or more Faculty Rank codes from the drop-down list using the CTRL +                   |
|      | SHIFT key in the <b>Faculty Rank</b> field.                                                      |
| 17   | Click the <b>Include Pooled Positions</b> checkbox to include pooled positions that have been    |
|      | included in the extract. Otherwise, only single positions will be included.                      |
|      |                                                                                                  |
|      | <u>Note</u> : Pooled refers to the attribute set on the Position Budget Form (NBAPBUD) and       |
|      | them                                                                                             |
| 18   | Click the <b>Include Vecent Positions</b> checkbox to include any vecent positions that were     |
| 10   | included by the extract                                                                          |
| 19   | Select a number from the drop-down list in the Number of Records per Page field to               |
|      | indicate your choice for the number of records that are to be displayed in the resulting         |
|      | Web page.                                                                                        |
| 20   | Click the <b>List by Employee</b> button to view your scenario listed by employee.               |
| 21   | Click the <b>Summary Totals</b> link to view a summary of your scenario.                         |
| 22   | Click the <b>List by Position</b> link to view a list by position.                               |
| 23   | Select the <b>Return to Menu</b> link.                                                           |

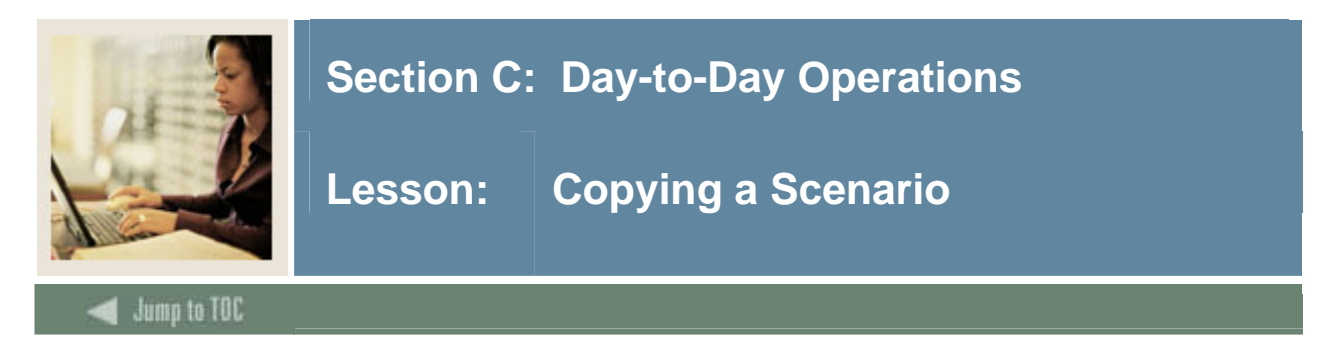

The Copy Scenario page allows Salary Planner users to copy data from one scenario to another. HR Managers and Master Salary Planners can use this functionality to copy all changes from one scenario to another.

Records belonging to a locked organization can be copied from, but data cannot be copied into a scenario whose organizations are locked unless the user has access to the predecessor organization, and the predecessor is unlocked. When records are copied for an organization, the organization's Locked status in the destination scenario will always default to Unlocked.

#### Screen image

| Personal<br>Information                                                                                                    | Alumni and<br>Friends | Advancement<br>Officers                                           | Student Services & Financial<br>Aid | Employee     | WebTailor<br>Administrati  | on      |        |  |
|----------------------------------------------------------------------------------------------------|-----------------------|-------------------------------------------------------------------|-------------------------------------|--------------|----------------------------|---------|--------|--|
| Search                                                                                                    | Go                    |                                                                   | RET                                 | TURN TO MENU | SITE MAP                   | HELP EX | ЧΤ     |  |
| Copy Scena                                                                                                    | rio                   |                                                                   |                                     |              |                            |         |        |  |
| Choose an Extract ID, Scenario and Organization in the Copy From table. Then choose a Scenario in the Copy To table, and select Copy. |                       |                                                                   |                                     |              |                            |         |        |  |
| Copy From                                                                                                    |                       |                                                                   |                                     |              |                            |         |        |  |
| Extract ID:                                                                                                    |                       | 2004 Approved 💌                                                   |                                     |              |                            |         |        |  |
| Scenario:                                                                                                    |                       | 3% COLA                                                           |                                     |              |                            |         |        |  |
| Organization:                                                                                                    |                       | 01-President<br>10-Office of President<br>11-Vice President Acade | emic Affairs 🗾                      |              |                            |         |        |  |
| Include Subordinate Organizations:                                                                                                    |                       |                                                                   |                                     |              |                            |         |        |  |
| Сору То                                                                                                    |                       |                                                                   |                                     |              |                            |         |        |  |
| Scenario: 2005 PLU:                                                                                                    | 53                    |                                                                   |                                     |              |                            |         |        |  |
| Сору                                                                                                    |                       |                                                                   |                                     |              |                            |         |        |  |
| RELEASE: 7.0                                                                                                    | [Create Scer          | nario   Edit Scenario   O                                         | rganization Lock   Query Multi      | ple Extracts | ]<br>Powered by <b>Sur</b> | Gard SC | —<br>т |  |

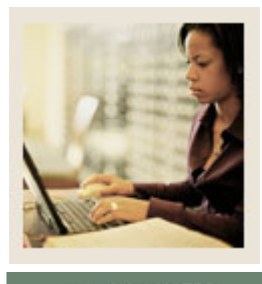

# Section C: Day-to-Day Operations

Lesson: Copying a Scenario (Continued)

Jump to TOC

#### Procedure

Follow these steps to copy data from one scenario to another.

| Step | Action                                                                                                    |  |  |  |  |  |
|------|----------------------------------------------------------------------------------------------------|--|--|--|--|--|
| 1    | Select the Copy Scenario link from the Salary Planner menu.                                                |  |  |  |  |  |
| 2    | Select a source scenario in the Copy From Extract ID field.                                                |  |  |  |  |  |
|      |                                                                                                    |  |  |  |  |  |
|      | Note: The list displayed here depends on the user's access to organizations established                    |  |  |  |  |  |
|      | by his/her organization security.                                                                          |  |  |  |  |  |
| 3    | Select a scenario in the Scenario field.                                                                   |  |  |  |  |  |
|      |                                                                                                    |  |  |  |  |  |
|      | <u>Note</u> : Displays a list of all scenarios associated with an Extract ID in alphanumeric               |  |  |  |  |  |
|      | order, regardless of their lock status. <i>Initial</i> scenarios will <i>not</i> be included in this list. |  |  |  |  |  |
| 4    | Select an organization in the <b>Organization</b> field.                                                   |  |  |  |  |  |
|      |                                                                                                    |  |  |  |  |  |
|      | <u>Notes</u> : Displays a list of all organizations to which Salary Planner users have update              |  |  |  |  |  |
|      | access, based on their Organization security.                                                              |  |  |  |  |  |
|      |                                                                                                    |  |  |  |  |  |
|      | Select multiple organizations by using the CTRL or SHFT keys.                                              |  |  |  |  |  |
| 5    | Click the <b>Include Subordinate Organizations</b> checkbox to copy data from the                          |  |  |  |  |  |
|      | subordinate organizations belonging to a predecessor organization selected in the                          |  |  |  |  |  |
|      | Organization field.                                                                                        |  |  |  |  |  |
|      |                                                                                                    |  |  |  |  |  |
|      | Note: Only data for those organizations to which the user has update access will be                        |  |  |  |  |  |
|      | copied.                                                                                                    |  |  |  |  |  |
|      | The organization hierarchy has to be previously established in:                                            |  |  |  |  |  |
|      | PTVORGN: If <i>Banner Finance</i> is <i>not</i> installed.                                                 |  |  |  |  |  |
|      | FTMORGN: If Banner Finance is installed.                                                                   |  |  |  |  |  |
| 6    | Specify a destination scenario in the Copy To Scenario field.                                              |  |  |  |  |  |
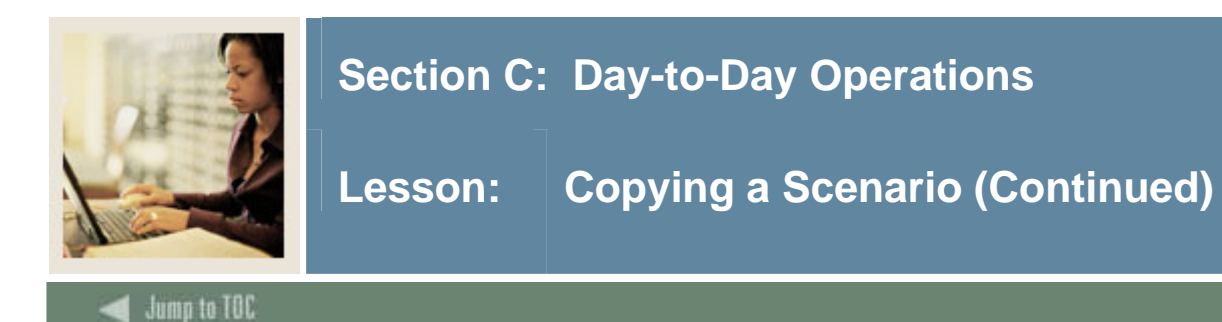

#### **Procedure, continued**

| Step | Action                                                                                                    |
|------|----------------------------------------------------------------------------------------------------|
| 7    | Select the <b>Copy</b> button.                                                                            |
|      | <u>Note</u> : All types of security (Organization, Employee Class, etc.) are applied to the copy process. |
|      | <i>Example:</i> if a user has access to only 1 Employee Class then only positions in that                 |
|      | Employee Class and their associated jobs will be copied.                                                  |
| 8    | Click <b>OK</b> in the "Do you wish to make a copy of the data to the selected destination                |
|      | scenario?" pop-up box.                                                                                    |
|      |                                                                                                    |
|      | <u>Result</u> : The scenario is copied to the new scenario name.                                          |
| 9    | Click the <b>Return to Menu</b> link.                                                                     |

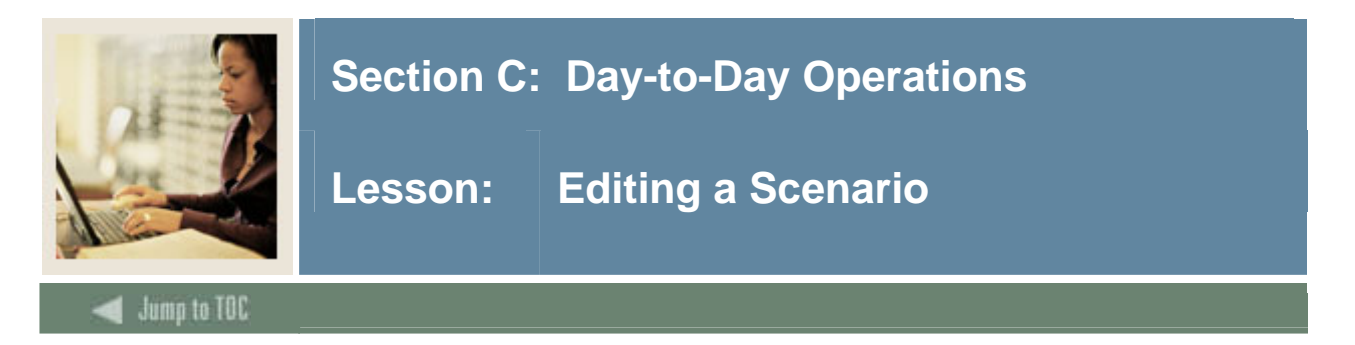

#### Introduction

The Edit Scenario page can be accessed by *all* users of the Salary Planner application. Master Salary Planner and HR Manager users use this page to select a Budget Extract ID and Scenario for viewing/editing.

This page displays a list of all budget extracts and scenarios that have been created. However, only Master Salary Planners will have access to the *Initial* scenario. HR Managers can edit only those scenarios that have been created by the Master Salary Planner.

<u>Note</u>: It is important to note that new budget scenarios cannot be created on this Web page. This functionality is available only in the Create Scenario page.

| Screen i | mage |
|----------|------|
|          |      |

| Personal<br>Information | Alumni and<br>Friends | Advancement<br>Officers   | Student Services & Financial<br>Aid | Employee       | WebTailor<br>Administrati | on      |      |
|-------------------------|-----------------------|---------------------------|-------------------------------------|----------------|---------------------------|---------|------|
| Search                  | Go                    |                           | RE                                  | TURN TO MENU   | SITE MAP                  | HELP    | EXIT |
| Edit Scenario           | þ                     |                           |                                     |                |                           |         |      |
| 🔍 Choose Extract II     | ) and Scenario, the   | n select filter criteria. |                                     |                |                           |         |      |
| Scenario Selection      |                       | -                         |                                     |                |                           |         |      |
| Scenario: 2004 App      | s 3 📕                 | <b>•</b>                  |                                     |                |                           |         |      |
| Filter Criteria         |                       |                           |                                     |                |                           |         |      |
| By Position Attribute   | s:⊙                   |                           |                                     |                |                           |         |      |
| By Employee Name:       | 0                     |                           |                                     |                |                           |         |      |
| Select                  |                       |                           |                                     |                |                           |         |      |
| RELEASE: 7.0            | [ Create Scenario     | o   Copy Scenario   Or    | ganization Lock   Query Mul         | tiple Extracts | ]<br>Powered by Sur       | nGard S | бСТ  |
|                         |                       |                           |                                     |                |                           |         |      |

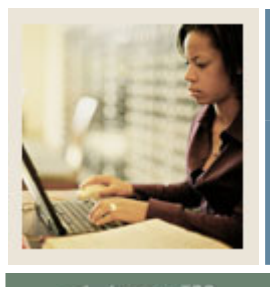

Lesson: Editing a Scenario (Continued)

Jump to TOC

#### Procedure

Follow these steps to edit a scenario.

| Step | Action                                                                                                    |  |
|------|----------------------------------------------------------------------------------------------------|--|
| 1    | Select the <b>Edit Scenario</b> link.                                                                                                    |  |
| 2    | Select a Budget Extract ID to edit in the Extract ID field.                                                                                                    |  |
|      | <u>Notes</u> : Displays the Ids of available Budget Extracts downloaded from Banner HR via the Budget Extract Process (NBPSPEX) in a drop-down list.           |  |
|      | Master Salary Planners can see all downloaded budget extracts.                                                                                                 |  |
| 3    | Select a scenario to extract in the <b>Scenario</b> field.                                                                                                    |  |
|      | <u>Note</u> : Master Salary Planners see the <i>Initial</i> scenario listed as an entry in the pull-down list. This option will not be listed for HR Managers. |  |
| 4    | Specify the filter criteria to be used to select data within the Extract ID – Scenario.<br>Options include:                                                    |  |
|      |                                                                                                    |  |

| Radio button           | Description                                             |
|------------------------|---------------------------------------------------------|
| By Position Attributes | Records may be filtered by Position                     |
|                        | attributes. For example, by Organization,               |
|                        | Employee Class, Bargaining Unit, etc.                   |
|                        | Continue to next step.                                  |
| By Employee Name       | Records may be filtered by Employee name or ID.         |
|                        | See next lesson "Employee Filter" for more information. |

| 5 | Click the <b>Select</b> button.            |
|---|--------------------------------------------|
|   | Result: The Position Filters window opens. |

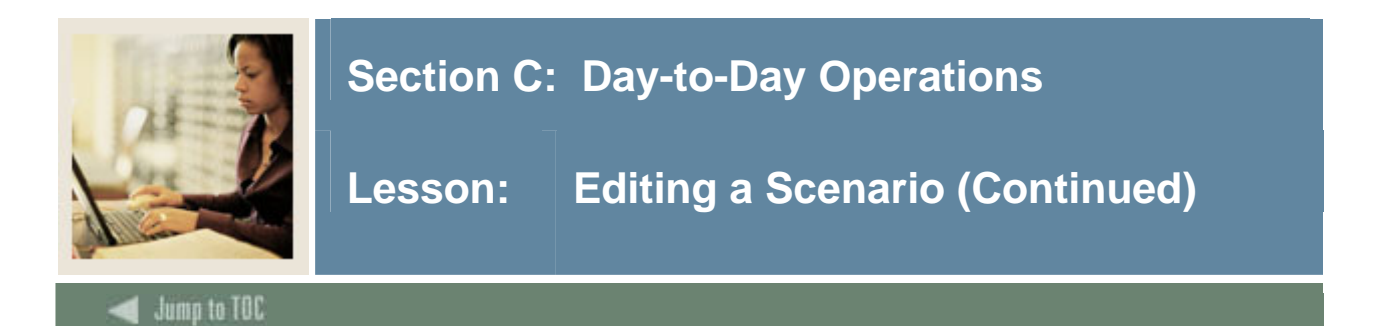

#### **Procedure, continued**

| Step   | Action                                                                                                    |  |  |
|--------|----------------------------------------------------------------------------------------------------|--|--|
| 6      | Click the <b>List by Employee</b> button to view your scenario listed by employee.                                                   |  |  |
|        |                                                                                                    |  |  |
|        | <u>Result</u> : The List by Employee window opens where you can enter data to change the                                             |  |  |
|        | scenario. For more detailed discussion of this window, see the List by Employee lesson                                               |  |  |
|        | on page C-20.                                                                                                    |  |  |
|        | Personal Alumni and Advancement Student Services & Financial Employee WebTailor                                                      |  |  |
|        | Information Friends Officers Aid Administration Search 60 RETURN TO MENU SITE MAP HELP EXIT                                          |  |  |
|        | List By Employee                                                                                                    |  |  |
|        |                                                                                                    |  |  |
|        | Enter a Mass Change or modify an employee, then select Save. Rounding applies to mass change as well as individual employee changes. |  |  |
|        | Mass Change                                                                                                    |  |  |
|        | Rounding: None 💌                                                                                                    |  |  |
|        | Reason Percent Amount Include in Change Totals                                                                                       |  |  |
|        | Cost of Living Adjustment Yes                                                                                                    |  |  |
|        | Merit Increase Yes                                                                                                    |  |  |
|        | Pay Change Yes                                                                                                    |  |  |
|        | Mass Apply                                                                                                    |  |  |
|        |                                                                                                    |  |  |
| 7      | Select a rounding method in the <b>Dounding</b> field                                                                                |  |  |
| /<br>8 | Select the type of positions to be affected in the <b>Hourly or Salary</b> field                                                     |  |  |
| 9      | Enter an amount in the <b>Cost of Living Adjustment Percent</b> or <b>Amount</b> field                                               |  |  |
| 10     | Enter an amount in the Marit Increase Parcent or Amount field                                                                        |  |  |
| 10     | Click the Mass Annly button                                                                                                    |  |  |
| 12     | Scroll through the page to view changes by employee                                                                                  |  |  |
| 12     | Click the <b>Jump to Bottom</b> link to view summers information                                                                     |  |  |

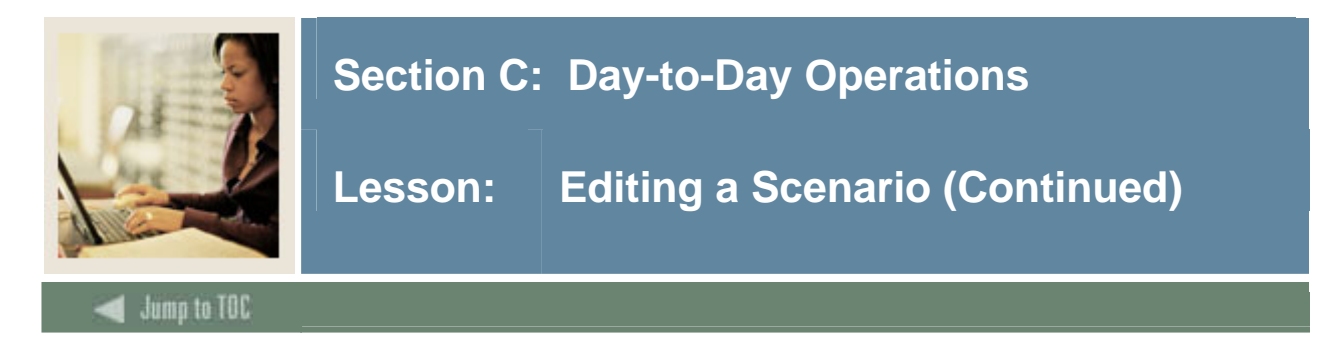

#### **Procedure, continued**

| р | Action                                                                                         |                                                                                                    |  |
|---|------------------------------------------------------------------------------------------------|----------------------------------------------------------------------------------------------------|--|
|   | IF                                                                                             | THEN                                                                                               |  |
|   | you want to view additional records by employee                                                | click the <b>Next 25</b> button.                                                                   |  |
|   | you want to save your scenario                                                                 | click the <b>Save</b> button.                                                                      |  |
|   | you want to reset the amounts in your scenario to view other possibilities                     | click the <b>Reset</b> button.                                                                     |  |
|   | you want to export your scenario to Excel<br>so that you can share the scenario with<br>others | click the <b>Download Job Data</b> button or<br>the <b>Download Job and Distribution</b><br>button |  |

| 14 | Click the <b>Summary Totals</b> link to view a summary of your scenario. |
|----|--------------------------------------------------------------------------|
| 16 | Click the <b>List by Position</b> link to view a list by position.       |
| 16 | Select the <b>Return to Menu</b> link.                                   |

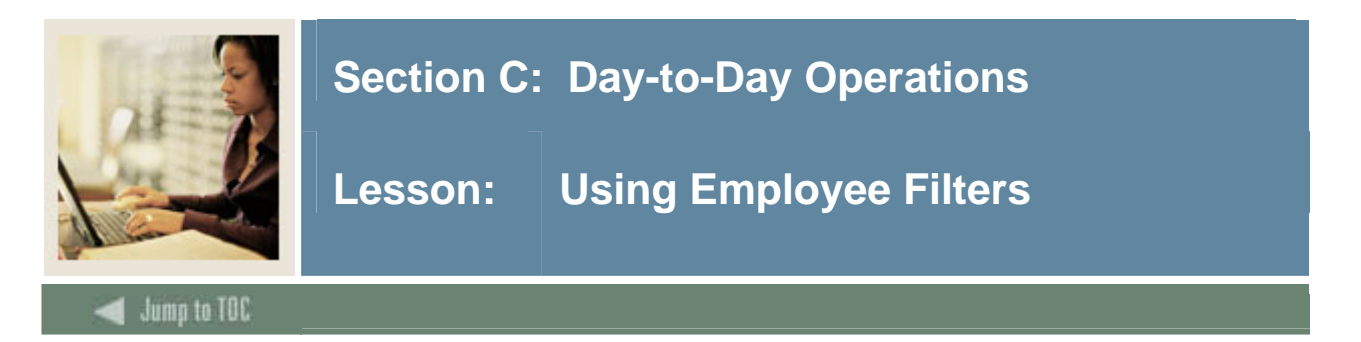

#### Introduction

The Employee Filters page is displayed when HR Managers and/or Master Salary Planners choose to filter information **By Employee Name** on the Edit Scenario page.

This page displays a list of search criteria that can be specified to locate an employee in a specific budget scenario.

Employees can be located by conducting an exact search or a wild card search. An exact search can be made if the Employee's ID is known whereas a wild card search can be made by entering the Percent sign (%) in any field. If an exact match is found, the Employee Detail page is displayed for the corresponding employee. If more than one employee meets the search criteria a list of employees is displayed on the Search Results page.

This Web page can be accessed from the Edit Scenario page, Position Filter page, List by Position page, List by Employee page, or the Summary Totals page.

#### Screen image

| Personal<br>Information                        | Alumni and<br>Friends                       | Advancement<br>Officers                             | Student Services & Financial<br>Aid               | Employee      | WebTailor<br>Administrati | on          |
|------------------------------------------------|---------------------------------------------|-----------------------------------------------------|---------------------------------------------------|---------------|---------------------------|-------------|
| Search                                         | Go                                          |                                                     | RET                                               | URN TO MENU   | SITE MAP                  | HELP EXIT   |
| Employee Fi                                    | lter                                        |                                                     |                                                   |               |                           |             |
| Enter the Last Name<br>Last Name field will re | and or First Name of<br>trieve employees wi | f the employee. Enter a<br>ith last names that star | n ID or use the percent sign as<br>'t with 'Tay'. | a wildcard. F | for example, f            | Tay% in the |
| Last Name:                                     |                                             |                                                     |                                                   |               |                           |             |
| First Name:                                    |                                             |                                                     |                                                   |               |                           |             |
| ID:                                            |                                             |                                                     |                                                   |               |                           |             |
| Number of Records                              | per Page: 25 💌                              |                                                     |                                                   |               |                           |             |
| Go                                             |                                             |                                                     |                                                   |               |                           |             |
|                                                |                                             | [ Pos                                               | ition Filter ]                                    |               |                           |             |
| RELEASE: 7.0                                   |                                             |                                                     |                                                   |               | Powered by Sur            | Gard SCT    |

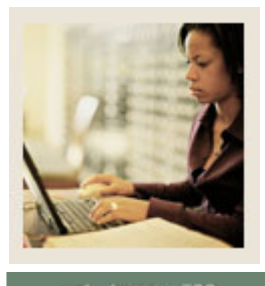

Lesson: Using Employee Filters (Continued)

Jump to TOC

#### Procedure

Follow these steps to edit a record of an individual employee.

| Step | Action                                                                                           |  |  |  |  |
|------|--------------------------------------------------------------------------------------------------|--|--|--|--|
| 1    | Select the <b>Edit Scenario</b> link.                                                            |  |  |  |  |
| 2    | Select a Budget Extract ID to edit in the Extract ID field.                                      |  |  |  |  |
|      |                                                                                                  |  |  |  |  |
|      | Notes: Displays the IDs of available Budget Extracts downloaded from Banner HR via               |  |  |  |  |
|      | the Budget Extract Process (NBPSPEX) in a pull-down list.                                        |  |  |  |  |
|      |                                                                                                  |  |  |  |  |
|      | Master Salary Planners can see all downloaded budget extracts.                                   |  |  |  |  |
| 3    | Select a scenario to extract in the Scenario field.                                              |  |  |  |  |
|      |                                                                                                  |  |  |  |  |
|      | Note: Master Salary Planners see the <i>Initial</i> scenario listed as an entry in the pull-down |  |  |  |  |
|      | list. This option will not be listed for HR Managers.                                            |  |  |  |  |
| 4    | Select the <b>By Employee Name</b> radio button.                                                 |  |  |  |  |
| 5    | Enter the exact last name or specify a wild card search in the Last Name field.                  |  |  |  |  |
|      |                                                                                                  |  |  |  |  |
|      | <i>Example</i> : ANDERSON or AN%. Search is <i>not</i> case-sensitive.                           |  |  |  |  |
| 6    | Enter the exact first name or specify a wild card search in the First Name field.                |  |  |  |  |
| 7    | Specify an exact search or a wild card search using the Employee's Banner ID.                    |  |  |  |  |
|      |                                                                                                  |  |  |  |  |
|      | <i>Example</i> : BAN12345 or BAN%.                                                               |  |  |  |  |
| 8    | Select the number of records to be displayed on each page in the Number of Records               |  |  |  |  |
|      | per Page field.                                                                                  |  |  |  |  |

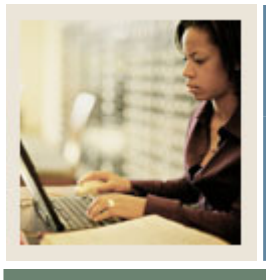

## Lesson: Using Employee Filters (Continued)

Jump to TOC

#### **Procedure, continued**

| Step | Action                                                                        |
|------|-------------------------------------------------------------------------------|
| 9    | Click the <b>Go</b> button.                                                   |
|      | Result: The Employee Detail page displays employees that match your criteria. |

| IF                                     | THEN                                       |
|----------------------------------------|--------------------------------------------|
| one name matches your search criteria  | the Employee Detail page displays your     |
|                                        | employee                                   |
| more than one name matches your search | then Search results page opens. Click on   |
| criteria                               | the name of the desired person to open the |
|                                        | Employee Detail page.                      |
|                                        |                                            |
|                                        | Note: The Search Results returns only      |
|                                        | those names that match the Search criteria |
|                                        | and to which HR Managers and Master        |
|                                        | Salary Planners are given access based on  |
|                                        | the Banner Security set up for each        |
|                                        | individual user of Salary Planner.         |

| 10 | Select a rounding method in the <b>Rounding</b> field.                     |
|----|----------------------------------------------------------------------------|
| 11 | Select the type of positions to be affected in the Hourly or Salary field. |
| 12 | Enter an amount in the Cost of Living Adjustment Percent or Amount field.  |
| 13 | Enter an amount in the Merit Increase Percent or Amount field.             |
| 14 | Click the Mass Apply button.                                               |
| 15 | Scroll through the page to view changes by employee.                       |
| 16 | Click the <b>Jump to Bottom</b> link to view summary information.          |

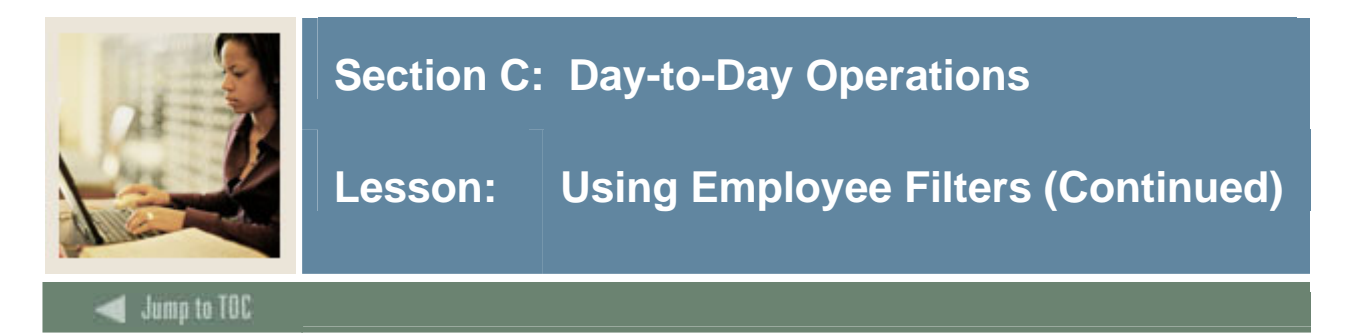

#### **Procedure, continued**

| р | Action                                                                                         |                                                                                                    |  |  |  |  |
|---|------------------------------------------------------------------------------------------------|----------------------------------------------------------------------------------------------------|--|--|--|--|
|   | IF                                                                                             | THEN                                                                                               |  |  |  |  |
|   | you want to view additional records by employee                                                | click the <b>Next 25</b> button.                                                                   |  |  |  |  |
|   | you want to save your scenario                                                                 | click the <b>Save</b> button.                                                                      |  |  |  |  |
|   | you want to reset the amounts in your scenario to view other possibilities                     | click the <b>Reset</b> button.                                                                     |  |  |  |  |
|   | you want to export your scenario to Excel<br>so that you can share the scenario with<br>others | click the <b>Download Job Data</b> button or<br>the <b>Download Job and Distribution</b><br>button |  |  |  |  |

| 17 | Click the <b>Summary Totals</b> link to view a summary of your scenario. |
|----|--------------------------------------------------------------------------|
| 18 | Click the <b>List by Position</b> link to view a list by position.       |
| 19 | Select the <b>Return to Menu</b> link.                                   |

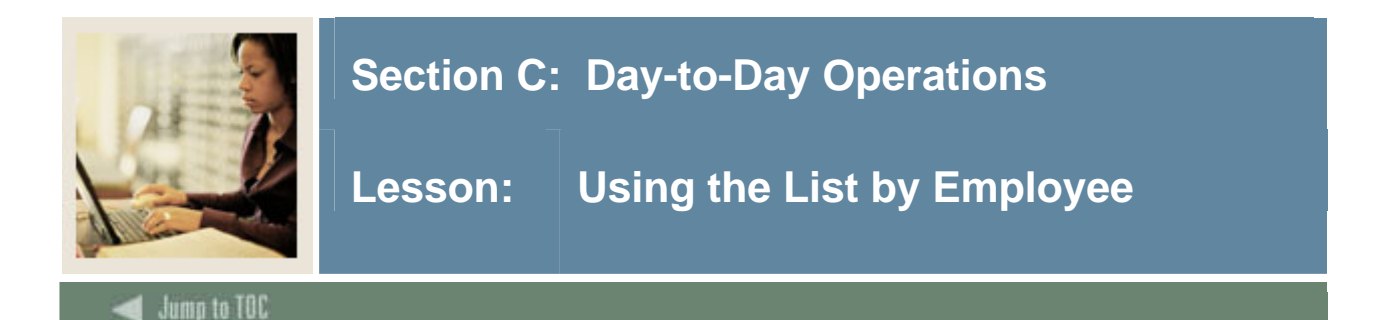

#### Introduction

The List by Employee page displays the job and salary information of each employee for all positions that met the filter criteria entered on the Position or Employee Filter page.

The information displayed on this page is restricted based on the user security as established in Banner Human Resources.

It is important to note that this means that Salary Planner users may not see the salaries of *all* jobs associated with a particular employee.

The List by Employee page allows Salary Planner users to:

Apply mass changes in salary for all employees within each organization

<u>Note:</u> Changes in salaries are limited to those jobs with salary level at *Step 0* (zero). The Job Detail page has to be accessed to mass change salaries at all other levels. OR

Enter salary changes to specific employees in one or more organizations.

To accommodate for either situation, information on this page is organized in the following four tables:

- Mass Change Table
- List by Employee Table
- Organization Totals Table
- Filter Criteria Table

Salary changes are awarded in terms of percents or amounts for various reasons. Each Reason is listed in the Mass Change Table. Reasons for awarding a salary change can be included or excluded in the calculation of Organization Totals. The Reasons are defined in the Job Change Reason Code Rule Form (PTRJCRE).

Change Percents and Change Amounts set up to be included in the totals will be used to calculate both, the Employee Change Percent and Change Amount and the Departmental Change Percent and Change Amount.

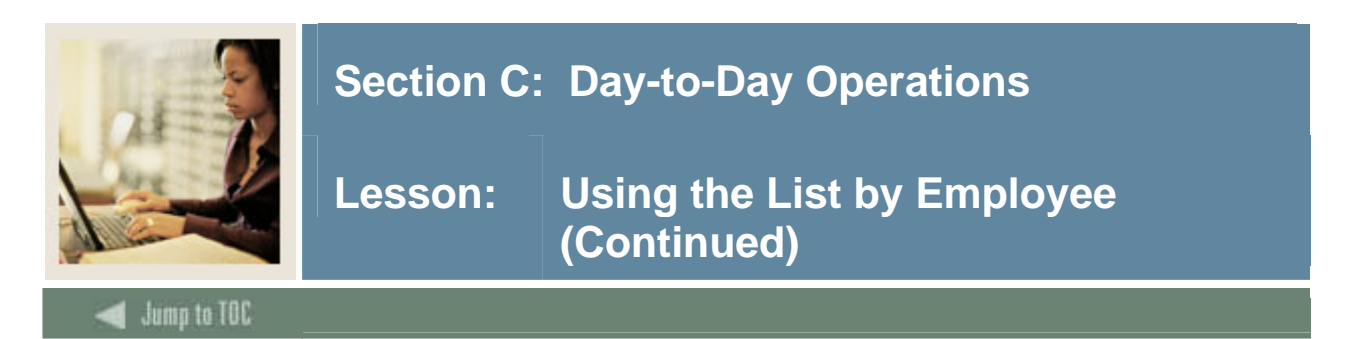

#### Introduction, continued

Example: If the following percents are entered for each reason:

| Reason         | Percent | Amount | Include in Charge Totals |
|----------------|---------|--------|--------------------------|
| Merit Increase | 3.0     |        | Yes                      |
| Cost of Living | 2.0     |        | Yes                      |
| Other          | 1.0     |        | No                       |

Then the employee's total departmental change percent is 5%, disregarding the 1% associated with the Other reason. This value is displayed in the **Change Percent** field of the *List by Employee* table on this page.

Note: Changes to salary are applied to only those jobs that are updateable to each Salary Planner user based on the user's organization security and the organization's lock status.

The Mass Change table is followed by an alphabetical listing of employees within each organization. Here, changes can be entered in terms of percents or amounts for a specific employee. However, the **Change Percent** and **Change Amount** fields will not be enterable unless:

- No change reason amounts or percents were previously entered, or
- The only change reason previously entered is the *default* change reason (i.e., the change reason with priority = 1 on PTRJCRE),
- The employee has just one job at Step = 0.

Access the Employee Detail page or the Job Detail page if a salary change is being awarded for any other reason.

The changes entered in the *List by Employee* table are totaled in the following Organization Totals table, which displays the totals at the organization level.

This is followed by a listing of the filter criteria that resulted in the selection and display of data on this page.

© SunGard 2004-2006

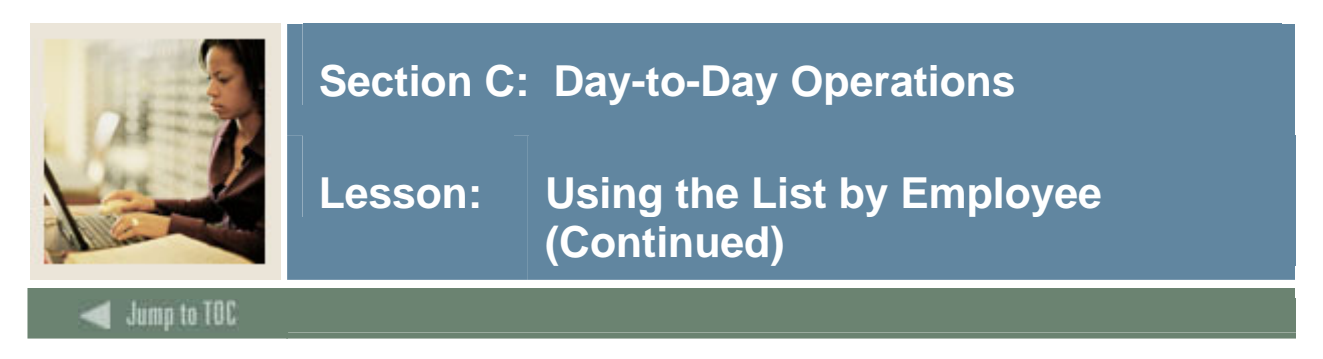

#### Screen image

| Personal<br>Information      | Alumni and<br>Friends | Advancemer<br>Officers | t Student Services & Financial<br>Aid   | Employee    | WebTailor<br>Administrati | on       |      |
|------------------------------|-----------------------|------------------------|-----------------------------------------|-------------|---------------------------|----------|------|
| Search                       | Go                    |                        | RET                                     | URN TO MENU | SITE MAP                  | HELP     | EXIT |
| List By Emp                  | loyee                 |                        |                                         |             |                           |          |      |
| enter a Mass Ch.<br>changes. | ange or modify an     | employee, then         | select Save. Rounding applies to mass o | hange as we | ll as individua           | l emplo; | yee  |
| Mass Change                  |                       |                        |                                         |             |                           |          |      |
| Rounding: No                 | ne 💌                  |                        |                                         |             |                           |          |      |
| Hourly or Salary: Bot        | th 💌                  |                        |                                         |             |                           |          |      |
| Reason                       | Percent               | Amount                 | Include in Change Totals                |             |                           |          |      |
| Cost of Living Adjustr       | nent                  |                        | Yes                                     |             |                           |          |      |
| Merit Increase               |                       |                        | Yes                                     |             |                           |          |      |
| Other Changes                |                       |                        | No                                      |             |                           |          |      |
| Pay Change                   |                       |                        | Yes                                     |             |                           |          |      |
| Mass Apply<br>Jump to Bottom |                       |                        |                                         |             |                           |          |      |

#### **Detailed field descriptions**

This table contains detailed descriptions of each field.

| Item     | Description                                                                                                    |
|----------|----------------------------------------------------------------------------------------------------|
| Rounding | Select a rounding method from the drop-down list to<br>specify if percentage increases and individual salary<br>amounts are to be rounded to the nearest dollar when<br>mass applied.                                                                                                    |
|          | <ul> <li>Options include:</li> <li><i>None</i> (Default) No rounding method is employed.</li> <li><i>1.00</i> Annual Salary is rounded to the nearest dollar or unit percent.</li> <li><i>10.00</i> Annual Salary is rounded to the nearest multiple of 10.</li> <li><i>100.00</i> Annual Salary is rounded to the nearest multiple of 10.</li> </ul> |
|          | <u>Note</u> : At the time of data entry, individual employee salary changes are also rounded using the rounding indicator.                                                                                                    |

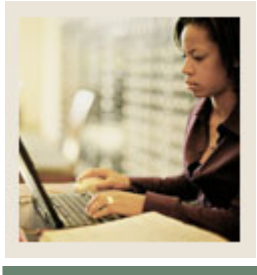

Jump to TOC

#### **Detailed field descriptions, continued**

| Item             | Description                                                                                                    |
|------------------|----------------------------------------------------------------------------------------------------|
| Hourly or Salary | Indicate the type of jobs to which the change is to be mass<br>applied. Select any one of the following options from the<br>pull-down list:                                                                                                    |
|                  | • <i>Both</i> (Default): The change in percent or amount will be applied to the Annual Salary regardless of how the job is classified.                                                                                                    |
|                  | • <i>Hourly</i> : The change in percent or amount will be applied to hourly jobs only, to the hourly rate.                                                                                                    |
|                  | • <i>Salary</i> : The change in percent or amount will be applied to salaried jobs only, to the Annual Salary.                                                                                                    |
|                  | <u>Note:</u> Mass changes can be applied for jobs only at Step $0$ (zero). Otherwise the changes must be made on the Job Detail page.                                                                                                    |
| Reason           | Displays a list of reasons for which a change is being<br>applied. The Job Change Reason Code Rule Form<br>(PTRJCRE) determines the list of reasons displayed on<br>this page. Access this rule form in Banner to update the<br>sort order of the displayed reason codes and also to<br>indicate if this is to be included in the <b>Change Percent</b><br>and <b>Change Amount</b> fields on this page. |
| Percent          | Enter a change percent value for a reason which is to be applied to the job categories selected in the <b>Hourly or Salary</b> field.                                                                                                    |

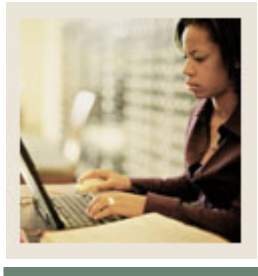

Jump to TOC

#### **Detailed field descriptions, continued**

| Item                     | Description                                                                                                    |
|--------------------------|----------------------------------------------------------------------------------------------------|
| Amount                   | Enter a change amount value that is to be applied to the job categories selected in the <b>Hourly or Salary</b> field. The amount will be prorated based on the Proration indicator on TRINST.                                                                             |
|                          | Example: FTE, Appointment Percent or None.                                                                                                    |
| Include in Change Totals | This display field indicates whether the change in<br>percents and amounts specified for a job change reason<br>will be included in the <b>Changed Percent</b> and <b>Change</b><br><b>Amount</b> fields of the <i>List by Employee</i> table on this page.<br>Values are: |
|                          | <ul> <li>Yes</li> <li>No</li> </ul> Set up the value of this field for each job change reason on the Job Change Reason Code Rule Form (PTRJCRE).                                                                                                    |

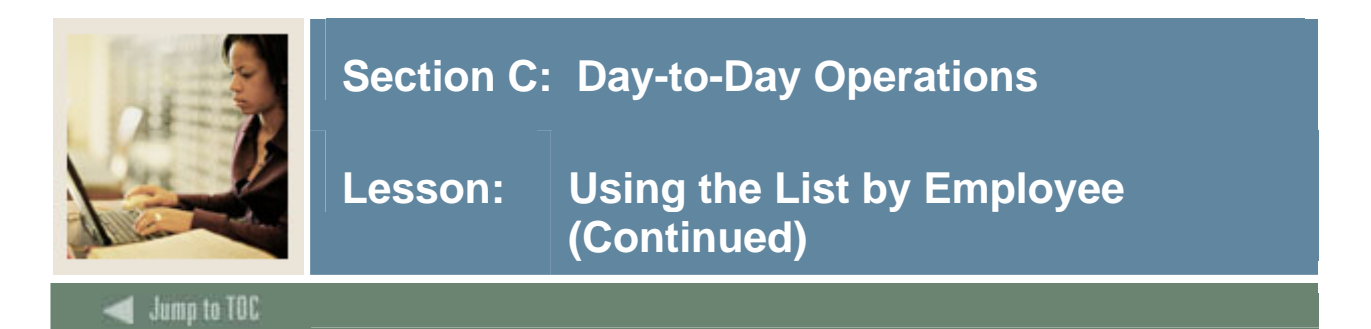

#### List by employee table

Located under the **Mass Apply** button on the screen, the List by Employee table displays an alphabetical list of all employees by organization based on the filter criteria entered on the Position Filters page and on the user security.

The caption of each table displays the Organization code, the Organization name and its current lock status. The Organization code and name are retrieved from the PTVORGN form if Banner Finance is *not* installed or from the FTMORGN form if Banner Finance is installed. The lock status of the organization is determined from the Organization Lock page.

#### Screen image

| 10 Office of                      | President, Unlocked                         |             |                 |                |                   |                  |                    |                   |                         |
|-----------------------------------|---------------------------------------------|-------------|-----------------|----------------|-------------------|------------------|--------------------|-------------------|-------------------------|
|                                   |                                             | Depart      | ment Total      | s              |                   |                  |                    |                   |                         |
| ID and Name                       | Position, Suffix and<br>Title               | Base<br>FTE | Proposed<br>FTE | Base<br>Salary | Change<br>Percent | Change<br>Amount | Proposed<br>Salary | Extract<br>Status | Excluded<br>from Totals |
| WTE000004<br>Adams,<br>Mikayla    | A00001 - 00 President                       | 1           | 1               | 91,670.00      | .00               | .00              | 91,670.00          | New               | No                      |
| 11111113<br>Adams,<br>Nicholas    | A00001 - 01 President                       | 1           | 1               | 89,000.00      | 3.00              | 2,670.00         | 91,670.00          | New               | No                      |
| WTE000010<br>Adams, Sal           | A00099 - 00 Search<br>Committee Chairperson | 1           | . 1             | 61,800.00      | .00               | .00              | 61,800.00          | New               | No                      |
| 111111112<br>Brown,<br>Andrew     | A00001 - PA President                       | 1           | 1               | 60,000.00      | 3.00              | 1,800.00         | 61,800.00          | New               | No                      |
| 710000101<br>Jones2,<br>Robert L. | A00099 - 00 Search<br>Committee Chairperson | .25         | .25             | 5,000.00       | 5.00              | 250.00           | 5,250.00           |                   | No                      |
| 551121212<br>Silliman,<br>Carrie  | A00001 - 00 President                       | 1           | 1               | 120,000.00     | 5.00              | 6,000.00         | 126,000.00         |                   | No                      |
|                                   |                                             |             |                 |                |                   |                  |                    |                   |                         |
| Total:                            |                                             | 5.25        | 5.25            | 427,470.00     | 2.51              | 10,720.00        | 438,190.00         |                   |                         |

#### Links

The table below contains fields you can click on to drill down.

| Field                      | Description                                                                                     |
|----------------------------|-------------------------------------------------------------------------------------------------|
| ID and Name                | Displays the Banner ID and name of each employee.                                               |
|                            | Select this link to access the Employee Details                                                 |
|                            | Information page.                                                                               |
| Position, Suffix and Title | Displays the Position, Suffix and Job title for each of an employee's jobs in the organization. |
|                            | Select this link to access the Job Detail page of the selected employee.                        |

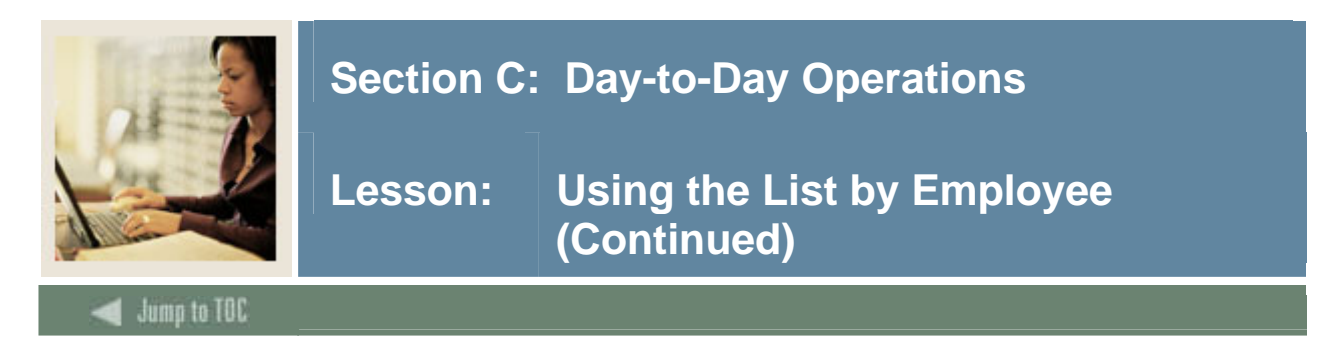

#### Sub-divisions of table

The *List by Employee* table is further sub-divided into:

#### The Employee Totals Table

This table displays the Total FTE or Total Appointment Percent, and the Total Salary from all non-terminated jobs across the enterprise for each employee. This table will not be displayed unless the **View Whole Employee Detail** indicator on the Position Control Installation Rules Form (NTRINST) is selected.

#### **The Department Totals Table**

This table displays the total salary information derived for each employee for one or more positions associated with the department.

#### **Employee Totals Table**

<u>Note</u>: This table is displayed only if the **View Whole Employee Detail** field is selected in the Position Control Installation Rules Form (NTRINST).

| Item                       | Description                                                |
|----------------------------|------------------------------------------------------------|
| ID and Name                | Displays the Banner ID and name of each employee.          |
|                            | Select this link to access the Employee Details            |
|                            | Information page.                                          |
| Position, Suffix and Title | Displays the Position, Suffix and Job title for each of an |
|                            | employee's jobs in the organization.                       |
|                            | Select this link to access the Job Detail page of the      |
|                            | selected employee.                                         |

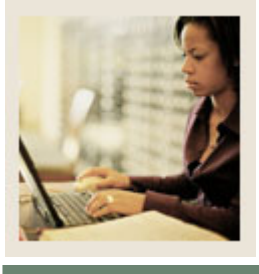

Jump to TOC

#### **Employee Totals Table, continued**

| Fields    | Descriptions                                                                                                 |
|-----------|----------------------------------------------------------------------------------------------------|
| FTE/Appt% | The display of this field name depends on the proration                                                      |
|           | method selected in the Prorate Flat Amount By field in                                                       |
|           | the Salary Planner Rules window of the Installation Rules<br>Form (NTRINST).                                 |
|           | If the proration method is set to Appointment Percent or None, the <b>Appt%</b> field is displayed.          |
|           | If the proration method is set to FTE, the <b>FTE</b> field is displayed.                                    |
|           | This field displays the employee's Total FTE or Total<br>Appointment Percent considering all of his/her non- |
|           | terminated jobs across the enterprise, based on the                                                          |
|           | Effective Date that was used in the Salary Planner Extract                                                   |
|           | Process (NBPSPEX).                                                                                           |
| Salary    | Displays the employee's Total Annual Salary considering                                                      |
|           | all of his/her non-terminated jobs across the enterprise,                                                    |
|           | based on the Effective Date that was used in the Salary                                                      |
|           | Planner Extract Process (NBPSPEX).                                                                           |

#### **Department Totals Table**

The following fields display the department budget totals for one or more positions associated with each employee as of the Job Effective Date used in the Salary Planner Extract process (NBPSPEX).

| Fields        | Descriptions                                           |
|---------------|--------------------------------------------------------|
| Base FTE/     | This field displays the employee's Total FTE or        |
| Base Appt%    | Appointment Percent associated with the employee's job |
|               | in the organization. In other words, it represents the |
|               | departmental FTE or Appointment Percent for each       |
|               | employee in the extracted population.                  |
| Proposed FTE/ | Displays the new proposed value of the employee's      |
| Proposed      | Department FTE or Appointment percent.                 |
| Appt%         |                                                        |

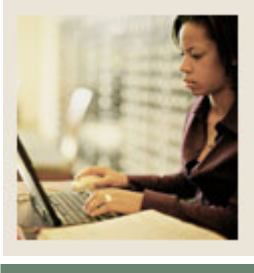

Jump to TOC

#### **Department Totals Table, continued**

| Fields         | Descriptions                                                                                                    |
|----------------|----------------------------------------------------------------------------------------------------|
| Base Salary    | This field initially displays the employee's annual salary at the time of extract.                                                                        |
|                | This field can be updated on the Job Detail page.                                                                                                    |
| Change Percent | This field functions as a data entry field as well as a calculated field. A Change Percent can be directly entered for an employee if:                    |
|                | • No changes have been made to the employee previously, or                                                                                                |
|                | • Previous changes effected only the default Job<br>Change Reason (whose priority =1 on PTRJCRE),<br>and                                                  |
|                | <ul> <li>The employee has just 1 job, and</li> <li>The employee's job(s) are not on a Step &gt; 0</li> </ul>                                              |
|                | After the Change Percent is entered the Change Amount will be calculated.                                                                                 |
|                | Similarly, when a Change Amount is entered or<br>calculated in the following field, the system calculates<br>the corresponding Change Percent by default. |
|                | When this field is not enterable, the Total Change<br>Percent is calculated as the Total Change Amount<br>divided by the Base Salary.                     |

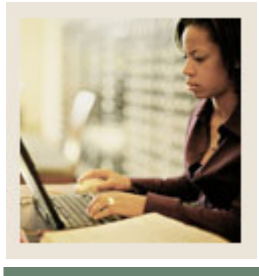

Jump to TOC

#### **Department Totals Table, continued**

| Fields          | Descriptions                                                                                                    |
|-----------------|----------------------------------------------------------------------------------------------------|
| Change Amount   | This field functions as a data entry field as well as a calculated field.                                                                                                    |
|                 | A Change Amount can be directly entered for an employee if:                                                                                                    |
|                 | <ul> <li>No changes have been made to the employee previously, or</li> <li>Previous changes effected only the default Job Change Reason (whose priority =1 on PTRJCRE), and</li> <li>The employee has just 1 job, and</li> <li>The employee's job(s) are not on a Step &gt; 0</li> </ul> |
|                 | By default, the Change Percent is also calculated.                                                                                                    |
|                 | <u>Note:</u> Similarly, when a Change Percent is entered the system calculates the corresponding Change Amount.                                                                                                    |
|                 | When this field is not enterable, the Total Change<br>Amount is calculated as the sum of the Change Amounts<br>marked as Included in Totals.                                                                                                    |
|                 | <u>Note:</u> The Change Amount is always entered and displayed as a change to salary even for hourly employees.                                                                                                    |
| Proposed Salary | Calculates and displays the new Proposed Salary for the employee.                                                                                                    |
|                 | <u>Note:</u> This total is inclusive of <i>all</i> <b>Change Percent</b> and <b>Change Amount</b> values, regardless of the <b>Include in Change Totals</b> indicator.                                                                                                    |

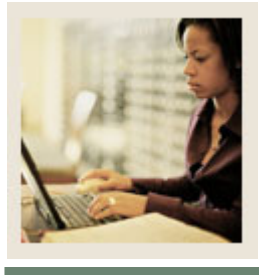

# Lesson: Using the List by Employee (Continued)

Jump to TOC

#### **Department Totals Table, continued**

| Extract Status | Displays the status of each record with regard to the extract as one of the following:                                                                                                    |
|----------------|----------------------------------------------------------------------------------------------------|
|                | <ul> <li><i>New</i>: A job is marked as New when it is added to the Extract-Scenario after the <i>Initial</i> extract (using the Add/Delete process mode of the Extract (NBPSPEX)), and until a change is made to the job.</li> <li><i>Changed</i>: When the Current Salary, Appointment Percent or FTE differs from the Base Salary, Appointment Percent or FTE.</li> </ul> |
| Excluded From  | The field name depends on the type of user accessing this                                                                                                    |
| Totals / Hide  | Web page and the scenario being viewed.                                                                                                    |
|                | Master Salary Planners accessing the <i>Initial</i> scenario will<br>see the <b>Hidden from Scenarios</b> field whereas HR<br>Managers and Master Salary Planners will see the<br><b>Excluded from Totals</b> field when accessing all other<br>scenarios.                                                                                                    |
|                | Jobs marked as Hidden from Scenarios will not appear in<br>any scenario except <i>Initial</i> Jobs marked as Excluded                                                                                                    |
|                | from Totals are excluded from all Organization Totals displayed in the Salary Planner.                                                                                                    |
| Total (Row)    | Displays the totals of each field listed under the <i>Department Totals</i> table, for each organization listed on this Web page.                                                                                                    |
|                | Select <b>Save</b> to view the totals on this page.                                                                                                    |
|                | Totals for an organization are only displayed after the last<br>row (last employee) in the organization has been<br>displayed.                                                                                                    |

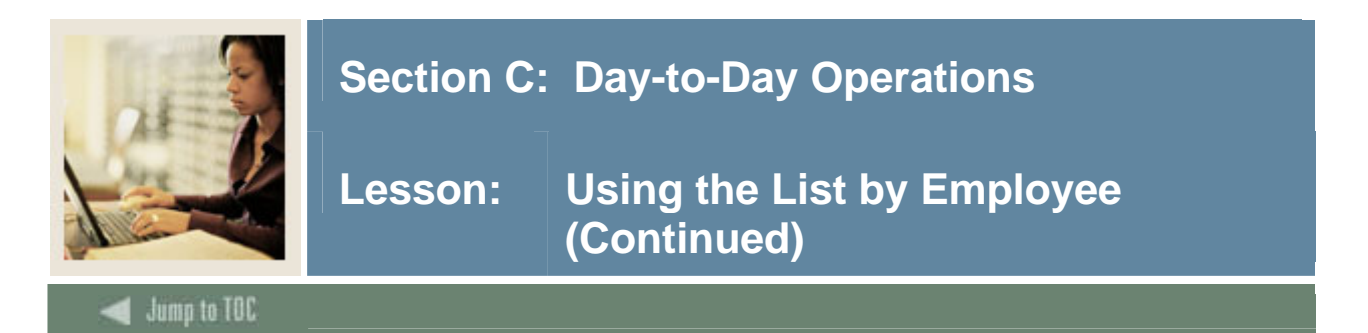

#### **Totals table**

The Totals table summarizes the Department Totals of each organization listed on this Web page, not including records that are marked as **Excluded from Totals**. Totals are not displayed unless the last record in the organization has been displayed.

<u>Note</u>: Located near the bottom of the web page, the quickest way to access the table may be to click the **Jump to Bottom** link and scroll up.

Screen image

| Organization                          | Base FTE | Proposed FTE | Base Salary  | <b>Change Percent</b> | Change Amount | Proposed Salary |
|---------------------------------------|----------|--------------|--------------|-----------------------|---------------|-----------------|
| 10 - Office of President              | 5.25     | 5.25         | 427,470.00   | 2.51                  | 10,720.00     | 438,190.00      |
| 11001 - Dean Sch of Arts and Sciences | 8        | 8            | 227,644.00   | 3.53                  | 8,024.95      | 235,668.95      |
| 11002 - Dept of Aerospace Studies     | 1        | 1            | 75,000.00    | 3.00                  | 2,250.00      | 77,250.00       |
| 11004 - Dept of Biological Sciences   | 7        | 7            | 117,005.00   | 4.79                  | 5,610.25      | 122,615.25      |
| <b>*</b> - 4 - 1                      | 01.05    | 01.05        | 0.47 4.40 00 |                       | 00.005.00     |                 |
| lotal:                                | 21.25    | 21.25        | 847,119.00   | 3.14                  | 26,605.20     | 873,724.20      |

| 2004 Αρριο   | VEU 2003 PL                  | -03 5            |                         |              |                     |                     |
|--------------|------------------------------|------------------|-------------------------|--------------|---------------------|---------------------|
| Organization | Include                      | Employee Classes | <b>Bargaining Units</b> | Faculty Rank | Include             | Include             |
|              | Subordinate<br>Organizations |                  |                         |              | Pooled<br>Positions | Vacant<br>Positions |
| All          | Yes                          | All              | All                     | All          | Yes                 | Yes                 |

#### Fields

The table below provides a description of the fields on this screen.

| Field        | Description                                                 |
|--------------|-------------------------------------------------------------|
| Organization | Displays the organization code and name, as established     |
|              | on the following forms:                                     |
|              |                                                             |
|              | • FTMORGN: If Banner Finance is installed.                  |
|              | • PTVORGN: If Banner Finance is <i>not</i> installed.       |
| Base FTE     | Displays the Total Base FTE calculated for each             |
|              | organization listed on this page.                           |
|              |                                                             |
|              | This field corresponds to the <b>Total FTE</b> field in the |
|              | Department Totals table for each organization listed on     |
|              | this page.                                                  |

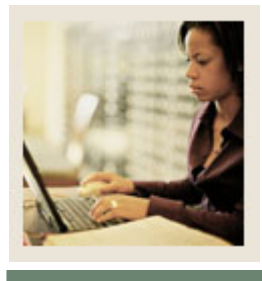

# Lesson: Using the List by Employee (Continued)

Jump to TOC

#### Fields, continued

| Field           | Description                                                                                                    |
|-----------------|----------------------------------------------------------------------------------------------------|
| Proposed FTE    | Displays the new Total Proposed FTE resulting from<br>changes applied to salary records within each                       |
|                 | organization.                                                                                                    |
|                 | The Total Proposed FTE is calculated as the sum of all                                                                    |
|                 | Proposed FTE's for jobs listed in the organization, not                                                                   |
|                 | including jobs that are excluded from totals.                                                                             |
| Base Salary     | Displays the Total Base Salary from all non-terminated jobs in each organization. Calculated field.                       |
| Change Percent  | Displays the total percentage increase in salary resulting                                                                |
|                 | from changes made to the salaries at the employee level.                                                                  |
|                 | It is the percentage of the ratio of the Total Increase                                                                   |
|                 | Amount to the Total Base Salary.                                                                                          |
|                 | i.e., Total Increase Percent =                                                                                            |
|                 | (Total Increase Amount / Total Base Salary )*100                                                                          |
| Change Amount   | Displays the total increase in amounts, resulting from<br>salary changes made at the employee level. Calculated<br>field. |
| Proposed Salary | Displays the new Proposed Salary resulting from                                                                           |
|                 | changes made to salary records within each                                                                                |
|                 | organization.                                                                                                    |
|                 | Note: This includes the salaries of all jobs in the                                                                       |
|                 | organization that were included in the extract.                                                                           |

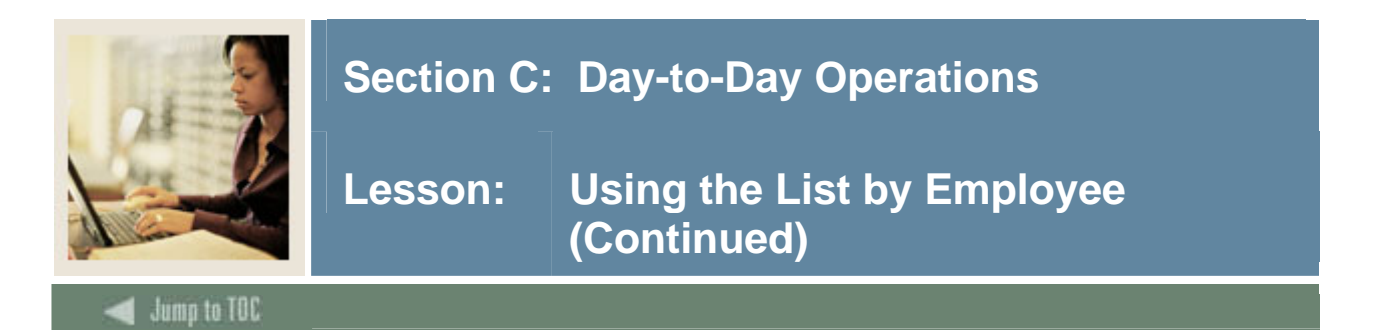

#### Filter criteria table

The *Filter Criteria* table displays the filter criteria entered on the Position Filters page or the Employee Filters page that resulted in the display of the above data on this page.

#### Screen image

| Organizatior                          | Include<br>Subordinate<br>Organizations | Employee Classes | Bargaining Units | Faculty Rank | Include<br>Pooled<br>Positions | Include<br>Vacant<br>Positions |
|---------------------------------------|-----------------------------------------|------------------|------------------|--------------|--------------------------------|--------------------------------|
| All                                   | Yes                                     | All              | All              | All          | Yes                            | Yes                            |
| Organization                          | s with No Empl                          | oyees            |                  |              |                                |                                |
| Organization<br>Next 25 R<br>Save Res | s with No Emple<br>ecords 1 - 25 of     | oyees<br>118     |                  |              |                                |                                |

#### Buttons on this page

The following buttons are displayed at the bottom of this Web page:

| Button            | Action                                                   |
|-------------------|----------------------------------------------------------|
| Next N            | Select this button to view the next 'N' records. This    |
|                   | button is displayed only if more than 'N' records are    |
|                   | available on this page.                                  |
|                   | Note: 'N' refers to the Number of Records Per Page       |
|                   | parameter selected on the Position Filter page.          |
| Save              | Select this button to save the changes entered on this   |
|                   | page.                                                    |
| Reset             | Select this button to undo any changes entered on this   |
|                   | page.                                                    |
| Download Job Data | Select this button to download only job data associated  |
|                   | with the budget scenario displayed on this page into a   |
|                   | Comma Separated Value (.csv) file on your desktop.       |
|                   | The .csv file can be viewed in MS Excel or MS Access.    |
| Download Job and  | Select this button to download job data and job labor    |
| Distribution      | distribution data associated with the budget scenario    |
|                   | displayed on this page into a Comma Separated Value      |
|                   | (.csv) file on your desktop. The .csv file can be viewed |
|                   | in MS Excel or MS Access.                                |

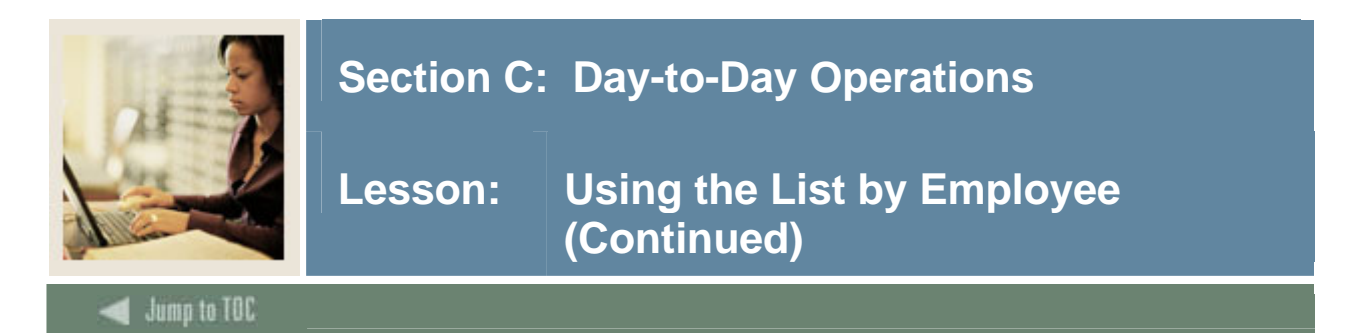

#### **Change Rules**

An employee's salary can be changed for a specific job in the *List by Employee* table, or for all jobs held by the employee in the *Mass Change* table. In either case, the change is entered in the **Change Amount** field or the **Change Percent** field.

The changed salaries are calculated via mass changes or individual changes as follows:

Mass Changes *Case 1*: When the Hourly or Salary Indicator = *Salary*. Mass Changes are applied to salaried jobs only, and are applied against the Annual Salary. 1. When a Change Amount is entered and mass applied, the amount is prorated by the FTE or Appointment Percent, or not at all, based on the value of the Prorate Flat Amount By indicator set up on NTRINST. A job with zero (0) FTE or Appointment Percent will get a \$0 increase. 2. When a Change Percent is mass applied, the percent is multiplied by the job's salary regardless of the FTE or Appointment Percent. *Case 2*: When the Hourly or Salary Indicator = *Hourly* In this case, mass changes are applied to hourly jobs only, and are applied against the *Rate*. 1. When a **Change Amount** is entered and mass applied, the amount is prorated by FTE or Appointment Percent, or not at all, based on the Prorate Flat Amount By indicator defined on NTRINST. A job with zero (0) FTE or Appointment Percent will get a \$0 increase.

2. When a **Change Percent** is mass applied, the percent is multiplied by the Rate regardless of the FTE.

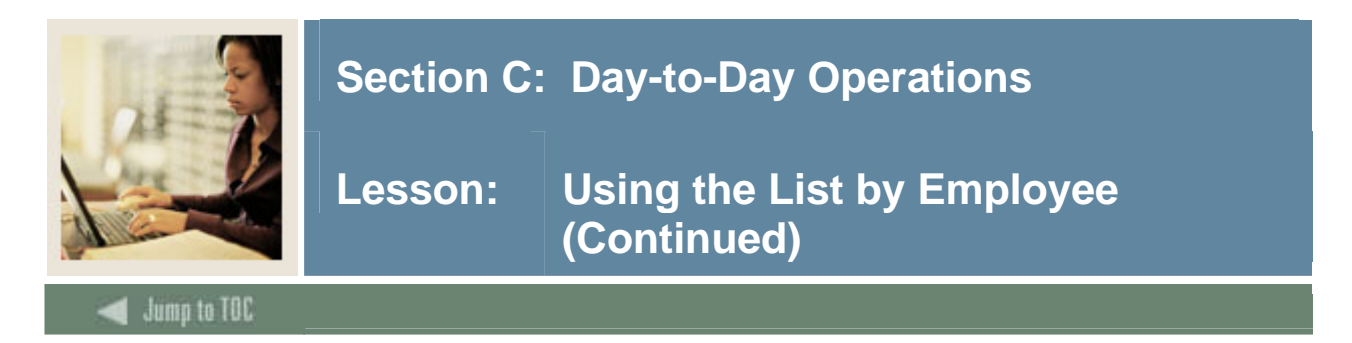

#### Change Rules, continued

*Case* 3: Hourly or Salary Indicator = *Both* 

Mass changes are applied towards the Annual Salary for hourly as well as salaried jobs.

1. When a Change Amount is entered and mass applied, the amount will be prorated by FTE or Appointment Percent, or not at all, based on the **Prorate Flat Amount By** indicator on NTRINST. A job with zero (0) FTE or Appointment Percent will get a \$0 increase.

For an hourly job the Proposed Annual Salary is calculated using the following formulae:

Hourly Change Amount = Prorated Amount/Factor/Hours per pay -- > (*A*)

Using (A),

New Proposed Annual Salary = Hourly Change Amount + Base Rate x Factor x Hours per Pay

If a rounding factor other than None is selected, then the Proposed Hourly Rate is recalculated as:

Proposed Hourly Rate = Proposed Annual Salary/Factor /Hrs per Pay

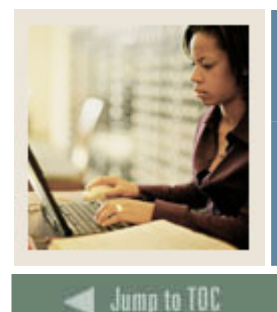

#### Change Rules, continued

2. When a Change Percent is mass applied the Change Percent is multiplied by the job salary, regardless of the FTE or Appointment Percent.

For an Hourly Job the calculations are:

Hourly Change Amount = Change% x Salary/Factor/Hrs per Pay -> (*B*)

Using (B),

New Proposed Rate = Sum of Hourly Change Amounts + Base Rate-->(C)

Using (C),

New Proposed Salary. = New Proposed Rate x Factor x Hours per Pay

<u>Note:</u> Mass changes are applied to all jobs that meet the filter criteria, except jobs where Step > 0 (zero). Some employees may appear to be non-updateable because they have an hourly and a salaried job, or have changes for more than one job change reason. However these employees/jobs can be updated by the Mass Change process.

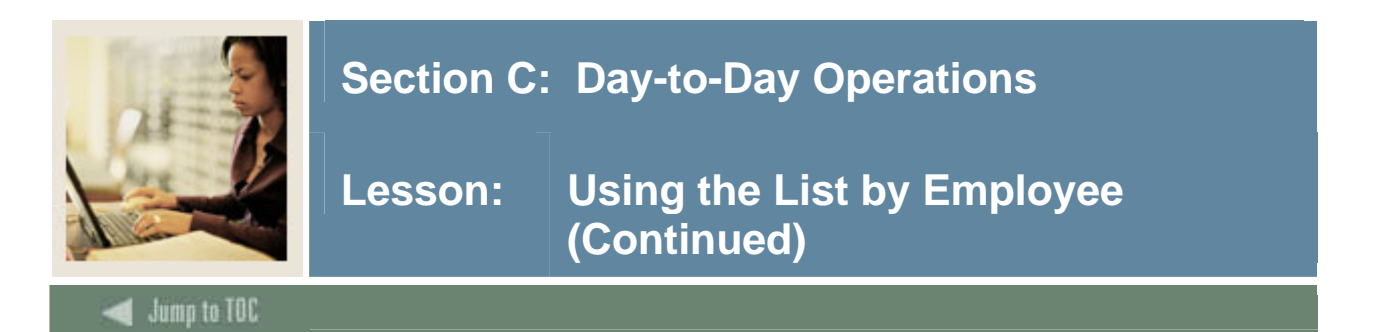

#### **Individual Changes**

1. When a *change amount* is entered the full amount is prorated over all jobs (that meet the filter criteria) as follows:

(Base Job FTE 1/Total Base FTE1 all jobs) x Flat Amount

Example: Consider employee Jake LaMotta having 3 jobs with the following Base Salaries and Base FTEs listed below:

|        | Base $FTE^{T}$                                            | Base Salary                         |
|--------|-----------------------------------------------------------|-------------------------------------|
| Job #1 | 0.50                                                      | 30,000.00                           |
| Job #2 | 0.25                                                      | 30,000.00                           |
| Job #3 | 0                                                         | 5000.00                             |
|        | 1 The only way to change the Proposed Hourly Rate or Ann  | ual Salary is to enter a Change     |
|        | Percent or Change Amount for a Change Reason. On the J    | ob Detail page all changes          |
|        | associated with a Job Change Reason are applied to the Ho | ourly Rate if the job is defined as |
|        | Hourly, and to the Annual Salary if the job is salaried   |                                     |
|        | On entering a Change Amount of \$1000.00 in the           | <i>List by Employee</i> table, the  |
|        | prorated amount is calculated for each job as follo       | ows:                                |
|        | Prorated Amount                                           |                                     |
| Job #1 | (0.50/0.75) x 1000                                        | = \$666.67                          |
| Job #2 | (0.25/0.75) x 1000                                        | = \$ 333.33                         |
| Job #3 | 0                                                         | = \$0                               |

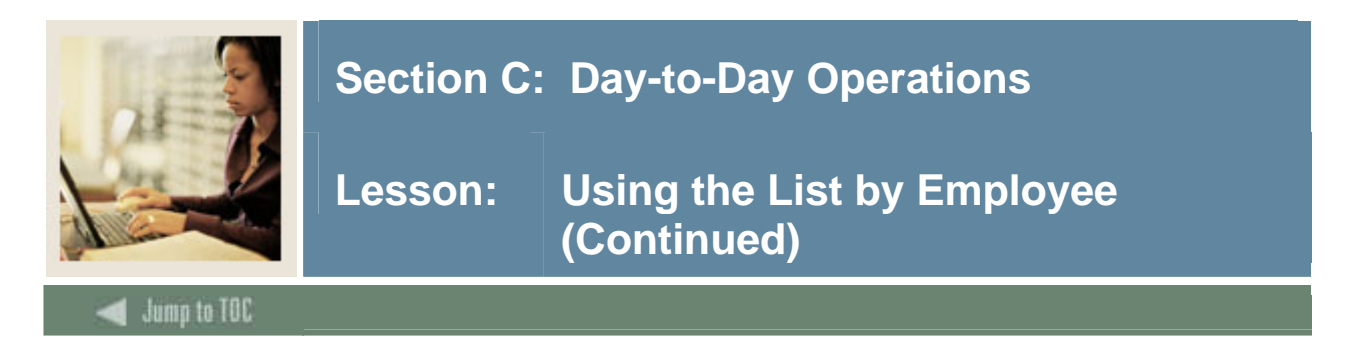

#### **Page Setup Requirements**

To view this Web page correctly, ensure that the following forms are set up in Banner:

| Item    | Description                                                                              |
|---------|------------------------------------------------------------------------------------------|
| PTRJCRE | Set up the <b>Display</b> / <b>Priority on Web</b> field for each job change reason. Set |
|         | up the Include in Web Totals checkbox field for each job change reason.                  |
| NTRINST | In the Salary Planner Rules window:                                                      |
|         | • Select the View Whole Employee Detail indicator field to be able to                    |
|         | access the Employee Totals table on the List by Employee page.                           |
|         | • In the Prorate Flat Amount By field, select a method for prorating the                 |
|         | salary increase amount. Options include:                                                 |
|         | • Appointment percent (Default)                                                          |
|         | • FTE and None                                                                           |
|         |                                                                                          |
|         | Note: The selected method will be displayed in the Employee Totals table                 |
|         | on the List by Employee page.                                                            |

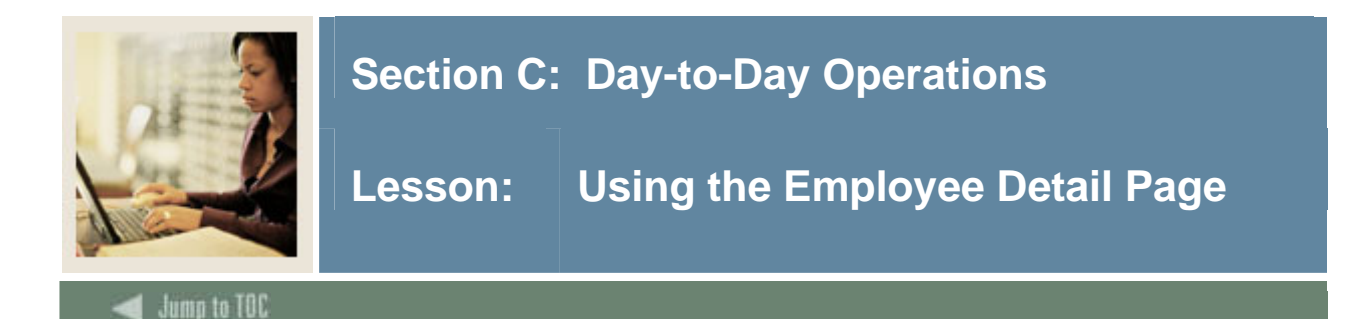

#### Introduction

The Employee Detail page is accessed by selecting an employee on the List by Employee page or on the Employee Filter page. Based on the user's Organization, Employee Class, Employer, and Salary level security, and the setting of the **View Whole Employee Detail** indicator on the Position Control Installation Rules Form (NTRINST) in Banner, this page displays all jobs associated with a specific employee.

Salary Planner users can use this page to:

- Access and review all positions held by an employees in one or more organization,
- Mass update an employee's salary for *updateable* positions listed by specifying a change in percent or amount,

#### OR

• Update the employee's salary for a specific position.

The information on this page is organized into four tables:

- Mass Change Table
- Extracted Jobs Table
- Other Jobs Table
- Extract Totals Table

#### Screen image

Employee Detail

❶ Enter a Mass Change and select Mass Apply, or modify an individual Job record. Select Save before accessing another page.

| Mass Change<br>Rounding: None<br>Hourly or Salary: Both | •       |        |                          |
|---------------------------------------------------------|---------|--------|--------------------------|
| Reason                                                  | Percent | Amount | Include in Change Totals |
| Cost of Living Adjustment                               |         |        | Yes                      |
| Merit Increase                                          |         |        | Yes                      |
| Other Changes                                           |         |        | No                       |
| Pay Change                                              |         |        | Yes                      |
| Mass Apply                                              |         |        |                          |

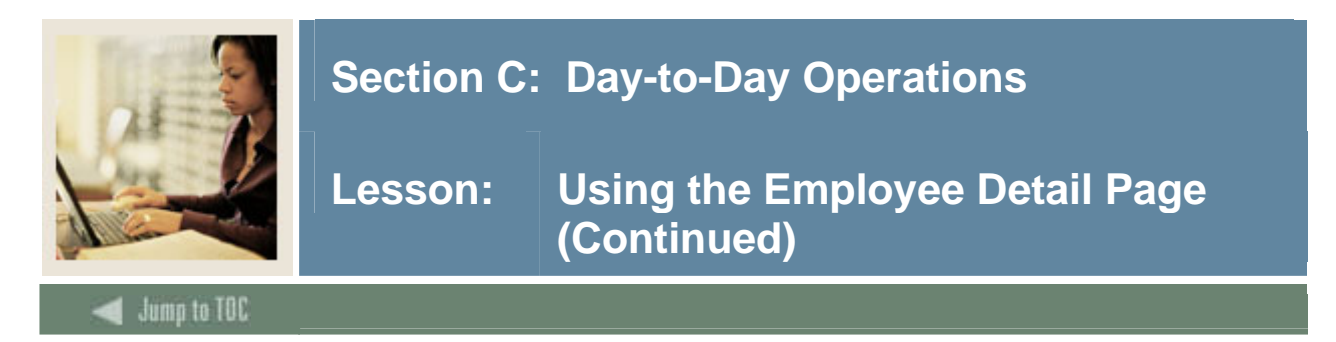

#### Web Page Fields

The following fields are displayed on this page:

#### Mass Change Table

The Mass Change table lists all reasons for which a salary change can be entered. Reasons for awarding a salary change are defined as included or excluded in the calculation of job and organization change totals. This distinction is made on the Job Change Reason Code Rule Form (PTRJCRE).

| Example: | If the following percents are entered for each reason, |  |
|----------|--------------------------------------------------------|--|
|----------|--------------------------------------------------------|--|

| Reason         | Percent | Amount | Include in Change Totals |
|----------------|---------|--------|--------------------------|
| Merit increase | 3.0     |        | Yes                      |
| Cost of living | 2.0     |        | Yes                      |
| Other          | 1.0     |        | No                       |

Then the employee's Total Change Percent for each job is 5%, disregarding the 1% associated with the Other reason, and the Total Change Amount will also reflect the 5% change.

Note: Changes to salary are only applied to those jobs to which the user has update access.

#### Fields

| Fields   | Descriptions                                                                                                    |
|----------|----------------------------------------------------------------------------------------------------|
| Rounding | Select a rounding method from the drop-down list to specify if mass and individual salary changes are to be rounded. |
|          | Options include:                                                                                                    |
|          | • <i>None</i> (Default): No rounding method is employed.                                                             |
|          | • 1.0: Annual salary is rounded to the nearest dollar or unit percent.                                               |
|          | • 10.00: Annual salary is rounded to the nearest multiple of 10.                                                     |
|          | • 100.00: Annual salary is rounded to the nearest multiple of 100.                                                   |

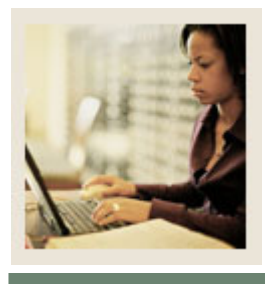

## Lesson: Using the Employee Detail Page (Continued)

Jump to TOC

#### Fields, continued

| Fields           | Descriptions                                                                     |
|------------------|----------------------------------------------------------------------------------|
| Hourly or Salary | Indicate the type of jobs and value to which the change is to be mass            |
|                  | applied. Select any one of the following options from the drop-down list:        |
|                  | • <i>Both</i> (Default): The change in percent or amount will be mass applied    |
|                  | to the Annual Salary regardless of how the job is classified (salary or          |
|                  | hourly).                                                                         |
|                  | • <i>Hourly</i> : The change in percent or amount will be mass applied to hourly |
|                  | jobs only, and will be applied to the hourly rate.                               |
|                  | • <i>Salary</i> . The change in percent or amount will be mass applied to        |
|                  | salaried jobs only and will be applied to the Annual Salary.                     |
|                  |                                                                                  |
|                  | Note: Mass changes are applied to jobs at Step 0 (zero) only. Changes to         |
|                  | jobs on a Step greater than 0 (zero) must be made on the Job Detail page.        |
| Reason           | Displays a list of reasons for which a change is being mass applied. The         |
|                  | Job Change Reason Code Rule Form (PTRJCRE) determines the list of                |
|                  | reasons displayed on this page. Access this rule form to update the sort         |
|                  | order of the displayed reason codes and also to indicate if this is to be        |
|                  | included in the Total Change Percent or Change Amount fields on the              |
|                  | List by Employee page.                                                           |

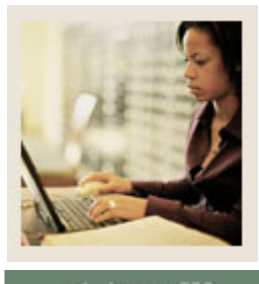

## Lesson: Using the Employee Detail Page (Continued)

🗧 Jump to TOC

#### Reasons

Each reason is associated with the following three fields:

| Field             | Description                                                                         |  |  |  |  |  |
|-------------------|-------------------------------------------------------------------------------------|--|--|--|--|--|
| Percent           | Enter a percent value of change for a reason which is to be applied to the jol      |  |  |  |  |  |
|                   | categories selected in the Hourly or Salary field.                                  |  |  |  |  |  |
|                   |                                                                                     |  |  |  |  |  |
|                   | Percents associated with reasons not to be considered in the calculation of         |  |  |  |  |  |
|                   | the budget will <i>not</i> be included.                                             |  |  |  |  |  |
|                   |                                                                                     |  |  |  |  |  |
|                   | This field cannot be entered if the amount has been entered.                        |  |  |  |  |  |
| Amount            | Enter an amount for a reason that is to be applied to the job categories            |  |  |  |  |  |
|                   | selected in the <b>Hourly or Salary</b> field.                                      |  |  |  |  |  |
|                   | The amount entered will be monsted based on the set up of the <b>Propote</b> Flot   |  |  |  |  |  |
|                   | I ne amount entered will be prorated based on the set up of the <b>Prorate Flat</b> |  |  |  |  |  |
|                   | (NTRINST) in Banner                                                                 |  |  |  |  |  |
|                   |                                                                                     |  |  |  |  |  |
|                   | This field cannot be entered if a percent has been entered in the previous          |  |  |  |  |  |
|                   | field.                                                                              |  |  |  |  |  |
| Include in change | This display field indicates whether the change in percent or amount                |  |  |  |  |  |
| totals            | specified for a job change reason will be included in the <b>Total Change</b>       |  |  |  |  |  |
|                   | Percent and the Total Change Amount fields on the List by Employee                  |  |  |  |  |  |
|                   | page. Values are:                                                                   |  |  |  |  |  |
|                   |                                                                                     |  |  |  |  |  |
|                   | Yes or No                                                                           |  |  |  |  |  |
|                   |                                                                                     |  |  |  |  |  |
|                   | Set up the value of this field for each job change reason on the Job Change         |  |  |  |  |  |
|                   | Reason Code Rule Form (PTRJCRE).                                                    |  |  |  |  |  |

#### **Extracted Jobs Table**

This table lists all of an employee's job that were included in the extract and the filter criteria to which the user has access. If the **View Whole Employee Detail** indicator on NTRINST is checked, all of an employee's jobs, even those in organizations to which the user does not have access, will be displayed.

Only positions in organizations to which the user has update access and which are unlocked based on the user organization security can be updated.

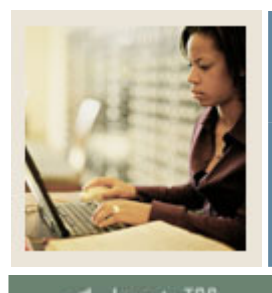

## Lesson: Using the Employee Detail Page (Continued)

## Jump to TOC

#### Screen image

| Extracted                                            | Extracted Jobs                              |             |                 |                |                                            |                                           |                              |                             |                    |                                                                |                           |
|------------------------------------------------------|---------------------------------------------|-------------|-----------------|----------------|--------------------------------------------|-------------------------------------------|------------------------------|-----------------------------|--------------------|----------------------------------------------------------------|---------------------------|
| Position<br>Suffix and<br>Title                      | Organization                                | Base<br>FTE | Proposed<br>FTE | Base<br>Salary | Cost of<br>Living<br>Adjustment<br>Percent | Cost of<br>Living<br>Adjustment<br>Amount | Merit<br>Increase<br>Percent | Merit<br>Increase<br>Amount | Proposed<br>Salary | Links                                                          | Exclude<br>from<br>Totals |
| F00017 -<br>00 Math<br>Professor                     | 11001 - Dean<br>Sch of Arts and<br>Sciences | 1           | 1               | 41,340.00      | .00                                        | 0                                         | .00                          | 0                           | 41,340.00          | Job Detail<br>Distribution<br>Comments *<br>Position<br>Detail | No                        |
| F00089 -<br>00 NSFD<br>Research<br>Grant #<br>890020 | 11004 - Dept<br>of Biological<br>Sciences   | 1           | 1               | 21,200.00      | .00                                        | 0                                         | .00                          | 0                           | 21,200.00          | Job Detail<br>Distribution<br>Comments<br>Position<br>Detail   | No                        |
| Total:                                               |                                             | 2           | 2               | 62,540.00      | .00                                        | .00                                       | .00                          | .00                         | 62,540.00          |                                                                |                           |

#### Fields

Each position is listed with the following information:

| Field                      | Description                                                     |
|----------------------------|-----------------------------------------------------------------|
| Position, Suffix and Title | Displays the Position number, its associated Suffix and         |
|                            | the Position Title.                                             |
|                            | This information is extracted from the corresponding            |
|                            | fields on the Employee Jobs Form (NBAJOBS).                     |
| Organization               | Displays the organization code and description of the           |
|                            | budget organization associated with the relevant job(s).        |
|                            | This information is extracted from the <b>Orgn</b> field in the |
|                            | Position Salary Budgets window of the Position Budget           |
|                            | Form (NBAPBUD).                                                 |

The following two fields are displayed if the **Prorate Flat Amount By** indicator in the Salary Planner Rules window of NTRINST is set to FTE.

| Field        | Description                                            |
|--------------|--------------------------------------------------------|
| Base FTE     | Displays the Base FTE value associated with the job at |
|              | the time of the extract.                               |
| Proposed FTE | Displays the new, Proposed Job FTE value. This field   |
|              | can be updated when $\text{Step} = 0$ (zero).          |

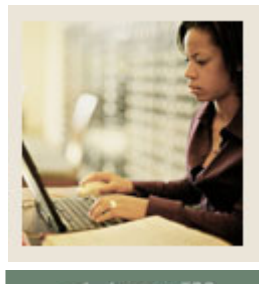

#### Jump to TOC

#### Fields, continued

The following two fields are displayed if the **Prorate Flat Amount By** indicator in the Salary Planner Rules window of NTRINST is set to Appointment Percent or None.

| Field          | Description                                                                  |
|----------------|------------------------------------------------------------------------------|
| Base Appt%     | Displays the Base Appointment Percent associated with the job at the time of |
|                | the extract.                                                                 |
| Proposed Appt% | Displays the new, Proposed Appointment Percent associated with the job.      |
|                | This field can be updated when the Step = $0$ (zero).                        |

The following two fields are displayed if the employee has *hourly* jobs:

| Field         | Description                                                                                             |
|---------------|----------------------------------------------------------------------------------------------------|
| Base Rate     | Displays the hourly rate of the employee's current salary.                                              |
|               | This information is initially extracted from the <b>Rate</b> field in the Job Detail window of NBAJOBS. |
| Proposed Rate | Displays the proposed hourly rate for the relevant job.                                                 |
|               | Calculated field.                                                                                       |

The following fields are displayed for *all* jobs:

| Field       | Description                                                                                                    |
|-------------|----------------------------------------------------------------------------------------------------|
| Base Salary | This information is initially extracted from the <b>Annual Salary</b> field on the Job Detail window of NBAJOBS based on the Job Effective Date used in the Extract process. |
|             | The Base Salary can be subsequently changed on the Job Detail page.                                                                                                    |

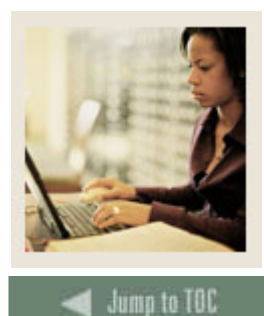

#### Fields, continued

The display of the following four fields depend on the Priority established for the job change reason codes on the Job Change Reason Code Rules Form (PTRJCRE) in Banner. The field titles correspond to the description of job change reasons that have been assigned for the top two priorities on PTRJCRE.

| Field                                                                                              | Description                                                                  |
|----------------------------------------------------------------------------------------------------|------------------------------------------------------------------------------|
| <job change="" reason<="" td=""><td>The field title displays the description of the Job</td></job> | The field title displays the description of the Job                          |
| Description 1> Percent                                                                             | Change Reason code having the <i>first</i> priority in                       |
|                                                                                                    | PTRJCRE (i.e., Priority = 1). Enter the percentage                           |
|                                                                                                    | value by which the salary is to be altered.                                  |
| <job change="" reason<="" td=""><td>The field title displays the description of the Job</td></job> | The field title displays the description of the Job                          |
| Description 1> Amount                                                                              | Change Reason code having the <i>first</i> priority in                       |
|                                                                                                    | PTRJCRE. Enter an amount by which the salary is to                           |
|                                                                                                    | be altered.                                                                  |
| <job change="" reason<="" td=""><td>The field title displays the description of the Job</td></job> | The field title displays the description of the Job                          |
| Description 2> Percent                                                                             | Change Reason code given the <i>second</i> priority in                       |
|                                                                                                    | PTRJCRE, (i.e., Priority = 2). Refer to the field, <i><job< i=""></job<></i> |
|                                                                                                    | Change Reason Description 1> Percent for more                                |
|                                                                                                    | details.                                                                     |
| <job change="" reason<="" td=""><td>The field title displays the description of the Job</td></job> | The field title displays the description of the Job                          |
| Description 2> Amount                                                                              | Change Reason code given the second priority in                              |
|                                                                                                    | PTRJCRE. Refer to the field, <i><job change="" i="" reason<=""></job></i>    |
|                                                                                                    | <i>Description 1</i> > Amount for more details.                              |
| Proposed Salary                                                                                    | Calculates and displays the proposed change to the employee's Base Salary.   |
|                                                                                                    | This total is inclusive of <i>all</i> changes specified in terms             |
|                                                                                                    | of percents of amounts, regardless of their associated                       |
|                                                                                                    | the Mass Change toble or in the Job Datail page. The                         |
|                                                                                                    | memory of a large table of in the Job Detail page. The                       |
|                                                                                                    | proposed salary includes all job change reasons and not                      |
|                                                                                                    | just mose displayed on this page, i.e., first and second                     |
|                                                                                                    | priority.                                                                    |

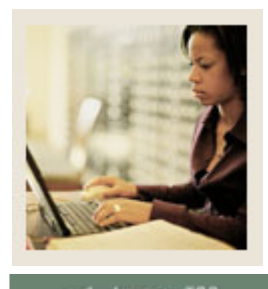

## Lesson: Using the Employee Detail Page (Continued)

🚽 Jump to TOC

#### Fields, continued

| Field        | Description                                                                         |
|--------------|-------------------------------------------------------------------------------------|
| Links        | This field lists all Web pages that are associated with the employee's              |
|              | positions. Select the appropriate link to access the relevant Web page. These       |
|              | include:                                                                            |
|              |                                                                                     |
|              | Job Detail Goes to the Job Detail page                                              |
|              | Distribution Goes to the Job Labor                                                  |
|              | Distribution page                                                                   |
|              | Comments Goes to the Comments page                                                  |
|              | Position Detail Goes to the Position Detail page                                    |
|              |                                                                                     |
|              | <u>Note:</u> These links are only available for jobs that were a part of the filter |
|              | criteria entered on the Position Filter page. When this page is accessed from       |
|              | the Employee Filter page links will be available for all jobs to which the user     |
|              | has either update or query access.                                                  |
| Exclude from | Click this checkbox to exclude salaries in the calculation of the Organization      |
| Totals       | Totals.                                                                             |
| Total (row)  | Displays the totals for the corresponding components in this table,                 |
|              | considering only those positions for which the <b>Exclude from Totals</b> field     |
|              | has not been selected. This row computes and displays the:                          |
|              |                                                                                     |
|              | • Total Base FTE                                                                    |
|              | Total Proposed FTE                                                                  |
|              | Total Base Rate                                                                     |
|              | Total Proposed Rate                                                                 |
|              | Total Base Salary                                                                   |
|              | • Total Amounts and Total Percents of the job change reasons with the top           |
|              | two priorities.                                                                     |
|              | Total Proposed Salary                                                               |
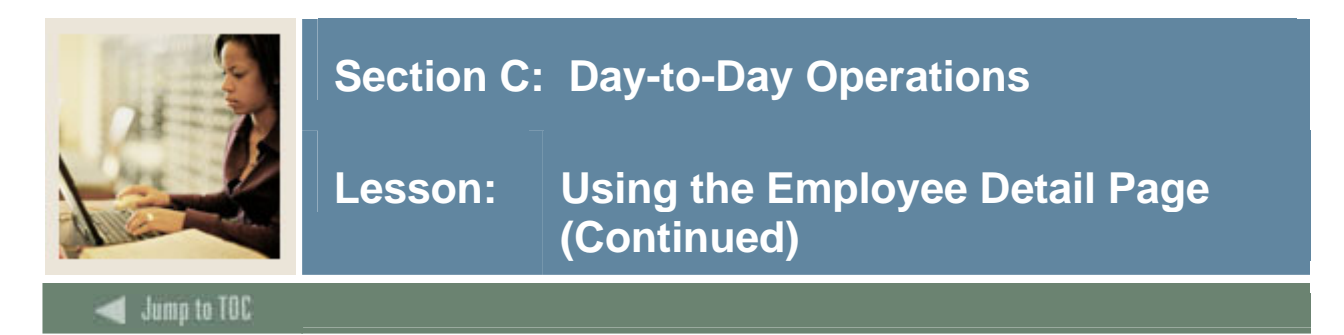

# **Other Jobs Table**

The information displayed in the *Other Jobs Table* depends on the **View Whole Employee Detail** indicator on NTRINST. If this indicator is *selected*, the application disregards the user's organization security set up and/or any filter criteria previously specified, and displays all other positions associated with the employee in addition to the positions accessible to the Salary Planner user by default. These include:

All other positions of the employee which were not included in the Extract ID, including positions in organizations to which the user does not have access and All other positions of the employee which were marked to be hidden from this budget scenario.

If the **View Whole Employee Detail** indicator is *not* selected on NTRINST, only jobs accessible to the user that were not included in the Extract ID and jobs that are marked Hidden in the *Initial* Scenario are displayed.

| Fields              | Description                                                              |
|---------------------|--------------------------------------------------------------------------|
| Position - Suffix   | Displays the Position number, its associated suffix and a description of |
|                     | the position.                                                            |
| Department          | Displays the Time Sheet Organization code and description associated     |
|                     | with the Job.                                                            |
| FTE                 | Displays the FTE associated with the Job.                                |
| Appointment Percent | Displays the appointment percent associated with the Job.                |
| Hourly Rate         | Displays the hourly rate associated with the Job.                        |
| Annual Salary       | Displays the annual salary associated with the Job.                      |

Information in the *Other Jobs* table is display-only.

# **Extract Totals Table**

The Extract Totals table displays the organization totals of the following components, considering only the jobs displayed in the *Extract Jobs* table.

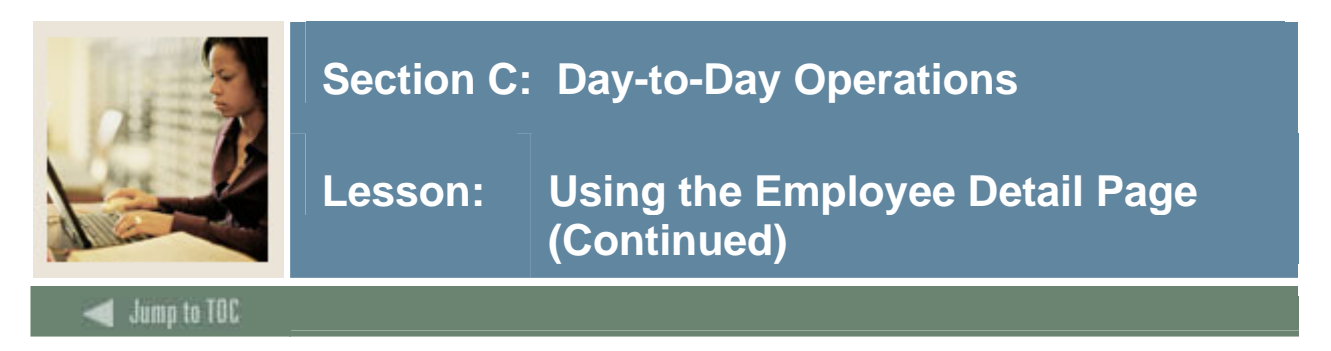

# Screen image

| 1 | 1 41, | 340.00  | .00           | 00                | 41 240 00             |
|---|-------|---------|---------------|-------------------|-----------------------|
|   |       |         |               | .00               | 71,340.00             |
| 1 | 1 21, | 200.00  | .00           | .00               | 21,200.00             |
|   |       |         |               |                   |                       |
| 2 | 2 62, | 540.00  | .00           | .00               | 62,540.00             |
|   | 2     | 2 2 62, | 2 2 62,540.00 | 2 2 62,540.00 .00 | 2 2 62,540.00 .00 .00 |

**Note:** This does not include the totals associated with positions marked as Excluded or those marked as Hidden in the *Initial* Scenario.

## Fields

| Field        | Description                                                        |  |  |  |
|--------------|--------------------------------------------------------------------|--|--|--|
| Organization | Displays the organization code and description associated with the |  |  |  |
|              | position(s).                                                       |  |  |  |

The following fields are displayed if the **Prorate Flat Amount By** indicator in NTRINST is set to FTE.

| Field    | Description                                                                                                    |
|----------|----------------------------------------------------------------------------------------------------|
| Base FTE | Displays the Total Base FTE associated with the jobs included in the                                                                                                    |
|          | <ul> <li><u>Note:</u> This total excludes jobs that are hidden and jobs that have the</li> <li><b>Exclude from Totals</b> field selected in the <i>Extracted Jobs</i> table.</li> </ul> |
|          | The Total Base FTE resulting from all extracted jobs across all organizations is displayed in the last row                                                                              |
|          | The Total Base FTE resulting from all extracted jobs across all organizations is displayed in the last row.                                                                             |

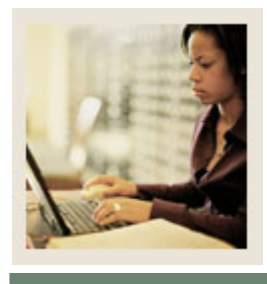

# Lesson: Using the Employee Detail Page (Continued)

Jump to TOC

# Fields, continued

| Field          | Description                                                                                                    |  |  |  |  |
|----------------|----------------------------------------------------------------------------------------------------|--|--|--|--|
| Proposed FTE   | Displays the Total Proposed FTE associated with the e jobs included in the extract, assigned to the employee in the organization.                                              |  |  |  |  |
|                | Note: This total excludes jobs that are hidden and jobs that have the                                                                                                    |  |  |  |  |
|                | <b>Exclude from Totals</b> field selected in the <i>Extracted Jobs</i> table.                                                                                                  |  |  |  |  |
|                | The Total Proposed FTE resulting from all extracted jobs across all organizations is displayed in the last <i>row</i> .                                                        |  |  |  |  |
| Base Salary    | Displays the Total Base Salary for the employee for each organization.                                                                                                    |  |  |  |  |
|                | This total excludes all positions that have been hidden from the extract and those that have the <b>Exclude from Totals</b> field selected in the <i>Extracted Jobs</i> table. |  |  |  |  |
|                | The resulting Total Base Salary for the employee is computed in the last row.                                                                                                  |  |  |  |  |
| Change Percent | Displays the percentage of change in the employee's salary for each organization.                                                                                              |  |  |  |  |
|                | The total percentage of change is calculated in the last row.                                                                                                    |  |  |  |  |
|                | It is computed as follows:                                                                                                    |  |  |  |  |
|                | Change Percent = Total Change Amount / Total Base Salary                                                                                                    |  |  |  |  |
| Change Amount  | Displays the total amount by which the employee's salary has changed for each organization.                                                                                    |  |  |  |  |
|                | The Total Amount of Change for the employee is calculated in the last row.                                                                                                    |  |  |  |  |

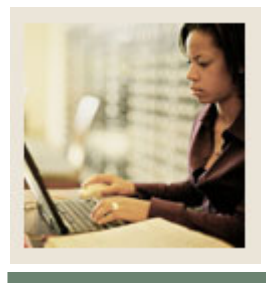

# Lesson: Using the Employee Detail Page (Continued)

Jump to TOC

# Fields, continued

| Field     Description |                                                                           |  |
|-----------------------|---------------------------------------------------------------------------|--|
| Proposed Salary       | Displays the employee's Proposed Salary for each organization.            |  |
|                       | The Total Proposed Salary for the employee is calculated in the last row. |  |

# **Buttons on this Page**

The following buttons are displayed on this page.

| Button     | Action                                                                      |
|------------|-----------------------------------------------------------------------------|
| Mass Apply | Select this button to mass apply changes specified in the Mass Change table |
|            | to jobs displayed on this page to which the user has update access.         |
| Previous   | Select this button to access the previous employee detail record.           |
| Next       | Select this button to access the next employee detail record.               |

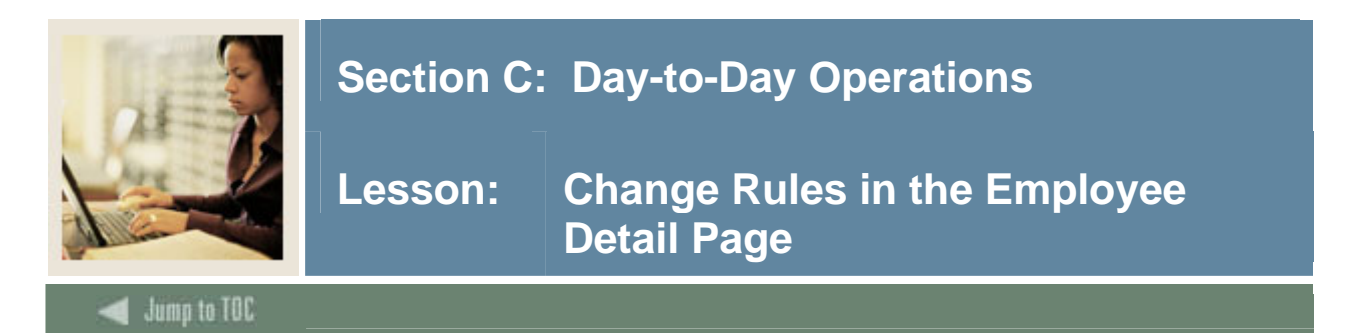

An employee's salary can be changed for a specific job in the *Extracted Jobs* table, or for all user-accessible, updateable jobs held by the employee in the *Mass Change* table. In either case, the change is entered in the **Change Amount** field or the **Change Percent** field.

The changed salaries are calculated for mass changes and individual changes as follows:

#### Mass Changes

1. When a *Change Amount* is entered, the full amount is prorated over all jobs to which a Salary Planner user has update access based on the **Prorate Flat Amount By** indicator in NTRINST, regardless of the initial filter criteria using the following formula:

| Change Amount | = | Base FTE                                                                   | x Flat Amount |
|---------------|---|----------------------------------------------------------------------------|---------------|
|               |   | Total Base FTE for all jobs to which<br>the Salary Planner user has update |               |
|               |   | access                                                                     |               |

*Example*: consider the employee, Jake LaMotta, having 3 jobs with the following Base Salaries and Base FTEs listed below:

|         | Base FTE | Base Salary |
|---------|----------|-------------|
| Job #1  | 0.50     | 30,000.00   |
| Job # 2 | 0.25     | 30,000.00   |
| Job # 3 | 0        | 5,000.00    |

On entering a Change Amount of \$1000.00 in the *Mass Change* table, the prorated amount is calculated for each job as follows:

|        | Prorated Amount    |             |
|--------|--------------------|-------------|
| Job #1 | (0.50/0.75) x 1000 | = \$666.67  |
| Job #2 | (0.25/0.75) x 1000 | = \$ 333.33 |
| Job #3 | 0                  | = \$0       |

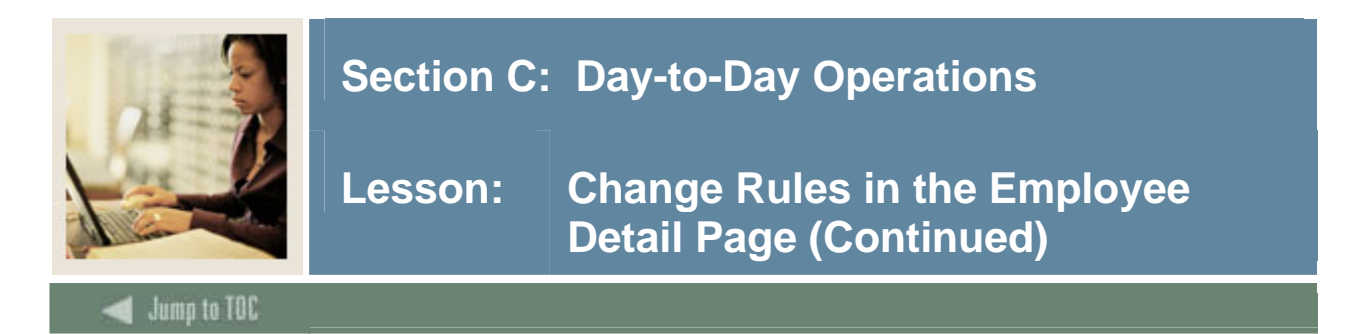

## Introduction, continued

2. When a *Change Percent* is entered, the Base Annual Salary of each job to which the user has update access is multiplied by the Change Percent, *regardless* of the Proration indicator on NTRINST.

*Example*: If a Change Percent of 3% is entered in the *Mass Change* table, the increment to the Base Annual Salary of each job is calculated as follows:

| Job #1 | 30,000 x .03 | = \$900.00 |
|--------|--------------|------------|
| Job #2 | 30,000 x .03 | = \$900.00 |
| Job #3 | 5000 x .03   | = \$150.00 |

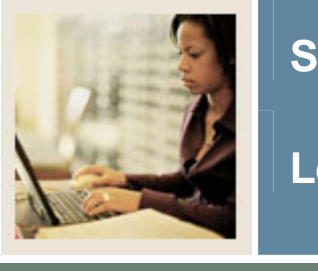

Jump to TOC

# Section C: Day-to-Day Operations

# Introduction

The Organization Lock Selection page allows Salary Planner users to check the lock status of an organization within each Extract ID/Scenario combination or find organizations having a particular lock status.

Access this page by selecting the <u>Maintain Organization Lock</u> menu option from the **Salary Planner** menu.

When an organization is locked, users with update access to the organization are restricted to query-only access unless the user also has update access to the predecessor organization, and the predecessor is unlocked. When an organization is in an unlocked status, it is open to update. Organization lock functionality depends on the type of access given to Salary Planner users, namely:

- Query access
- Update access

Users with query access can only query the lock status of an organization. Users with update access to a predecessor organization can change the lock status of the successor organizations.

Predecessor organizations are defined in FTMORGN when *Banner Finance* is installed, otherwise in PTVORGN when *Banner Finance* is *not* installed.

<u>Note</u>: When an Initial Scenario is created using the Salary Planner Extract Process (NBPSPEX), all organizations in the scenario have an unlocked status.

Similarly, when a new scenario is created from an Initial Scenario using the Create Scenario page, all organizations within the new scenario have an unlocked status.

<u>Technical Note</u>: An organization that does not have a Lock Record in the Lock table inherits the Lock status of its predecessor organization. If its predecessor does not exist, the organization inherits the status of the next predecessor in the hierarchy; and so on until a record is found. If no record is found the organization is considered unlocked.

To check the lock status of an organization, select an Extract ID, Scenario combination, and an organization. Select the **Submit** button to obtain a response for your query.

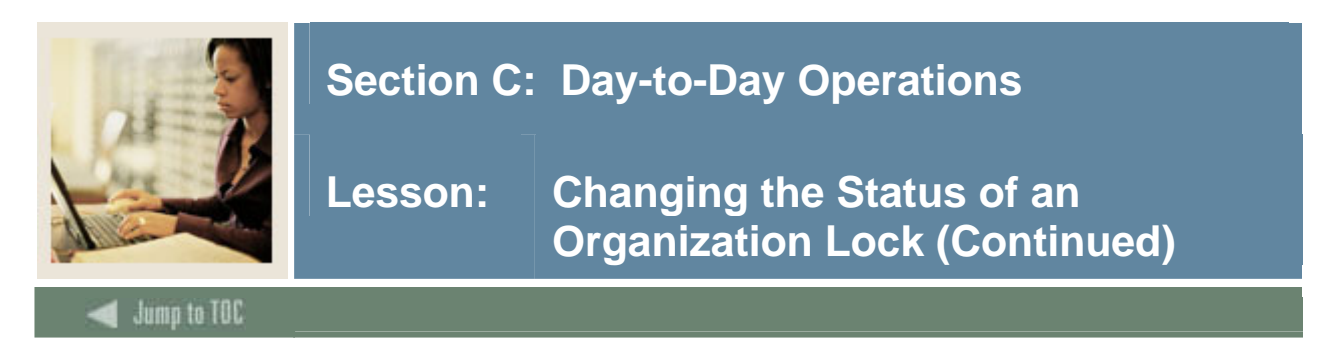

# Screen image

| Personal<br>Information                          | Alumni and<br>Friends                          | Advancement<br>Officers                             | Student Services & Financial Aid                                            | mployee                  | WebTailor<br>Administrati      | on                  |      |
|--------------------------------------------------|------------------------------------------------|-----------------------------------------------------|-----------------------------------------------------------------------------|--------------------------|--------------------------------|---------------------|------|
| Search                                           | Go                                             |                                                     | RETURI                                                                      | N TO MENU                | SITE MAP                       | HELP                | EXIT |
| Organizati                                       | on Lock Sel                                    | ection                                              |                                                                             |                          |                                |                     |      |
| Select an Extr<br>Leave Organiz<br>Organization. | act ID and Scenario.<br>ation blank to start v | Select the Lock Status<br>with the highest level Or | All to display Organizations regardl<br>ganization you have authority to cł | ass of stat<br>ange or d | tus or choose<br>esignate a st | e a stati<br>arting | us.  |
| Extract ID:                                      | 2004 Approved                                  | •                                                   |                                                                             |                          |                                |                     |      |
| Scenario:                                        | 2005 PLUS 3 💌                                  |                                                     |                                                                             |                          |                                |                     |      |
| Lock Status:                                     | All                                            |                                                     |                                                                             |                          |                                |                     |      |
| Organization                                     |                                                |                                                     |                                                                             |                          |                                |                     |      |
| Submit                                           |                                                |                                                     |                                                                             |                          |                                |                     |      |

RELEASE: 7.0

[ Create Scenario | Copy Scenario | Edit Scenario | Query Multiple Extracts ]
Powered by SunGard SCT

#### Procedure

Follow these steps to view the lock status of an organization.

| Step | Action                                                                                        |
|------|-----------------------------------------------------------------------------------------------|
| 1    | Select the Organization Lock link from the Salary Planner Menu page.                          |
| 2    | Select a description of an Extract ID from the drop-down list in the Extract ID field.        |
| 3    | Select a description of a Scenario from the drop-down list in the Scenario field.             |
| 4    | Select a lock status that is to be queried from the pull down list. Specify an option in this |
|      | field to determine organizations having a particular lock status. Options include:            |
|      | • All                                                                                         |
|      | • Locked                                                                                      |
|      | • Unlocked                                                                                    |
| 5    | Enter an organization code in the <b>Organization</b> field.                                  |
|      |                                                                                               |
|      | Note: You can look up an organization code using the <b>Organization</b> button. Leave this   |
|      | field blank to select the highest level organization you have access to.                      |

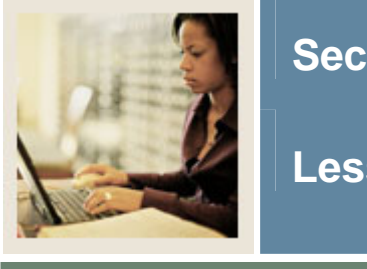

🗧 Jump to TOC

# **Procedure, continued**

| Step | Action                                                                                |  |  |  |  |  |  |  |
|------|---------------------------------------------------------------------------------------|--|--|--|--|--|--|--|
| 6    | Click the <b>Submit</b> button.                                                       |  |  |  |  |  |  |  |
|      |                                                                                       |  |  |  |  |  |  |  |
|      | Result: The Change Organization Lock page opens. The Change Organization Lock         |  |  |  |  |  |  |  |
|      | page allows users to change the current lock status of an organization for a selected |  |  |  |  |  |  |  |
|      | Extract ID, Scenario combination.                                                     |  |  |  |  |  |  |  |
| 7    | Click the <b>Change</b> checkbox next to the organization that you want to change.    |  |  |  |  |  |  |  |
| 8    | Select the <b>Update</b> button to change the organization lock status.               |  |  |  |  |  |  |  |
| 9    | Click the <b>Return to Menu</b> link.                                                 |  |  |  |  |  |  |  |

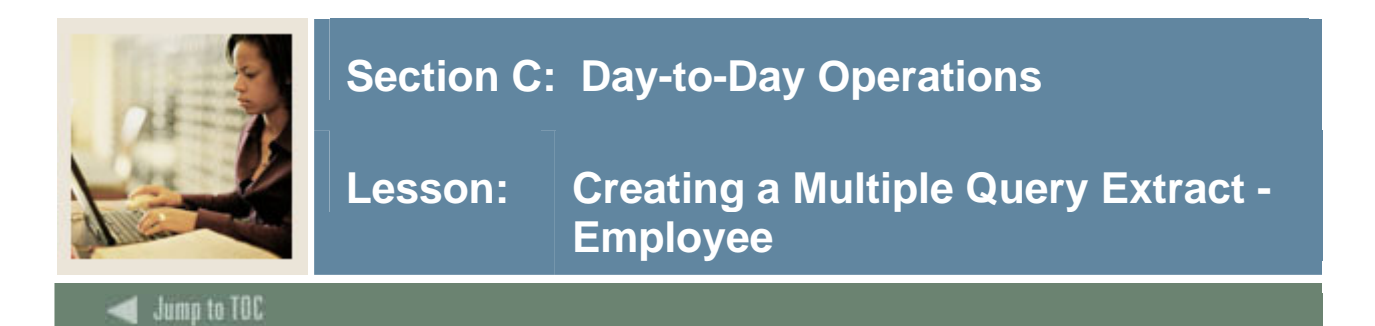

The Multiple Extracts - Employee page can be accessed from the Query Multiple Extracts page or the Multiple Extract pages for Position or Summary Totals. Information is display-only.

Here, each organization is displayed as a separate table, within each Extract ID/Scenario. Each Organization is then summarized in a Totals table including amounts from each Extract ID selected.

#### Screen image

| Personal<br>Information | Alumni and<br>Friends | Advancement<br>Officers                                                  | Student Services & Finan<br>Aid | cial Employee     | WebTailor<br>Administrati | ion  |      |
|-------------------------|-----------------------|--------------------------------------------------------------------------|---------------------------------|-------------------|---------------------------|------|------|
| Search                  | Go                    |                                                                          |                                 | RETURN TO MENU    | SITE MAP                  | HELP | EXIT |
| Query Multip            | ole Extracts          | 5                                                                        |                                 |                   |                           |      |      |
| 4 Select one or mo      | re Extract ID, Scei   | nario combinations and o                                                 | ne or more Organizations. (     | Select desired bu | tton.                     |      |      |
| Extract - Scenario:     |                       | 2004 Approved-2005 PLU<br>2004 Approved-3% COLA<br>2004 Approved-5% COLA | S 3                             |                   |                           |      |      |
| COA - Organization      |                       | 3–01–President<br>3–10–Office of President<br>3–11–Vice President Aca    | demic Affairs                   |                   |                           |      |      |
| Include Subordinate     | organizations:        | 2                                                                        | _                               |                   |                           |      |      |
| Number of Records       | per Page:             | 25 💌                                                                     |                                 |                   |                           |      |      |
| Multiple Extract        | : Employee            | Multiple Extract Pos                                                     | ition Multiple                  | Extract Summary   | / Totals                  |      |      |
|                         | E Creata C            | conorio I Cony Sconori                                                   | LEdit Cooporio L'Organii        | ration Look 1     |                           |      |      |

RELEASE: 7.0.0.1

[ Create Scenario | Copy Scenario | Edit Scenario | Organization Lock ]
Powered by SunGard SCT

## Procedure

Follow these steps to query multiple extracts.

| Step | Action                                                                                     |
|------|--------------------------------------------------------------------------------------------|
| 1    | Select the Query Multiple Query link from the Salary Planner menu page.                    |
| 2    | Select a scenario in the Extract – Scenario field.                                         |
|      |                                                                                            |
|      | Note: To select more than one scenario, hold the <shift> key and click on a second</shift> |
|      | scenario.                                                                                  |
| 3    | Select an organization in the COA – Organization field.                                    |
| 4    | Click the Include Subordinate Organization checkbox if you want to view the                |
|      | subordinate organizations.                                                                 |

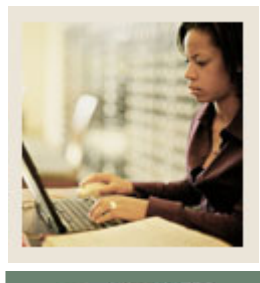

# Lesson: Creating a Multiple Query Extract -Employee (Continued)

Jump to TOC

# **Procedure, continued**

| Action                                                                                       |                                                                                                    |                                                                                                    |                                                                                                    |                                                                                                    |                                                                                                    |                                                                                                    |                                                                                                    |                                                                                                    |                                                                                                    |  |
|----------------------------------------------------------------------------------------------|----------------------------------------------------------------------------------------------------|----------------------------------------------------------------------------------------------------|----------------------------------------------------------------------------------------------------|----------------------------------------------------------------------------------------------------|----------------------------------------------------------------------------------------------------|----------------------------------------------------------------------------------------------------|----------------------------------------------------------------------------------------------------|----------------------------------------------------------------------------------------------------|----------------------------------------------------------------------------------------------------|--|
| Click the Multiple Extract Employee button.                                                  |                                                                                                    |                                                                                                    |                                                                                                    |                                                                                                    |                                                                                                    |                                                                                                    |                                                                                                    |                                                                                                    |                                                                                                    |  |
|                                                                                              |                                                                                                    |                                                                                                    |                                                                                                    |                                                                                                    |                                                                                                    |                                                                                                    |                                                                                                    |                                                                                                    |                                                                                                    |  |
| <u>Result</u> : The Multiple Extracts – Employee window opens with the results of your query |                                                                                                    |                                                                                                    |                                                                                                    |                                                                                                    |                                                                                                    |                                                                                                    |                                                                                                    |                                                                                                    |                                                                                                    |  |
| isplayed.                                                                                    |                                                                                                    |                                                                                                    |                                                                                                    |                                                                                                    |                                                                                                    |                                                                                                    |                                                                                                    |                                                                                                    |                                                                                                    |  |
| Multina E.                                                                                   | duanta Fran                                                                                                    |                                                                                                    | _                                                                                                    |                                                                                                    |                                                                                                    |                                                                                                    |                                                                                                    |                                                                                                    |                                                                                                    |  |
|                                                                                              | tracts - Emp                                                                                                    | loyee                                                                                                    | =                                                                                                    |                                                                                                    |                                                                                                    |                                                                                                    |                                                                                                    |                                                                                                    |                                                                                                    |  |
| Chart B for Or                                                                               | ganization 10 - O                                                                                                    | ffice o                                                                                                    | f Presider                                                                                                    | nt                                                                                                    |                                                                                                    |                                                                                                    |                                                                                                    |                                                                                                    |                                                                                                    |  |
| 004 Approved                                                                                 | - 2005 PLUS 3                                                                                                    |                                                                                                    |                                                                                                    |                                                                                                    |                                                                                                    |                                                                                                    |                                                                                                    |                                                                                                    |                                                                                                    |  |
| D and Name                                                                                   | Position Suffix and<br>Title                                                                                                    | Base<br>FTE                                                                                                    | Proposed<br>FTE                                                                                                    | Base<br>Salary                                                                                                    | Total<br>Change<br>Percent                                                                                                    | Total Change<br>Amount                                                                                                    | Proposed<br>Salary                                                                                                    | Excluded<br>From Totals                                                                                                    |                                                                                                    |  |
| VTE000004<br>Adams, Mikayla                                                                  | A00001 - 00 President                                                                                                    | 1                                                                                                    | 1                                                                                                    | 91,670.00                                                                                                    | .00                                                                                                    | .00                                                                                                    | 91,670.00                                                                                                    | No                                                                                                    |                                                                                                    |  |
| .11111113<br>Adams, Nicholas                                                                 | A00001 - 01 President                                                                                                    | 1                                                                                                    | 1                                                                                                    | 89,000.00                                                                                                    | 3.00                                                                                                    | 2,670.00                                                                                                    | 91,670.00                                                                                                    | No                                                                                                    |                                                                                                    |  |
| VTE000010<br>\dams, Sal                                                                      | A00099 - 00 Search<br>Committee Chairperson                                                                                                    | 1                                                                                                    | 1                                                                                                    | 61,800.00                                                                                                    | .00                                                                                                    | .00                                                                                                    | 61,800.00                                                                                                    | No                                                                                                    |                                                                                                    |  |
| .11111112 Brown,<br>Andrew                                                                   | A00001 - PA President                                                                                                    | 1                                                                                                    | 1                                                                                                    | 60,000.00                                                                                                    | 3.00                                                                                                    | 1,800.00                                                                                                    | 61,800.00                                                                                                    | No                                                                                                    |                                                                                                    |  |
| '10000101<br>ones2. Robert L.                                                                | A00099 - 00 Search<br>Committee Chairperson                                                                                                    | .25                                                                                                    | .25                                                                                                    | 5,000.00                                                                                                    | 5.00                                                                                                    | 250.00                                                                                                    | 5,250.00                                                                                                    | No                                                                                                    |                                                                                                    |  |
| 51121212<br>Silliman, Carrie                                                                 | A00001 - 00 President                                                                                                    | 1                                                                                                    | 1                                                                                                    | 120,000.00                                                                                                    | 5.00                                                                                                    | 6,000.00                                                                                                    | 126,000.00                                                                                                    | No                                                                                                    |                                                                                                    |  |
| otal:                                                                                        |                                                                                                    | 5.25                                                                                                    | 5.25                                                                                                    | 427,470.00                                                                                                    | 2.51                                                                                                    | 10,720.00                                                                                                    | 438,190.00                                                                                                    |                                                                                                    |                                                                                                    |  |
| )rganization To                                                                              | tals                                                                                                    |                                                                                                    |                                                                                                    |                                                                                                    |                                                                                                    |                                                                                                    |                                                                                                    |                                                                                                    |                                                                                                    |  |
| 3ase FTE Proposi<br>5.25                                                                     | ed FTE Base Salary Tot<br>5.25 427,470.00                                                                                                    | al Char                                                                                                    | ige Percent<br>2.51                                                                                                    | Total Chang                                                                                                    | je Amount Pro<br>10,720.00                                                                                                    | oposed Salary<br>438,190.00                                                                                                    |                                                                                                    |                                                                                                    |                                                                                                    |  |
| ump to Botton                                                                                | n                                                                                                    |                                                                                                    |                                                                                                    |                                                                                                    |                                                                                                    |                                                                                                    |                                                                                                    |                                                                                                    |                                                                                                    |  |
|                                                                                              |                                                                                                    |                                                                                                    |                                                                                                    |                                                                                                    |                                                                                                    |                                                                                                    |                                                                                                    |                                                                                                    |                                                                                                    |  |
| Note: You                                                                                    | u can click o                                                                                                    | n an                                                                                                    | y blue                                                                                                    | web li                                                                                                    | nk to vi                                                                                                    | iew addi                                                                                                    | tional i                                                                                                    | nformat                                                                                                    | ion about the                                                                                                    |  |
| elected it                                                                                   | em.                                                                                                    |                                                                                                    | -                                                                                                    |                                                                                                    |                                                                                                    |                                                                                                    |                                                                                                    |                                                                                                    |                                                                                                    |  |
| croll thro                                                                                   | ough the repo                                                                                                    | ort o                                                                                                    | r click                                                                                                    | the Ju                                                                                                    | mp to ]                                                                                                    | Bottom                                                                                                    | link.                                                                                                    |                                                                                                    |                                                                                                    |  |
| Click the                                                                                    | Ouery Mult                                                                                                    | iple                                                                                                    | Extra                                                                                                    | <b>cts</b> lin                                                                                                    | <u>۲</u>                                                                                                    |                                                                                                    |                                                                                                    |                                                                                                    |                                                                                                    |  |
|                                                                                              | Click the I<br>Click the I<br>Click the Click the I<br>Click the I<br>Click the I<br>Click the I<br>Click the I<br>Click the I<br>Click the I<br>Click the I<br>Click the I<br>Click th | Click the Multiple Ex         Cesult: The Multiple I         isplayed.         Multiple Extracts - Empl         hart B for Organization 10 - O         0004 Approved - 2005 PLUS 3         D and Name         Position Suffix and         Title         VTE000004         A00001 - 00 President         dams, Nikayla         1111113         A00001 - 01 President         dams, Nicholas         A00001 - 01 President         dams, Sal         Committee Chairperson         1111112 Brown, A00001 - 00 President         dams, Sal         Committee Chairperson         1111112 Brown, A00001 - 00 President         mese2, Robert L. Committee Chairperson         1111112 Brown, A00001 - 00 President         iman, Carrie         otal:         rganization Totals         asse FTE Proposed FTE Base Salary Tot         5.25       5.25         yd27,470.00         ump to Bottom         Idee: You can click o         elected item.         croll through the repor         Click the Query Mult | Click the Multiple Extraction         Cesult: The Multiple Extraction         Splayed.         Multiple Extracts - Employeed         Aultiple Extracts - Employeed         Aultiple Extracts - Employeed         Anatom Position Suffix and President and Manage         Position Suffix and President and Manage         Position Suffix and President and Manage         Position Suffix and President and Manage         President Action Suffix and President and Action Suffix and President and Action Action Suffix and Action Action Actio | Click the Multiple Extract Emp         Austract Sector         Austract Sector         Austre Sector         Au | Click the Multiple Extract Employee I         Austract Environment Structure         Austract Environment Structure         Austre         Austract Environm | Plick the Multiple Extract Employee button.         Result: The Multiple Extracts – Employee win isplayed.         Aultiple Extracts - Employee         hart B for Organization 10 - Office of President         Odd Approved - 2005 PLUS 3         D and Name Position Suffix and Pase Proposed Base Total Change Procent         Automatic President 1       1       91,670.00       .00         Addition Suffix and Title       Proposed Base Proposed Base Properties       Total Change Procent         /TE000004       A00001 - 00 President       1       91,670.00       .00         /TE000010       A0009 - 00 Search 1       61,800.00       .00         /TE000011       A0009 - 00 Search 1       1       60,000.00       3.00         /TE000010       A0009 - 00 Search 1       1       1       10,000.00       5.00         Itili1113       A00001 - 00 President 1       1       1       120,000.00       5.00         Itili1112 Brown, A00001 - 00 President 1       1       1       10,000.00       5.00         Itili21212       A00001 - 00 President 1       1       1       10,000.00       5.00         Itili212 Addite Chairperson 5       .25       5.25       427,470.00       2.51       10,720.00         Itili225       5.2 | Click the Multiple Extract Employee button.         Lessult: The Multiple Extracts – Employee window operisplayed.         Aultiple Extracts - Employee         Aultiple Extracts - Employee         Cond Variation 10 - Office of President         0 and Name         Position Suffix and Base Proposed Base Change Amount Proposed         Aultiple Extracts - Employee         And Name         Position Suffix and Base Proposed Base Change Amount Proposed Amount Proposed Amount Proposed Amount Proposed Amount Proposed Colspan="2">Colspan="2">Colspan="2"         Colspan="2">Colspan="2"         Colspan="2"         Colspan="2"         Colspan="2"         Colspan="2"         Colspan="2"         Colspan="2"         Colspan= </th <th>Click the Multiple Extract Employee button.         Austract Employee window opens with isplayed.         Aultiple Extracts - Employee         Aultiple Extracts - Employee         Aultiple Extracts - Employee         Aultiple Extracts - Employee         Aultiple Extracts - Employee         Aultiple Extracts - Employee         Dand Name       Position Suffix and Base Proposed Base Total Change Proposed Amount Salary Teleo0004         Autom colspan="2"&gt;Autom colspan="2"&gt;Cotal Change Proposed Matter Colspan="2"&gt;Amount Salary Colspan="2"&gt;Cotal Change Proposed Matter Colspan="2"&gt;Amount Salary Colspan="2"&gt;Cotal Change Proposed Matter Colspan="2"&gt;Amount Salary Colspan="2"&gt;Cotal Change Proposed Matter Colspan="2"&gt;Amount Salary Colspan="2"&gt;Cotal Change Proposed Matter Colspan="2"&gt;Amount Salary Colspan="2"&gt;Cotal Change Proposed Matter Colspan="2"&gt;Cotal Change Proposed Matter Colspan="2"&gt;Cotal Change Proposed Matter Colspan="2"&gt;Cotal Change Proposed Matter Colspan="2"&gt;Cotal Change Proposed Matter Colspan="2"&gt;Cotal Change Proposed Matter Colspan="2"&gt;Cotal Change Proposed Matter Colspan="2"&gt;Cotal Change Proposed Matter Colspan="2"&gt;Cotal Conspan= Colspan="2"&gt;Cotal Change Proposed Matter Colspan="2"&gt;Cotal Change Proposed Matter Colspan="2"&gt;Cotal Change Proposed Matter Colspan="2"&gt;Cotal Conspan= Colspan="2"&gt;Cotal Change Proposed Matter Colspan="2"&gt;Cotal Conspan="2"&gt;Cotal Conspan= Colspan="2"&gt;Cotal Conspan= Colspan="2"&gt;Cotal Conspan="2"&gt;Conspan="2"&gt;Cotal Conspan= Colspan="2"&gt;Cotal Conspan= Colspan="2"&gt;Conspan="2"&gt;Cotal Conspan= Colspan="2"&gt;Conspan="2"&gt;Conspan= Colspan= Colspan= Colspan= Colspan="2"&gt;Conspan="2"<th>Click the Multiple Extract Employee button.         Result: The Multiple Extracts – Employee window opens with the resisplayed.         Aultiple Extracts - Employee         hart B for Organization 10 - Office of President         Ond Name Position Suffix and Base Proposed Base Total Change Proposed From Totals         Out Approved - 2005 PLUS 3         O and Name Position Suffix and FFE FFE Select         Dans, Michael Approved - 2005 PLUS 3         O and Name Position Suffix and FFE FFE Select         Dans, Michael Approved - 2005 PLUS 3         O and Name Position Suffix and FFE FFE Select       Base Proposed Free Select       Excluded Change Proposed Free From Totals         TECODOId Approved - 2005 PLUS 3       O       00       .00       .00       .00       .00       .00       .00       .00       .00       .00       .00       .00       .00       .00       .00       .00       .00       .00       .00       .00       .00       .00       .00       .00       .00       .00       .00       .00       .00       .00       .00       .00       .00       .00       .00       .00       .00       .00       .00       .00       .00       .00       .00       .00       .00       .00       .00       .00       .00       .00       <th< th=""></th<></th></th> | Click the Multiple Extract Employee button.         Austract Employee window opens with isplayed.         Aultiple Extracts - Employee         Aultiple Extracts - Employee         Aultiple Extracts - Employee         Aultiple Extracts - Employee         Aultiple Extracts - Employee         Aultiple Extracts - Employee         Dand Name       Position Suffix and Base Proposed Base Total Change Proposed Amount Salary Teleo0004         Autom colspan="2">Autom colspan="2">Cotal Change Proposed Matter Colspan="2">Amount Salary Colspan="2">Cotal Change Proposed Matter Colspan="2">Amount Salary Colspan="2">Cotal Change Proposed Matter Colspan="2">Amount Salary Colspan="2">Cotal Change Proposed Matter Colspan="2">Amount Salary Colspan="2">Cotal Change Proposed Matter Colspan="2">Amount Salary Colspan="2">Cotal Change Proposed Matter Colspan="2">Cotal Change Proposed Matter Colspan="2">Cotal Change Proposed Matter Colspan="2">Cotal Change Proposed Matter Colspan="2">Cotal Change Proposed Matter Colspan="2">Cotal Change Proposed Matter Colspan="2">Cotal Change Proposed Matter Colspan="2">Cotal Change Proposed Matter Colspan="2">Cotal Conspan= Colspan="2">Cotal Change Proposed Matter Colspan="2">Cotal Change Proposed Matter Colspan="2">Cotal Change Proposed Matter Colspan="2">Cotal Conspan= Colspan="2">Cotal Change Proposed Matter Colspan="2">Cotal Conspan="2">Cotal Conspan= Colspan="2">Cotal Conspan= Colspan="2">Cotal Conspan="2">Conspan="2">Cotal Conspan= Colspan="2">Cotal Conspan= Colspan="2">Conspan="2">Cotal Conspan= Colspan="2">Conspan="2">Conspan= Colspan= Colspan= Colspan= Colspan="2">Conspan="2" <th>Click the Multiple Extract Employee button.         Result: The Multiple Extracts – Employee window opens with the resisplayed.         Aultiple Extracts - Employee         hart B for Organization 10 - Office of President         Ond Name Position Suffix and Base Proposed Base Total Change Proposed From Totals         Out Approved - 2005 PLUS 3         O and Name Position Suffix and FFE FFE Select         Dans, Michael Approved - 2005 PLUS 3         O and Name Position Suffix and FFE FFE Select         Dans, Michael Approved - 2005 PLUS 3         O and Name Position Suffix and FFE FFE Select       Base Proposed Free Select       Excluded Change Proposed Free From Totals         TECODOId Approved - 2005 PLUS 3       O       00       .00       .00       .00       .00       .00       .00       .00       .00       .00       .00       .00       .00       .00       .00       .00       .00       .00       .00       .00       .00       .00       .00       .00       .00       .00       .00       .00       .00       .00       .00       .00       .00       .00       .00       .00       .00       .00       .00       .00       .00       .00       .00       .00       .00       .00       .00       .00       .00       .00       <th< th=""></th<></th> | Click the Multiple Extract Employee button.         Result: The Multiple Extracts – Employee window opens with the resisplayed.         Aultiple Extracts - Employee         hart B for Organization 10 - Office of President         Ond Name Position Suffix and Base Proposed Base Total Change Proposed From Totals         Out Approved - 2005 PLUS 3         O and Name Position Suffix and FFE FFE Select         Dans, Michael Approved - 2005 PLUS 3         O and Name Position Suffix and FFE FFE Select         Dans, Michael Approved - 2005 PLUS 3         O and Name Position Suffix and FFE FFE Select       Base Proposed Free Select       Excluded Change Proposed Free From Totals         TECODOId Approved - 2005 PLUS 3       O       00       .00       .00       .00       .00       .00       .00       .00       .00       .00       .00       .00       .00       .00       .00       .00       .00       .00       .00       .00       .00       .00       .00       .00       .00       .00       .00       .00       .00       .00       .00       .00       .00       .00       .00       .00       .00       .00       .00       .00       .00       .00       .00       .00       .00       .00       .00       .00       .00       .00 <th< th=""></th<> |  |

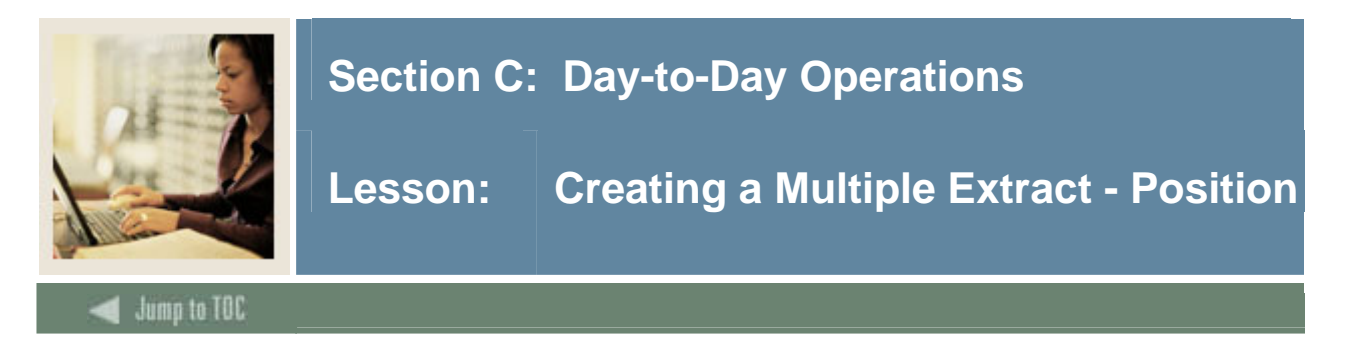

The Multiple Extracts - Positions page can be accessed from the Query Multiple Extracts page or the Multiple Extract pages for Employee or Summary Totals. All information is display-only.

#### Screen image

Here, each organization is displayed as a separate table, within each Extract ID/Scenario combination. Each organization is then summarized in a Totals table including amounts from each Extract ID selected.

| Personal<br>Information | Alumni and<br>Friends | Advancement<br>Officers                                                  | Student Services & Finan<br>Aid | ncial Employee    | WebTailor<br>Administratio | חכ        |
|-------------------------|-----------------------|--------------------------------------------------------------------------|---------------------------------|-------------------|----------------------------|-----------|
| Search                  | Go                    |                                                                          |                                 | RETURN TO MENU    | SITE MAP                   | HELP EXIT |
| Query Multi             | ple Extrac            | ts                                                                       |                                 |                   |                            |           |
| 🔍 Select one or mo      | ore Extract ID, Sc    | enario combinations and o                                                | ne or more Organizations.       | Select desired bu | tton.                      |           |
| Extract - Scenario:     |                       | 2004 Approved-2005 PLU<br>2004 Approved-3% COLA<br>2004 Approved-5% COLA | IS 3                            |                   |                            |           |
| COA - Organization      | :                     | B-01-President<br>B-10-Office of President<br>B-11-Vice President Aca    | demic Affairs                   |                   |                            |           |
| Include Subordinate     | e Organizations:      | V                                                                        |                                 |                   |                            |           |
| Number of Records       | per Page:             | 25 💌                                                                     |                                 |                   |                            |           |
| Multiple Extrac         | t Employee            | Multiple Extract Pos                                                     | ition Multiple                  | e Extract Summary | / Totals                   |           |
| RELEASE: 7.0.0.1        | [Create               | Scenario   Copy Scenario                                                 | o   Edit Scenario   Organ       | ization Lock ]    | Powered by Sun             | Gard SCT  |

## Procedure

Follow these steps to query multiple extracts.

| Step | Action                                                                                     |
|------|--------------------------------------------------------------------------------------------|
| 1    | Select the Query Multiple Query link from the Salary Planner menu page.                    |
| 2    | Select a scenario in the Extract – Scenario field.                                         |
|      |                                                                                            |
|      | Note: To select more than one scenario, hold the <shift> key and click on a second</shift> |
|      | scenario.                                                                                  |
| 3    | Select an organization in the COA – Organization field.                                    |
| 4    | Click the Include Subordinate Organization checkbox if you want to view the                |
|      | subordinate organizations.                                                                 |

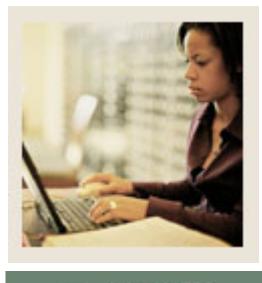

# Lesson: Creating a Multiple Extract - Position (Continued)

Jump to TOC

# **Procedure, continued**

| Step | Action                                        |                                                                                                    |                              |                    |                            |                           |                    |                                    |                                      |                         |  |  |  |  |  |
|------|-----------------------------------------------|----------------------------------------------------------------------------------------------------|------------------------------|--------------------|----------------------------|---------------------------|--------------------|------------------------------------|--------------------------------------|-------------------------|--|--|--|--|--|
| 5    | Click th                                      | e Mı                                                                                                    | ıltiple                      | Extra              | ct Pos                     | i <b>tion</b> b           | utton.             |                                    |                                      |                         |  |  |  |  |  |
|      | <u>Result</u> :<br>displaye<br>Multiple       | <u>Result</u> : The Multiple Extracts – Position window opens with the results of your query displayed.<br>Multiple Extracts - Position |                              |                    |                            |                           |                    |                                    |                                      |                         |  |  |  |  |  |
|      | Chart B for                                   | Chart B for Organization 10 - Office of President                                                                                       |                              |                    |                            |                           |                    |                                    |                                      |                         |  |  |  |  |  |
|      | 2004 Approv<br>Position and<br>Title          | ed - 20<br>Base<br>FTE                                                                                                    | 05 PLUS 3<br>Proposed<br>FTE | Base<br>Budget     | Total<br>Change<br>Percent | Total<br>Change<br>Amount | Proposed<br>Budget | Estimated<br>Fiscal Year<br>Budget | Links                                | Excluded<br>From Totals |  |  |  |  |  |
|      | A00001-<br>President                          |                                                                                                    | 1                            | 1 .00              |                            | mount                     | .00                | 371,140.00                         | Distribution<br>Employee<br>Comments | No                      |  |  |  |  |  |
|      | A00099-<br>Search<br>Committee<br>Chairperson |                                                                                                    | 1                            | 1 37,852.50        |                            |                           | 37,852.50          | 67,050.00                          | Distribution<br>Employee<br>Comments | No                      |  |  |  |  |  |
|      | Total:                                        |                                                                                                    | 2                            | 2 37,852.50        | ) .C                       | 10 .1                     | 00 37,852.50       | 438,190.00                         |                                      |                         |  |  |  |  |  |
|      | Organization                                  | Totals                                                                                                    | Baco                         | Total Change       |                            | Total Chang               | a Dron             | Proposed Estin                     |                                      | al Yoar                 |  |  |  |  |  |
|      | FTE FTE                                       | 0364                                                                                                    | Budget Per                   |                    | inge                       | Amount                    | Bud                | get Budg                           | jet                                  |                         |  |  |  |  |  |
|      | Jump to Bot                                   | :<br>tom                                                                                                    | 2 37,852.                    | 50                 | .00                        | 00 .00 37,852.50 438,190  |                    |                                    | 438,190.00                           |                         |  |  |  |  |  |
|      | Chart B for                                   | Organ<br>red - 20                                                                                                    | ization 11<br>05 PLUS 3      | .001 - De          | an Sch of                  | Arts and                  | Sciences           |                                    |                                      |                         |  |  |  |  |  |
|      | Position and<br>Title                         | Base<br>FTE                                                                                                    | Proposed I<br>FTE I          | 3ase -<br>3udget - | Total<br>Change<br>Percent | Total<br>Change<br>Amount | Proposed<br>Budget | Estimated Fiscal  <br>Year Budget  | Links                                | Excluded<br>From Totals |  |  |  |  |  |
|      | Note: Y                                       | ou c                                                                                                    | an clic                      | k on a             | ny blu                     | e web l                   | ink to v           | iew additi                         | onal i                               | nformation about the    |  |  |  |  |  |
|      | selected                                      | item                                                                                                    | l <b>.</b>                   |                    |                            |                           |                    |                                    |                                      |                         |  |  |  |  |  |
| 6    | Scroll th                                     | iroug                                                                                                    | h the 1                      | report             | or click                   | the <b>Ju</b>             | imp to 1           | Bottom lin                         | nk.                                  |                         |  |  |  |  |  |
| 7    | Click th                                      | e Qu                                                                                                    | ery M                        | ultiple            | e Extra                    | acts lin                  | k.                 |                                    |                                      |                         |  |  |  |  |  |

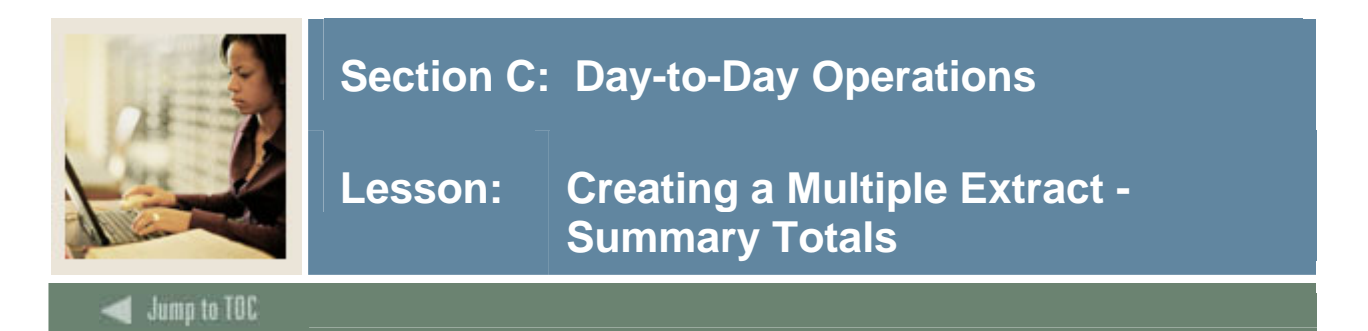

The Multiple Extracts Summary Totals page can be accessed from the Query Multiple Extracts page or the Multiple Extract pages for Employee or Positions. All information is display-only.

Here, the summary totals for all positions and jobs in an organization are displayed for each Extract ID - Scenario selected. In addition each predecessor organization is a link to drill down to the subordinate organizations.

#### Screen image

| Personal<br>Information | Alumni and<br>Friends | Advancement<br>Officers                                                  | Student Services & Finar<br>Aid | cial Employee      | WebTailor<br>Administrati | on   |      |
|-------------------------|-----------------------|--------------------------------------------------------------------------|---------------------------------|--------------------|---------------------------|------|------|
| Search                  | Go                    |                                                                          |                                 | RETURN TO MENU     | SITE MAP                  | HELP | EXIT |
| Query Multip            | ole Extract           | S                                                                        |                                 |                    |                           |      |      |
| 🔍 Select one or mo      | ore Extract ID, Sce   | nario combinations and o                                                 | ne or more Organizations.       | Select desired but | ton.                      |      |      |
| Extract - Scenario:     |                       | 2004 Approved-2005 PLL<br>2004 Approved-3% COLA<br>2004 Approved-5% COLA | US 3                            |                    |                           |      |      |
| COA - Organization:     | •                     | B-01-President<br>B-10-Office of President<br>B-11-Vice President Aca    | demic Affairs                   |                    |                           |      |      |
| Include Subordinate     | e Organizations:      | V                                                                        |                                 |                    |                           |      |      |
| Number of Records       | per Page: 🛛           | 25 💌                                                                     |                                 |                    |                           |      |      |
| Multiple Extract        | t Employee            | Multiple Extract Pos                                                     | ition Multiple                  | e Extract Summary  | Totals                    |      |      |
|                         | [ Create S            | cenario   Copy Scenari                                                   | o   Edit Scenario   Organ       | ization Lock ]     |                           |      |      |

RELEASE: 7.0.0.1

Powered by SunGard SCT

## Procedure

Follow these steps to query multiple extracts.

| Step | Action                                                                                     |
|------|--------------------------------------------------------------------------------------------|
| 1    | Select the Query Multiple Query link from the Salary Planner menu page.                    |
| 2    | Select a scenario in the Extract – Scenario field.                                         |
|      |                                                                                            |
|      | Note: To select more than one scenario, hold the <shift> key and click on a second</shift> |
|      | scenario.                                                                                  |
| 3    | Select an organization in the COA – Organization field.                                    |
| 4    | Click the Include Subordinate Organization checkbox if you want to view the                |
|      | subordinate organizations.                                                                 |

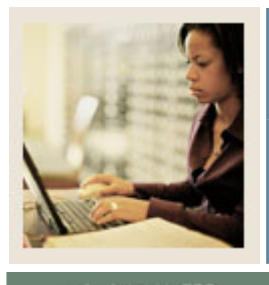

🚽 Jump to TOC

# **Procedure, continued**

| Step | Action                                                                                                    |                                                   |                                |                            |                           |                    |                     |                  |                            |                           |                      |            |        |  |
|------|----------------------------------------------------------------------------------------------------|---------------------------------------------------|--------------------------------|----------------------------|---------------------------|--------------------|---------------------|------------------|----------------------------|---------------------------|----------------------|------------|--------|--|
| 5    | Click                                                                                                    | Click the Multiple Extract Summary Totals button. |                                |                            |                           |                    |                     |                  |                            |                           |                      |            |        |  |
|      | <u>Resul</u><br>query<br>Multip                                                                                                    | t: The<br>displa                                  | e Multip<br>iyed.<br>act - Su  | le Ex<br>mmai              | tracts                    | s – Sum<br>als     | mary                | Totals v         | windo                      | ow ope                    | ns with t            | he results | of you |  |
|      | Extract<br>ID -<br>Scenario                                                                                                    | Proposed<br>Position<br>FTF                       | Base Budget                    | Total<br>Change<br>Percent | Total<br>Change           | Proposed<br>Budget | Proposed<br>Job FTE | Base<br>Salaries | Total<br>Change<br>Percent | Total<br>Change<br>Amount | Proposed<br>Salaries |            |        |  |
|      | 2004<br>Approved<br>- 2005<br>PLUS 3                                                                                                    | 350                                               | 3,107,050.22                   | .00                        | .00                       | 3,107,050.22       | 120.25              | 5,801,570.84     | 3.60                       | 208,758.69                | 6,010,329.53         |            |        |  |
|      | Total:                                                                                                    | 350                                               | 3,107,050.22                   | .00                        | .00                       | 3,107,050.22       | 120.25              | 5,801,570.84     | 3.60                       | 208,758.69                | 6,010,329.53         |            |        |  |
|      | <i>Totals fo</i><br>Extract<br>ID -<br>Scenario                                                                                                    | r all Organ<br>Proposed<br>Position<br>FTE        | <i>izations</i><br>Base Budget | Total<br>Change<br>Percent | Total<br>Change<br>Amount | Proposed<br>Budget | Proposed<br>Job FTE | Base<br>Salaries | Total<br>Change<br>Percent | Total<br>Change<br>Amount | Proposed<br>Salaries |            |        |  |
|      | 2004<br>Approved<br>- 2005<br>PLUS 3                                                                                                    | 350                                               | 3,107,050.22                   | .00                        | .00                       | 3,107,050.22       | 120.25              | 5,801,570.84     | 3.60                       | 208,758.69                | 6,010,329.53         |            |        |  |
|      | Total:                                                                                                    | 350                                               | 3,107,050.22                   | .00                        | .00                       | 3,107,050.22       | 120.25              | 5,801,570.84     | 3.60                       | 208,758.69                | 6,010,329.53         |            |        |  |
|      | Selection criteria       COA Organizations Include Subordinate Organizations         Extract ID, Scenario       COA Organizations Include Subordinate Organizations         2004 Approved-2005 PLUS 3/B-01-President       Yes         [Multiple Extract Employee   Multiple Extract Position ]       [Ourget Multiple Extracts ] |                                                   |                                |                            |                           |                    |                     |                  |                            |                           |                      |            |        |  |
|      | RELEASE: 7.0.0.1 Powered by SunGard SCT                                                                                                    |                                                   |                                |                            |                           |                    |                     |                  |                            |                           |                      |            |        |  |
|      | <u>Note</u> :<br>select                                                                                                    | You of ter                                        | can clic<br>n.                 | k on                       | any b                     | olue web           | o link              | to view          | addi                       | tional i                  | nformati             | on about t | he     |  |
| 6    | Click                                                                                                    | the <b>R</b>                                      | eturn to                       | ) Me                       | <b>nu</b> lir             | ık.                |                     |                  |                            |                           |                      |            |        |  |

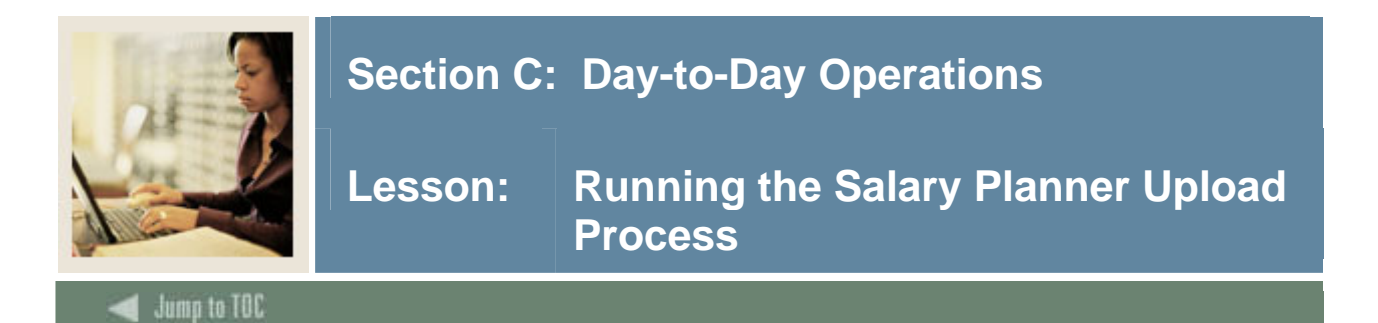

Once you have created several scenarios in Salary Planner, one will be approved. The next step in the process is to upload the approved scenario back into Banner. The Salary Planner Upload Process (NBPSPUP) uploads position and job data from the Salary Planner application in Employee Self-Service to Banner. Position budget and position distributions will be uploaded into the related NBAPBUD Position Budget tables whereas job information will be uploaded by creating appropriate EPAFs in Banner. The relevant approval queues set up for the Approval Categories and Approval Types dictate how the job information and job labor distributions EPAFs get applied in Banner utilizing the NOPEAMA Mass Apply process or the Online Apply Process.

## **Banner form**

| 👰 Process Si     | ubmission Controls GJAPCTL 7.0 (s4b70) 00000000000000000000000000000000000 | ==================================== |
|------------------|----------------------------------------------------------------------------|--------------------------------------|
| Process:         | NBPSPUP Salary Planner Upload Process                                      | Parameter Set:                       |
| Printer          | Control                                                                    |                                      |
| Printer:         | DATABASE Special Print:                                                    | Lines: 55 Submit Time:               |
| Parame<br>Number | eter Values<br>Parameters<br>V                                             | Values                               |
| 01               | Report Mode                                                                | R                                    |
| 02               | Process                                                                    | В                                    |
| 03               | Budget Extract ID                                                          |                                      |
| 04               | Extract Scenario                                                           |                                      |
| 05               | Fiscal Year                                                                |                                      |
| 06               | Budget ID                                                                  |                                      |
| 07               | Budget Phase                                                               |                                      |
| 08               | Job Change Reason                                                          |                                      |
| LENGTH: :        | 1 TYPE: Character O/R: Required M/S: Single                                |                                      |
| (R)eport, I      | (P)rocess,(D)elete                                                         |                                      |
|                  |                                                                            |                                      |
| Submise          | sion                                                                       |                                      |
| 🗆 Save Pa        | arameter Set as Name: Description:                                         | ි Hold ම Submit                      |

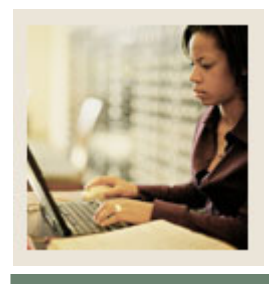

Lesson: Running the Salary Planner Upload Process

Jump to TOC

# Procedure

Follow these steps to complete the report.

| Step | Action                                                                                                    |
|------|----------------------------------------------------------------------------------------------------|
| 1    | Access the Salary Planner Upload Process (NBPSPUP).                                                                                                    |
| 2    | Enter the desired printer name in the <b>Printer</b> field.<br><u>Note</u> : You can enter <i>DATABASE</i> to write the report to a table for on-line viewing and to enable the saving of the report to a shared folder on a designated network drive. |
| 3    | Enter these parameter values.                                                                                                    |

| Parameter                   | Description                                                     |
|-----------------------------|-----------------------------------------------------------------|
| 01: Report Mode             | Enter <i>R</i> for report, <i>P</i> for process or <i>D</i> for |
|                             | delete.                                                         |
| 02: Process                 | Required for report and process modes.                          |
|                             | Enter <i>P</i> for position, <i>J</i> for job or <i>B</i> for   |
|                             | both.                                                           |
| 03: Budget Extract ID       | Enter the Budget Extract ID to upload                           |
|                             | from or delete scenario from.                                   |
| 04: Extract Scenario        | Enter scenario to upload from or delete.                        |
|                             | Enter % to delete all scenarios.                                |
| 05: Fiscal Year             | Required if process is entered. Enter the                       |
|                             | fiscal year.                                                    |
| 06: Budget ID               | Enter Budget ID to update. Required for                         |
|                             | Process or Both mode if Finance is                              |
|                             | installed.                                                      |
| 07: Budget Phase            | Enter Budget Phase to update. Required                          |
|                             | for Process or Both mode if Finance is                          |
|                             | installed.                                                      |
| 08: Job Change Reason       | Enter Job Change Reason for updated job                         |
|                             | records. Required for Process or Both                           |
|                             | mode.                                                           |
| 09: Include Waiting Records | Scroll and enter <i>N</i> or no or <i>Y</i> for yes.            |

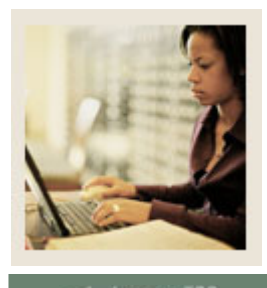

# Lesson: Running the Salary Planner Upload Process (Continued)

Jump to TOC

# **Procedure, continued**

| Step | Action                                                                                    |  |
|------|-------------------------------------------------------------------------------------------|--|
| 4    | Click the Save Parameter Set as checkbox.                                                 |  |
| 5    | Enter a name and description in the Name and Description fields.                          |  |
| 6    | Click the <b>Submit</b> radio button.                                                     |  |
| 7    | Click the <b>Save</b> icon to execute the report.                                         |  |
|      | Result: The Auto hint line displays the job submission number for the report log and list |  |
|      | file.                                                                                     |  |
| 8    | Select <b>Review Output</b> on the <u>Options</u> menu to review the report.              |  |
| 9    | Click the <b>Exit</b> icon.                                                               |  |

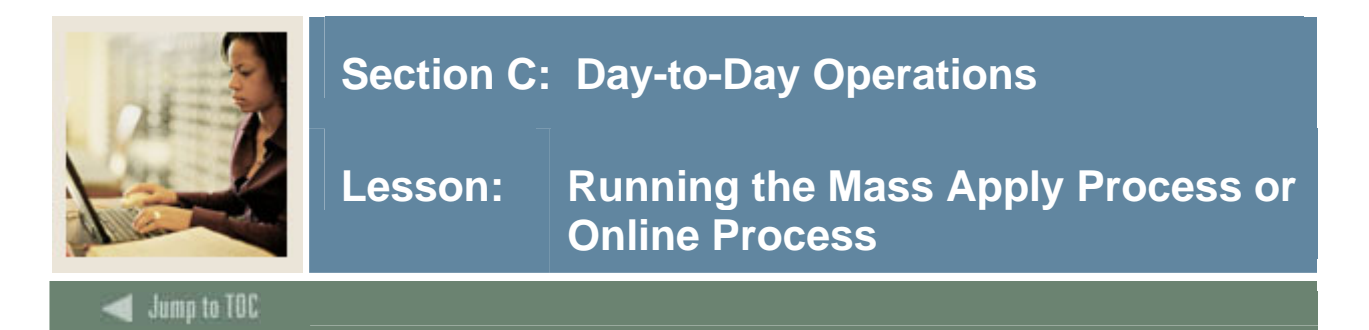

The final step is to run the Mass Apply or On-line process (NOPEAMA). The Salary Planner Upload Process (NBPSPUP) is run to upload job information to EPAFS. The EA Mass Apply Process (NOPEAMA) is run to apply EPAF (job transactions) to be loaded to the jobs form (NBAJOBS).

## **Banner form**

| Process<br>Process | Submission Controls GJAPCTL 7.0 10000000000000000000000000000000000                                                   | Parameter Set:         |
|--------------------|----------------------------------------------------------------------------------------------------|------------------------|
| Printe<br>Printer: | er Control : Special Print: .                                                                                         | Lines: 55 Submit Time: |
| Param<br>Number    | neter Values<br>r Parameters<br>T                                                                                     | Values<br>T            |
| 01                 | Process Mode                                                                                                    | P 🔶                    |
| 02                 | As Of Date for delete mode                                                                                            |                        |
| 03                 | Approval Category Code(s)                                                                                             | ALL                    |
| 04                 | Print Warning Messages                                                                                                | Y                      |
| 05                 | Report Sort Option                                                                                                    |                        |
| 06                 | Report Applied Transactions                                                                                           |                        |
| 07                 | Proxy for User ID                                                                                                    |                        |
|                    |                                                                                                    |                        |
| LENGTH<br>Enter pr | I: 1 TYPE: Character O/R: Required M/S: Single<br>rocess mode; (D)elete from error table only, (P)rocess transactions | s.                     |
| Submi              | ission                                                                                                    |                        |
| 🗆 Save             | Parameter Set as Name: Description:                                                                                   | C Hold ® Submit        |

## Procedure

Follow these steps to complete the report.

| Step | Action                                                                                                    |
|------|----------------------------------------------------------------------------------------------------|
| 1    | Access the Salary Planner Upload Process (NBPSPUP).                                                                                                    |
| 2    | Enter the desired printer name in the <b>Printer</b> field.                                                                                                    |
|      | <u>Note</u> : You can enter <i>DATABASE</i> to write the report to a table for on-line viewing and to enable the saving of the report to a shared folder on a designated network drive. |

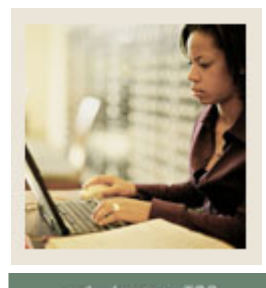

Lesson: Running the Mass Apply Process or Online Process (Continued)

🗧 Jump to TOC

# **Procedure, continued**

| Step | Action                                                                         |                                              |  |  |
|------|--------------------------------------------------------------------------------|----------------------------------------------|--|--|
| 3    | Enter these parameter values.                                                  |                                              |  |  |
|      | Parameter     Description                                                      |                                              |  |  |
|      | 01: Proxy mode                                                                 | Enter process mode. <i>D</i> for delete from |  |  |
|      | error table only or P for process                                              |                                              |  |  |
|      | transactions.                                                                  |                                              |  |  |
|      | 02: As of Date for Delete mode Enter date, format DD-MON-YYYY,                 |                                              |  |  |
|      | be used for delete from error table.                                           |                                              |  |  |
|      | 03: Approval Category Codes Enter category codes to be processed               |                                              |  |  |
|      |                                                                                | enter ALL to process all category codes.     |  |  |
|      | 04: Print warning messages                                                     | Enter <i>Y</i> for Yes or <i>N</i> for No.   |  |  |
|      | 05: Report Sort Options                                                        | Enter report sort option. O for originator   |  |  |
|      |                                                                                | or <i>C</i> for approval category.           |  |  |
|      | 06: Report Applied Transactions Enter <i>Y</i> to include applied (error free) |                                              |  |  |
|      | transactions on report.                                                        |                                              |  |  |
|      | 07: Proxy for User ID                                                          | Enter user ID for which you are acting as    |  |  |
|      |                                                                                | proxy, if applicable.                        |  |  |

| 4 | Click the Save Parameter Set as checkbox.                                                               |
|---|----------------------------------------------------------------------------------------------------|
| 5 | Enter a name and description in the Name and Description fields.                                        |
| 6 | Click the <b>Submit</b> radio button.                                                                   |
| 7 | Click the <b>Save</b> icon to execute the report.                                                       |
|   | <u>Result</u> : The Auto hint line displays the job submission number for the report log and list file. |
| 8 | Select <b>Review Output</b> on the <u>Options</u> menu to review the report.                            |
| 9 | Click the <b>Exit</b> icon.                                                                             |

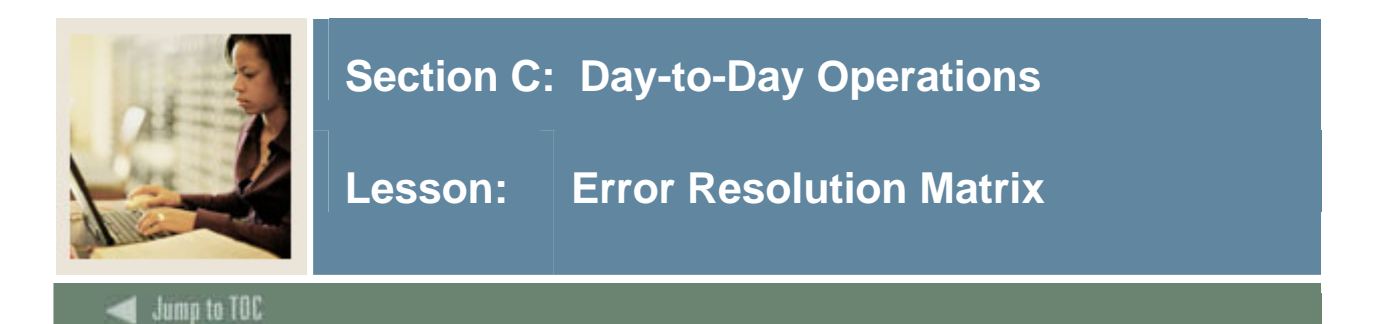

New error messages and warning messages have been added to the following forms and process for the Salary Planner Enhancement.

| Form/Process | Error/Warning                                                                  | Resolution                                                                                                    |
|--------------|--------------------------------------------------------------------------------|----------------------------------------------------------------------------------------------------|
| Message      |                                                                                |                                                                                                    |
| NTRSPEX      | *ERROR* This data has been saved to this<br>Extract ID and may not be changed. | Extract data exists in the Salary<br>Planner tables and may not be<br>deleted. Use the Salary Planner<br>Upload Process to delete Extract<br>and all Scenarios. Return to<br>NTRSPEX and delete rule<br>record. |
|              | *ERROR* New Budget Extract ID already exists, please re-enter.                 | Extract ID entered for New ID<br>already exists. Enter a new<br>unique Extract ID.                                                                                                    |
|              | *ERROR* Fiscal Year has not been defined; press LIST for valid codes.          | Define Fiscal Year on the NBAFISC form.                                                                                                    |
|              | *ERROR* Employee Class must be saved before continuing.                        | Enter at least one employee class<br>on the Employee Classes<br>window.                                                                                                    |
|              | *ERROR* Date entered is outside of Fiscal Year.                                | Job Effective Date must fall<br>within, and inclusive of, the<br>begin and end date of the fiscal<br>year defined on the main<br>window.                                                                        |
|              | *WARNING* Budget Extract<br>ID not found, Add assumed.                         | Acknowledge message and enter<br>extract data. If Extract ID was<br>entered in error, acknowledge<br>message and then Exit the form.                                                                            |
|              | *ERROR* Budget Extract ID already<br>exists in the working budget table.       | Extract ID has already been used<br>for an Initial Extract. Error will<br>print on .lis report and the totals<br>associated with the records in<br>the Salary Planner table for the<br>original Extract will be |

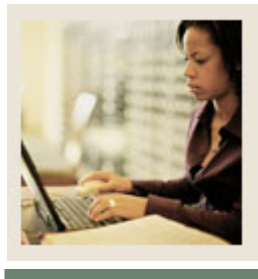

Lesson: Error Resolution Matrix (Continued)

#### Jump to TOC

# Introduction, continued

| Form/Process | Error/Warning                           | Resolution                      |  |
|--------------|-----------------------------------------|---------------------------------|--|
| Message      |                                         |                                 |  |
| NBPSPEX      | *ERROR* The following                   | Review NBAJOBS and              |  |
|              | Salary Group/Table/Grade/               | NTRSALA records for valid       |  |
|              | Step combinations are invalid:          | Salary Group combinations.      |  |
|              |                                         | Make corrections on NBAJOBS.    |  |
|              | *ERROR* No matching budgets for         | Review the NTRSPEX form for     |  |
|              | extract rule specified.                 | the Extract Rule based on valid |  |
|              |                                         | position information for COA,   |  |
|              |                                         | Fiscal Year, Budget ID, Phase   |  |
|              |                                         | and Budget Status.              |  |
| NBPSPUP      | Process parameter errors:               | Enter the correct Report Mode   |  |
|              |                                         | for Report, Process or Delete.  |  |
|              | *ERROR* Report Mode must be R,P, or     | -                               |  |
|              | D.                                      |                                 |  |
|              | *ERROR* Process Mode must be P, J, or   | Enter the correct Process Mode  |  |
|              | B when Report Mode is R or P.           | for Position, Job or Both       |  |
|              | *ERROR* Invalid Budget                  | Review Budget Extract IDs in    |  |
|              | Extract ID.                             | Salary Planner for valid values |  |
|              |                                         | and enter here.                 |  |
|              | *ERROR* At least one scenario must be   | Enter a valid Scenario.         |  |
|              | entered.                                |                                 |  |
|              | *ERROR* Single Scenario                 | Review Scenarios in Salary      |  |
|              | required when uploading data            | Planner for valid values and    |  |
|              |                                         | enter here.                     |  |
|              | *ERROR* Invalid Scenario                | Review Scenarios in Salary      |  |
|              |                                         | Planner for valid values and    |  |
|              |                                         | enter here                      |  |
|              | *ERROR* Invalid or Inactive Fiscal Year | Enter a valid Fiscal Year       |  |
|              |                                         | identified on NBAFISC.          |  |
|              | *ERROR* Invalid Budget ID/Phase for     | Verify Budget ID or Phase       |  |
|              | this fiscal year                        | identified on NBAPBUD and       |  |
|              |                                         | enter a valid value.            |  |
|              | *ERROR* Invalid Job Change Reason       | Verify Job Change Reason Code   |  |
|              | Code                                    | and enter here.                 |  |

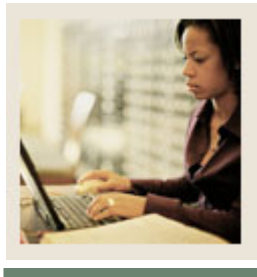

Lesson: Error Resolution Matrix (Continued)

Jump to TOC

# Introduction, continued

| Form/Process                                                                      | Error/Warning                             | Resolution                       |  |  |
|-----------------------------------------------------------------------------------|-------------------------------------------|----------------------------------|--|--|
| Message                                                                           |                                           |                                  |  |  |
| NBPSPUP                                                                           | Process Errors:                           | Review NTRINST setup for         |  |  |
|                                                                                   | *EDDOD* Salary Dianner not actum          | Cotocorrise                      |  |  |
|                                                                                   | *EKKOK* Salary Planner not setup          | Categories.                      |  |  |
|                                                                                   | *EPPOP* User Needs Exactly One            | Process User needs to set up     |  |  |
|                                                                                   | NTRROUT Apply Record for:                 | NTRROUT records for each         |  |  |
|                                                                                   | acat code>                                | Approval Category identified     |  |  |
|                                                                                   |                                           | on NTRINST for Salary            |  |  |
|                                                                                   |                                           | Planner processing.              |  |  |
|                                                                                   | *ERROR* These organizations are           | Review Organizations for         |  |  |
|                                                                                   | unlocked, process aborted.                | locked status in Salary Planner. |  |  |
|                                                                                   |                                           | Rerun upload.                    |  |  |
| NBPSPUP                                                                           | Position Upload Errors:                   | Correct the Begin Date of the    |  |  |
|                                                                                   |                                           | position on NBAPBUD.             |  |  |
|                                                                                   | *ERROR* Position begins after fiscal year |                                  |  |  |
|                                                                                   | ends                                      |                                  |  |  |
|                                                                                   | *ERROR* Position budget must not be       | Correct Position Budget in       |  |  |
|                                                                                   | negative.                                 | Salary Planner and rerun         |  |  |
|                                                                                   |                                           | upload.                          |  |  |
|                                                                                   | *ERROR* Position budget                   | Correct Position Budget in       |  |  |
|                                                                                   | must be less than                         | Salary Planner and rerun         |  |  |
|                                                                                   | 999,999,999.99.                           | upload.                          |  |  |
|                                                                                   | *ERROR* Position status is not active.    | Correct Position status on       |  |  |
|                                                                                   | *EDDOD* Laber Distribution Amount de      | NBAPBUD                          |  |  |
|                                                                                   | *ERROR* Labor Distribution Amounts do     | Correct Position Budget records  |  |  |
|                                                                                   | not total Position Budget.                | In Salary Planner and ferun      |  |  |
|                                                                                   | *EPPOP* Labor Distribution                | Correct Position Budget records  |  |  |
|                                                                                   | Percents do not add up to                 | in                               |  |  |
|                                                                                   | 100.00%                                   | Salary Planner and rerun         |  |  |
|                                                                                   |                                           | upload.                          |  |  |
|                                                                                   |                                           | T T                              |  |  |
| Note: EPAF errors related to data will be printed on report identifying employee, |                                           |                                  |  |  |
| position/suffix, EP                                                               | PAF Transaction Number and error.         |                                  |  |  |

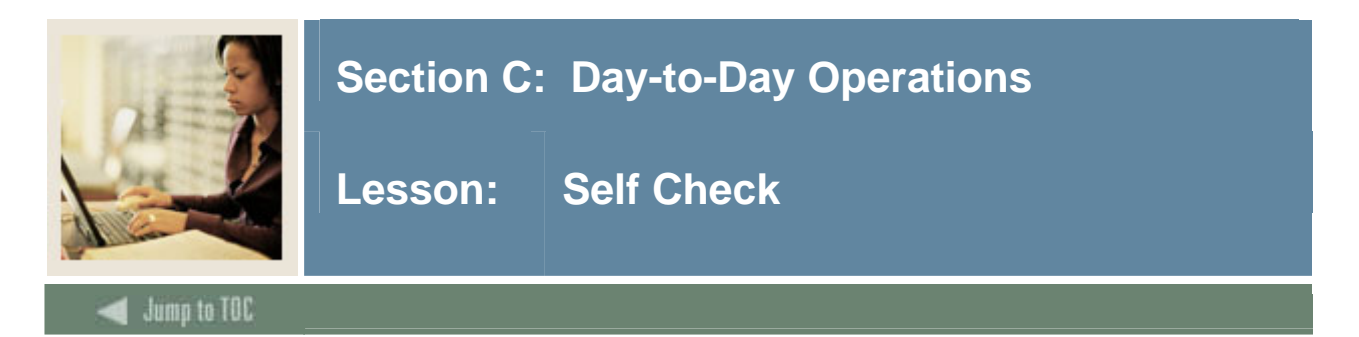

# Directions

Use the information that you just learned to complete the following questions.

## **Question 1**

The Create Scenario page is accessible only to those employees who have been designated as Master Salary Planners in the WebTailor application.

True or False

## Question 2

Both HR Managers and Master Salary Planners can use the copy scenario functionality to copy all changes from one scenario to another.

True or False

## Question 3

What page is used to select a Budget Extract ID and scenario for viewing/editing?

create scenario copy scenario edit scenario

## **Question 4**

What are the two types of access given to salary planner users utilizing the organizational lock functionality?

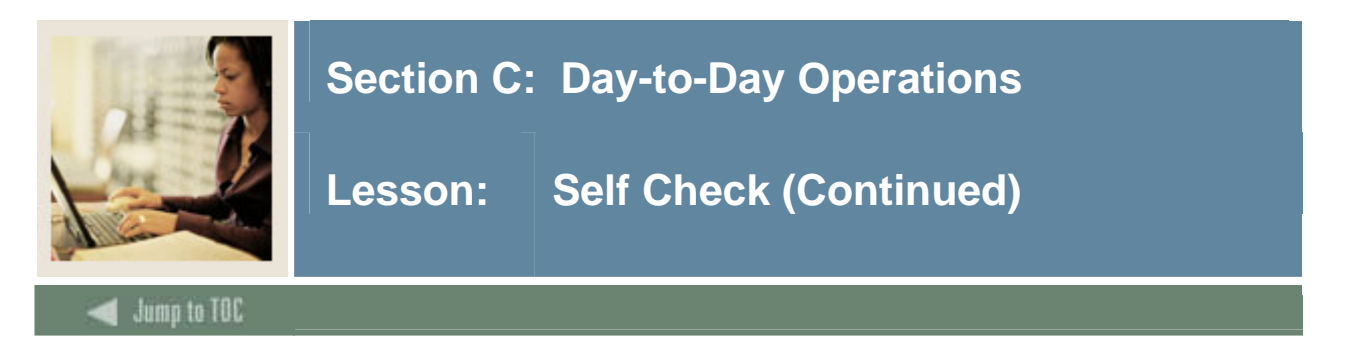

The Organizational Lock page allows users to change the current lock status of an organization for a selected Extract ID/scenario combination.

## True or False

# Question 6

Which screen would you access to have each organization displayed as a separate table, within each extract ID/scenario?

# **Question 7**

All information on the Multiple Extracts-Positions page is display only.

True or False

## **Question 8**

One what screen are all summary totals for all positions and jobs in an organizations are displayed for each Extract ID/scenario selected.

## Question 9

The position filters page is used to further refine the positions and jobs displayed on all subsequent pages in the Salary Planner.

Page 133

True or False

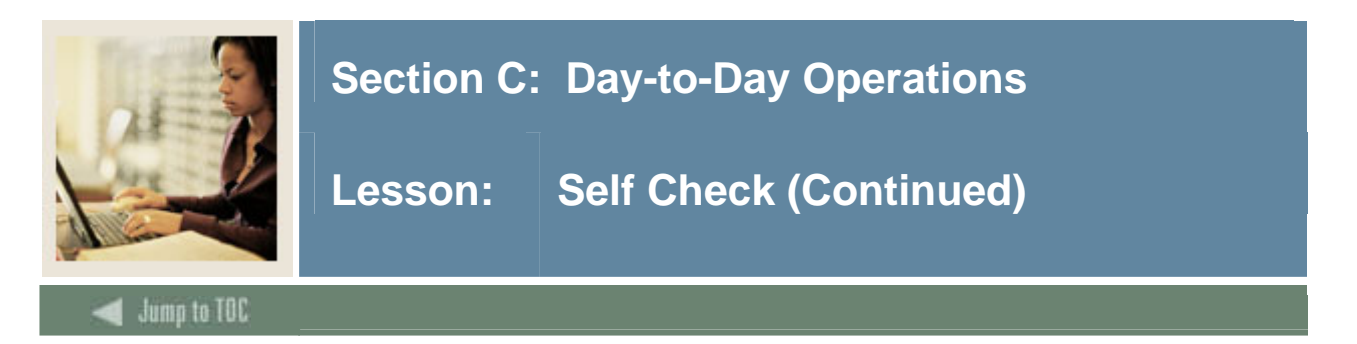

This page displays a list of search criteria that can be specified to locate an employee in a specific budget scenario.

# Question 11

The Search Results page displays the job and salary information of each employee for all positions that met the filter criteria entered on the Position or Employee Filter page.

True or False

# **Question 12**

Salary Planner users can use this page to access and review all positions held by an employee in one or more organization.

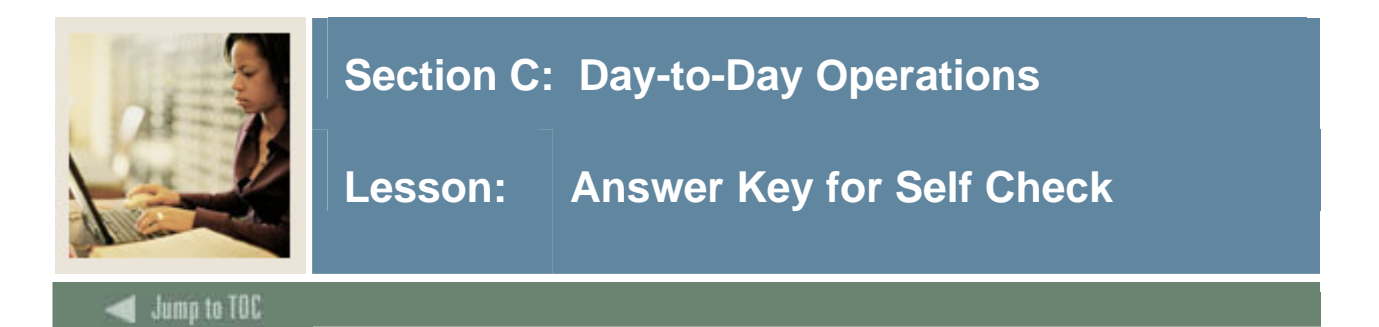

The Create Scenario page is accessible only to those employees who have been designated as Master Salary Planners in the WebTailor application.

## True

## **Question 2**

Both HR Managers and Master Salary Planners can use the copy scenario functionality to copy all changes from one scenario to another.

# True

# **Question 3**

What page is used to select a Budget Extract ID and scenario for viewing/editing?

create scenario copy scenario edit scenario

## **Question 4**

What are the two types of access given to salary planner users utilizing the organizational lock functionality?

# **Update Access and Query Access**

## **Question 5**

The Organizational Lock page allows users to change the current lock status of an organization for a selected Extract ID/scenario combination.

# False - The Change Organizational Lock page allows users to change the current lock status of an organization for a selected Extract ID/scenario combination.

## **Question 6**

Which screen would you access to have each organization displayed as a separate table, within each extract ID/scenario?

# **Multiple Query Extracts – Employee**

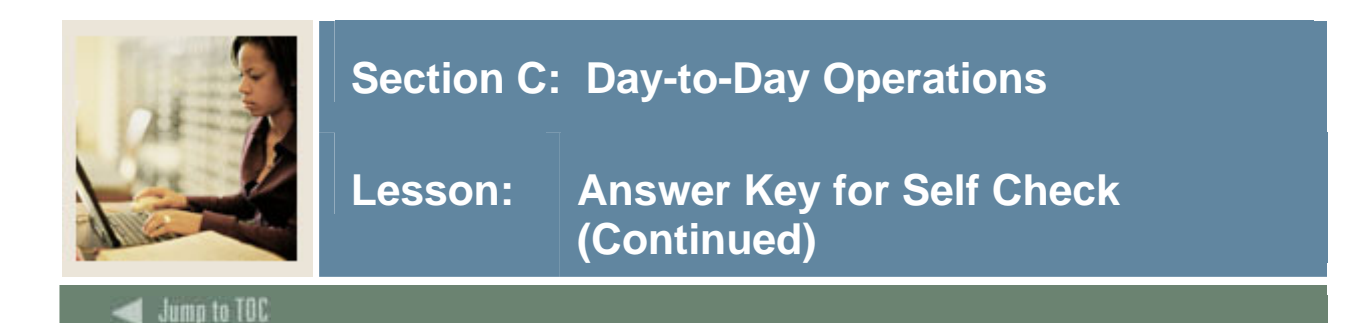

All information on the Multiple Extracts-Positions page is display only.

## True

## **Question 8**

One what screen are all summary totals for all positions and jobs in an organizations are displayed for each Extract ID/scenario selected.

# **Multiple Extracts Summary Totals**

## **Question 9**

The position filters page is used to further refine the positions and jobs displayed on all subsequent pages in the Salary Planner.

## True

## **Question 10**

This page displays a list of search criteria that can be specified to locate an employee in a specific budget scenario.

## **Employee Filter Page**.

## **Question 11**

The Search Results page displays the job and salary information of each employee for all positions that met the filter criteria entered on the Position or Employee Filter page.

False. The List by Employee page displays the job and salary information of each employee for all positions that met the filter criteria entered on the Position or Employee Filter page.

## Question 12

Salary Planner users can use this page to access and review all positions held by an employee in one or more organization.

# **Employee Detail Page**

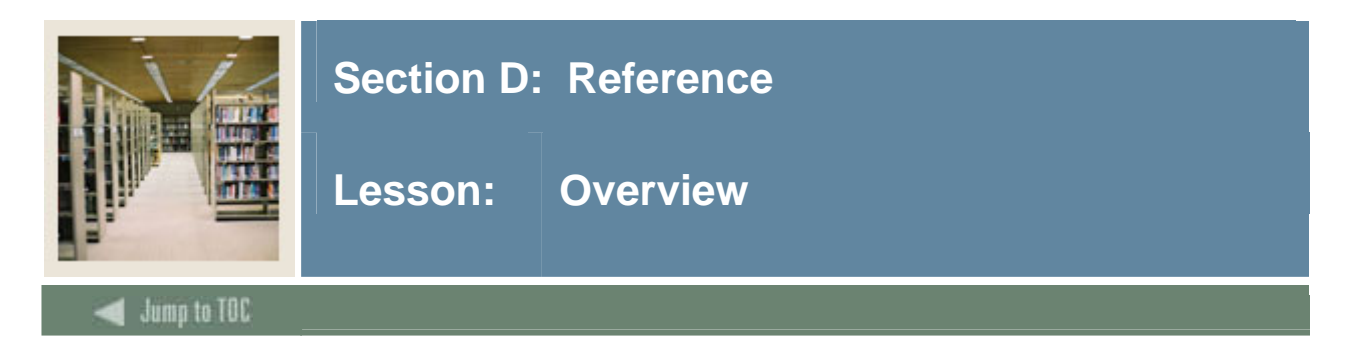

The purpose of this section is to provide reference materials related to the workbook.

# Section contents

| Overview                                            | 137 |
|-----------------------------------------------------|-----|
| Set Up Forms and Where Used                         | 138 |
| Day-to-Day Forms and Set Up Needed                  | 139 |
| Forms Job Aid                                       | 140 |
| Day-to-Day Forms and Set Up Needed<br>Forms Job Aid | 139 |

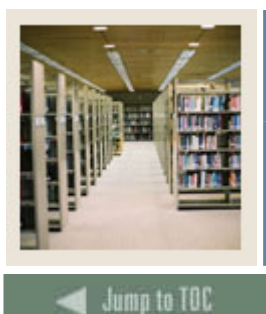

# Section D: Reference

Lesson: Set Up Forms and Where Used

Guide

Use this table as a guide to the set up forms and the day-to-day forms that use them.

| Set Up Form                        |         | Day-to-Day Form(s)       |      |
|------------------------------------|---------|--------------------------|------|
| Form Name                          | Code    | Form Name                | Code |
| Organization Code Validation       | PTVORGN |                          |      |
| Form                               |         |                          |      |
| Organization Code Maintenance      | FTMORGN |                          |      |
| Form                               |         |                          |      |
| Position Control Installation Rule | NTRINST | List by employee page in |      |
| Form                               |         | Banner Self Service      |      |
| Installation Rule Form             | PTRINST |                          |      |
| User Codes Rule Form               | PTRUSER |                          |      |
| Employer Security Form             | PSAEMPR |                          |      |
| Employee Class Security Form       | PSAECLS |                          |      |
| Organization Security Form         | PSAORGN |                          |      |
| Salary Planner Security Form       | NSASPSC |                          |      |
| Electronic Approval Category       | NTRACAT |                          |      |
| Rules Form                         |         |                          |      |
| Electronic Approval Routing Rule   | NTRROUT |                          |      |
| Form                               |         |                          |      |
| Budget Profile Validation Form     | NTVBPRO |                          |      |
| Position Budget Form               | NBAPBUD |                          |      |
| Job Change Reason Rule Form        | PTRJCRE | List by employee page in |      |
|                                    |         | Banner Self Service      |      |
| Salary Planner Extract Rules Form  | NTRSPEX |                          |      |

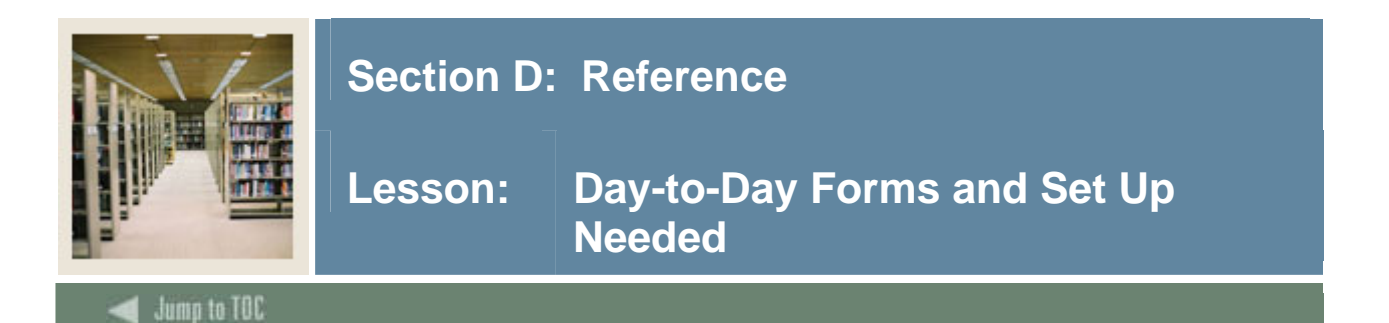

# Guide

Use this table as a guide to the day-to-day forms and the set up forms needed for each.

| Day-to-Day Form          | Set Up Forms Needed |                                             |  |
|--------------------------|---------------------|---------------------------------------------|--|
| List by Employee page in | • Positi            | on Control Installation Rule Form (NTRINST) |  |
| Banner Self Service      | • Job C             | nange Reason Rule Form (PTRJCRE)            |  |

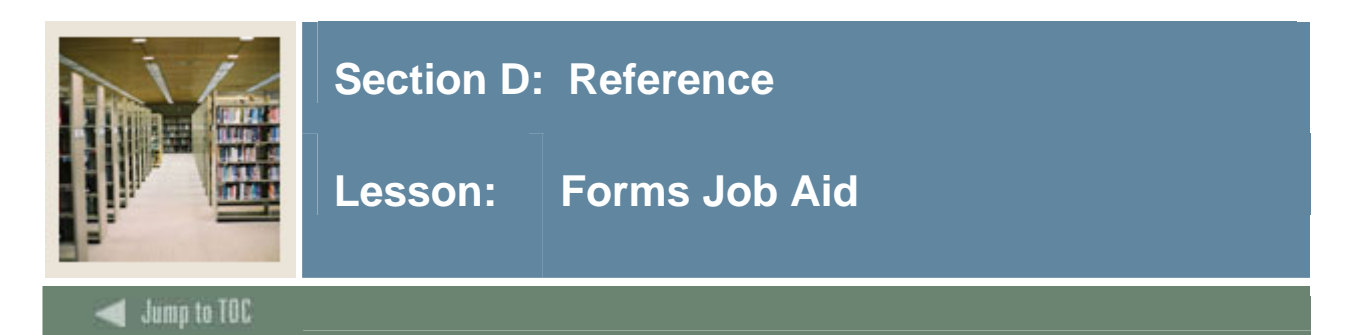

# Guide

Use this table as a guide to the forms used in this workbook. The Owner column may be used as a way to designate the individual(s) responsible for maintaining a form.

| Form Name | Form Description                        | Owner |
|-----------|-----------------------------------------|-------|
| PTVORGN   | Organization Code Validation Form       |       |
| FTMORGN   | Organization Code Maintenance Form      |       |
| NTRINST   | Position Control Installation Rule Form |       |
| PTRINST   | Installation Rule Form                  |       |
| PTRUSER   | User Codes Rule Form                    |       |
| PSAEMPR   | Employer Security Form                  |       |
| PSAECLS   | Employee Class Security Form            |       |
| PSAORGN   | Organization Security Form              |       |
| NSASPSC   | Salary Planner Security Form            |       |
| NTRACAT   | Electronic Approval Category Rules      |       |
|           | Form                                    |       |
| NTRROUT   | Electronic Approval Routing Rule Form   |       |
| NTVBPRO   | Budget Profile Validation Form          |       |
| NBAPBUD   | Position Budget Form                    |       |
| PTRJCRE   | Job Change Reason Rule Form             |       |
| NTRSPEX   | Salary Planner Extract Rules Form       |       |

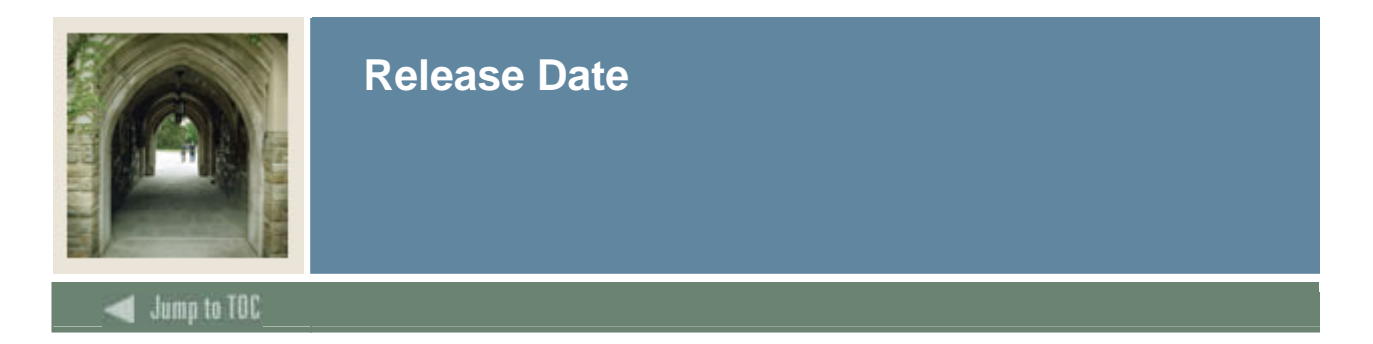

This workbook was last updated on 05/26/2006.